You'll be entered into a quarterly drawing for **free** Cisco Press books by returning this survey! Cisco is dedicated to customer satisfaction and would like to hear your thoughts on these printed manuals. Please visit the Cisco Product Comments on-line survey at **www.cisco.com/go/crc** to submit your comments about accessing Cisco technical manuals. Thank you for your time.

#### **General Information**

| 1 Years of networking experience           | e: Yea                             | Years of experience with Cisco products: |                                        |  |  |
|--------------------------------------------|------------------------------------|------------------------------------------|----------------------------------------|--|--|
| 2 I have these network types:              | LAN                                | Backbone                                 | WAN                                    |  |  |
| Other:                                     |                                    |                                          |                                        |  |  |
| I have these Cisco products:               | Switches                           | Routers                                  |                                        |  |  |
| Other (specify models):                    |                                    |                                          |                                        |  |  |
| I perform these types of tasks:            | H/W installation a                 | nd/or maintenance                        | S/W configuration                      |  |  |
| Network management                         | Other:                             |                                          |                                        |  |  |
| I use these types of documentat            | ion:H/W installation               | H/W configura                            | ation S/W configuration                |  |  |
| Command reference                          | Quick reference                    | Release notes                            | Online help                            |  |  |
| Other:                                     |                                    |                                          |                                        |  |  |
| I access this information throug           | h: % Cisco.com                     | % CD-ROM                                 | % Printed manuals                      |  |  |
| % Other:                                   |                                    |                                          |                                        |  |  |
| I prefer this access method:               | Cisco.com                          | CD-ROM                                   | Printed manuals                        |  |  |
| Other:                                     |                                    |                                          |                                        |  |  |
| I use the following three produc           | et features the most:              |                                          |                                        |  |  |
|                                            |                                    |                                          |                                        |  |  |
|                                            |                                    |                                          |                                        |  |  |
|                                            |                                    |                                          |                                        |  |  |
| ocument Information                        |                                    |                                          |                                        |  |  |
| ocument Title: Cisco ONS 1554              | 40 ESPx Hardware Installatio       | n Guide                                  |                                        |  |  |
| art Number: 78-16436-01                    | S/W Release (                      | if applicable):                          |                                        |  |  |
| In a scale of $1-5$ (5 being the best)     | , please let us know how we        | rate in the following ar                 | eas:                                   |  |  |
| The document is complete.                  | -                                  | The information is acc                   | curate.                                |  |  |
| The information is well organized          | zed.                               | The information I war                    | nted was easy to find.                 |  |  |
| The document is written at my              |                                    | The information I fou                    | nd was useful to my job.               |  |  |
| technical level of understandin            | g                                  | -                                        |                                        |  |  |
| lassa comment on our lowest scor           |                                    |                                          |                                        |  |  |
| lease comment on our lowest scor           | es:                                |                                          |                                        |  |  |
|                                            |                                    |                                          |                                        |  |  |
|                                            |                                    |                                          |                                        |  |  |
| Aailing Information                        |                                    |                                          |                                        |  |  |
| Organization                               |                                    |                                          | Date                                   |  |  |
| Contact Name                               |                                    |                                          |                                        |  |  |
| failing Address                            |                                    |                                          |                                        |  |  |
| City                                       | Sta                                | te/Province                              | Zip/Postal Code                        |  |  |
| Country                                    | Pho                                | one ( )                                  | Extension                              |  |  |
| E-mail                                     | Fax                                | . ( )                                    |                                        |  |  |
| Aay we contact you further concer          | ning our documentation?            | Yes No                                   |                                        |  |  |
| ou can also send us your commen            | ts by e-mail to <b>bug-doc@cis</b> | <b>:o.com</b> , or by fax to <b>408</b>  | 3-527-8089.                            |  |  |
| when mailing this card from outside of the | e United States, please enclose in | an envelope addressed to th              | ne location on the back of this card w |  |  |
| ne required postage or fax to 1-408-527-8  | 3089.                              | an envelope addressed to ti              |                                        |  |  |

DOCUMENT RESOURCE CONNECTION CISCO SYSTEMS INC 170 WEST TASMAN DR SAN JOSE CA 95134-9916

FIRST-CLASS MAIL PERMIT NO. 4631 SAN JOSE CA POSTAGE WILL BE PAID BY ADDRESSEE

UNITED STATES

NO POSTAGE NECESSARY IF MAILED IN THE IN THE

L

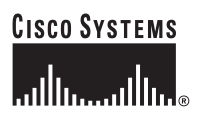

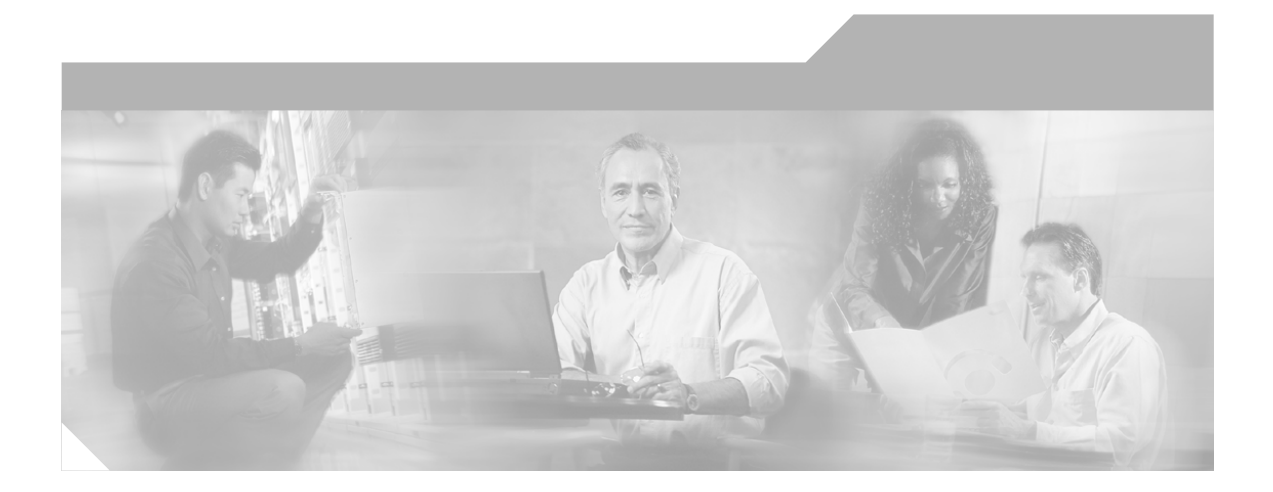

### Cisco ONS 15540 ESPx Hardware Installation Guide

Corporate Headquarters Cisco Systems, Inc. 170 West Tasman Drive San Jose, CA 95134-1706 USA http://www.cisco.com Tel: 408 526-4000 800 553-NETS (6387) Fax: 408 526-4100

Customer Order Number: DOC-7816436= Text Part Number: 78-16436-01

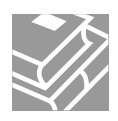

THE SPECIFICATIONS AND INFORMATION REGARDING THE PRODUCTS IN THIS MANUAL ARE SUBJECT TO CHANGE WITHOUT NOTICE. ALL STATEMENTS, INFORMATION, AND RECOMMENDATIONS IN THIS MANUAL ARE BELIEVED TO BE ACCURATE BUT ARE PRESENTED WITHOUT WARRANTY OF ANY KIND, EXPRESS OR IMPLIED. USERS MUST TAKE FULL RESPONSIBILITY FOR THEIR APPLICATION OF ANY PRODUCTS.

THE SOFTWARE LICENSE AND LIMITED WARRANTY FOR THE ACCOMPANYING PRODUCT ARE SET FORTH IN THE INFORMATION PACKET THAT SHIPPED WITH THE PRODUCT AND ARE INCORPORATED HEREIN BY THIS REFERENCE. IF YOU ARE UNABLE TO LOCATE THE SOFTWARE LICENSE OR LIMITED WARRANTY, CONTACT YOUR CISCO REPRESENTATIVE FOR A COPY.

The following information is for FCC compliance of Class A devices: This equipment has been tested and found to comply with the limits for a Class A digital device, pursuant to part 15 of the FCC rules. These limits are designed to provide reasonable protection against harmful interference when the equipment is operated in a commercial environment. This equipment generates, uses, and can radiate radio-frequency energy and, if not installed and used in accordance with the instruction manual, may cause harmful interference to radio communications. Operation of this equipment in a residential area is likely to cause harmful interference, in which case users will be required to correct the interference at their own expense.

The following information is for FCC compliance of Class B devices: The equipment described in this manual generates and may radiate radio-frequency energy. If it is not installed in accordance with Cisco's installation instructions, it may cause interference with radio and television reception. This equipment has been tested and found to comply with the limits for a Class B digital device in accordance with the specifications in part 15 of the FCC rules. These specifications are designed to provide reasonable protection against such interference in a residential installation. However, there is no guarantee that interference will not occur in a particular installation.

Modifying the equipment without Cisco's written authorization may result in the equipment no longer complying with FCC requirements for Class A or Class B digital devices. In that event, your right to use the equipment may be limited by FCC regulations, and you may be required to correct any interference to radio or television communications at your own expense.

You can determine whether your equipment is causing interference by turning it off. If the interference stops, it was probably caused by the Cisco equipment or one of its peripheral devices. If the equipment causes interference to radio or television reception, try to correct the interference by using one or more of the following measures:

- Turn the television or radio antenna until the interference stops.
- Move the equipment to one side or the other of the television or radio.
- Move the equipment farther away from the television or radio.

• Plug the equipment into an outlet that is on a different circuit from the television or radio. (That is, make certain the equipment and the television or radio are on circuits controlled by different circuit breakers or fuses.)

Modifications to this product not authorized by Cisco Systems, Inc. could void the FCC approval and negate your authority to operate the product.

The Cisco implementation of TCP header compression is an adaptation of a program developed by the University of California, Berkeley (UCB) as part of UCB's public domain version of the UNIX operating system. All rights reserved. Copyright © 1981, Regents of the University of California.

NOTWITHSTANDING ANY OTHER WARRANTY HEREIN, ALL DOCUMENT FILES AND SOFTWARE OF THESE SUPPLIERS ARE PROVIDED "AS IS" WITH ALL FAULTS. CISCO AND THE ABOVE-NAMED SUPPLIERS DISCLAIM ALL WARRANTIES, EXPRESSED OR IMPLIED, INCLUDING, WITHOUT LIMITATION, THOSE OF MERCHANTABILITY, FITNESS FOR A PARTICULAR PURPOSE AND NONINFRINGEMENT OR ARISING FROM A COURSE OF DEALING, USAGE, OR TRADE PRACTICE.

IN NO EVENT SHALL CISCO OR ITS SUPPLIERS BE LIABLE FOR ANY INDIRECT, SPECIAL, CONSEQUENTIAL, OR INCIDENTAL DAMAGES, INCLUDING, WITHOUT LIMITATION, LOST PROFITS OR LOSS OR DAMAGE TO DATA ARISING OUT OF THE USE OR INABILITY TO USE THIS MANUAL, EVEN IF CISCO OR ITS SUPPLIERS HAVE BEEN ADVISED OF THE POSSIBILITY OF SUCH DAMAGES.

CCSP, the Cisco Square Bridge logo, Follow Me Browsing, and StackWise are trademarks of Cisco Systems, Inc.; Changing the Way We Work, Live, Play, and Learn, and iQuick Study are service marks of Cisco Systems, Inc.; and Access Registrar, Aironet, ASIST, BPX, Catalyst, CCDA, CCDP, CCIE, CCIP, CCNA, CCNP, Cisco, the Cisco Certified Internetwork Expert logo, Cisco IOS, Cisco Press, Cisco Systems, Cisco Systems Capital, the Cisco Systems logo, Cisco Unity, Empowering the Internet Generation, Enterprise/Solver, EtherChannel, EtherFast, EtherSwitch, Fast Step, FormShare, GigaDrive, GigaStack, HomeLink, Internet Quotient, IOS, IP/TV, iQ Expertise, the iQ logo, iQ Net Readiness Scorecard, LightStream, Linksys, MeetingPlace, MGX, the Networkers logo, Networking Academy, Network Registrar, *Packet*, PIX, Post-Routing, Pre-Routing, ProConnect, RateMUX, ScriptShare, SlideCast, SMARTnet, StrataView Plus, SwitchProbe, TeleRouter, The Fastest Way to Increase Your Internet Quotient, TransPath, and VCO are registered trademarks of Cisco Systems, Inc. and/or its affiliates in the United States and certain other countries.

All other trademarks mentioned in this document or Website are the property of their respective owners. The use of the word partner does not imply a partnership relationship between Cisco and any other company. (0501R)

Cisco ONS 15540 ESPx Hardware Installation Guide Copyright © 2002-2005 Cisco Systems, Inc. All rights reserved.

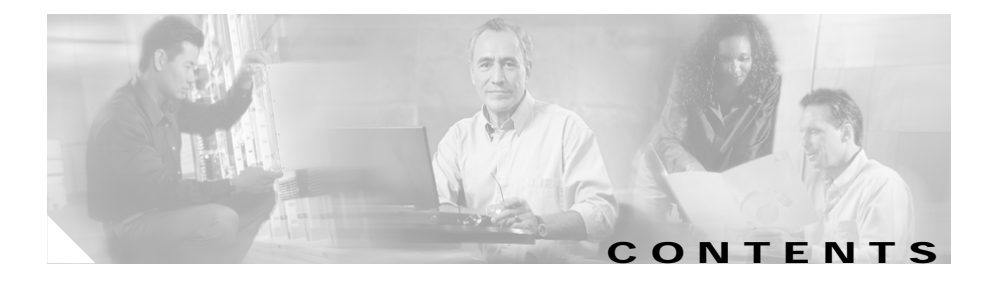

#### Preface xi

Audience xi New and Changed Information xii Organization xiii Conventions xiii Related Documentation xiv Obtaining Documentation xiv Cisco.com xv Documentation DVD xv Ordering Documentation xv Documentation Feedback xvi Cisco Product Security Overview xvi Reporting Security Problems in Cisco Products xvii Obtaining Technical Assistance xviii Cisco Technical Support Website xviii Submitting a Service Request xix Definitions of Service Request Severity xix Obtaining Additional Publications and Information xx

#### CHAPTER **1**

#### Product Overview 1-1

Cisco ONS 15540 ESPx Chassis 1-1 Fan Assembly 1-4 Power Supplies 1-5 Backplane 1-5

Alarm Cards 1-5 Cisco ONS 15540 ESPx Components 1-7 Processor Cards 1-7 Processor Card LEDs 1-8 Management Ports 1-10 Alarms 1-12 Flash SIMM 1-13 Flash PC Card Slots 1-13 NMI Clear 1-13 NMF Interface 1-14 Mux/Demux Motherboards and Mux/Demux Modules 1-14 Mux/Demux Motherboard LEDs 1-16 PSMs 1-17 PSM LEDs 1-18 Line Card Motherboards 1-19 Line Card Motherboard LEDs 1-20 Transponder Modules 1-21 SM Transponder Modules 1-22 MM Transponder Modules 1-22 Type 2 Extended Range Transponder Modules with SFP Optics 1-22 Transponder Module LEDs 1-25 10-GE Transponder Module 1-26 10-GE Transponder Module LEDs 1-27 Cable Management Tray 1-29 Cross Connect Drawers 1-30 Cable Storage Drawer 1-30 Blank Panels 1-31

CHAPTER 2

Installing the Cisco ONS 15540 ESPx 2-1

Before Installing 2-2

Cisco ONS 15540 ESPx Hardware Installation Guide

Unpacking and Inspecting the Cisco ONS 15540 ESPx 2-2 Mounting the Chassis 2-3 Rack-Mounting the Chassis 2-4 Installing the Chassis 2-6 Installing the Drawers 2-10 Installing the Adapters in the Cross Connect Panels 2-12 Installing the Vertical Cable Guides 2-16 Grounding the Chassis 2-18 Shelf Grounding Guidelines 2-18 Shelf Grounding Procedures 2-18 Installing and Removing Motherboards and Processor Cards 2-21 Installing Mux/Demux Motherboards and Processor Cards 2-21 Removing Mux/Demux Motherboards and Processor Cards 2-22 Installing Line Card Motherboards 2-22 Removing Line Card Motherboards 2-23 Installing and Removing Modules 2-23 Installing Mux/Demux Modules 2-24 Installing 2.5-Gbps Type 1 Transponder Modules 2-24 Installing PSMs 2-25 Installing the Type 2 Extended Range Transponder Modules with SFP Optics 2-25 Removing SFP Optics from the Type 2 Extended Range Transponders Modules 2-26 Removing SFP Optics with MT-RJ Connectors 2-27 Removing SFP Optics with LC Connectors 2-29 Installing 10-GE Transponder Modules 2-31 Using CLI Prior to 2.5-Gbps Transponder Module Removal 2-33 Verifying 2.5-Gbps Transponder Module Power Status 2-34 Removing Modules 2-35

|                  | Installing and Removing the Fan Assembly 2-35                                      |  |  |  |  |
|------------------|------------------------------------------------------------------------------------|--|--|--|--|
|                  | Powering Up the Shelf 2-40                                                         |  |  |  |  |
|                  | Rack-Mounting the 15540-PWR-AC External Power Shelf 2-41                           |  |  |  |  |
|                  | Installing and Connecting the 15540-PWR-AC External Power Supply 2-43              |  |  |  |  |
|                  | Connecting DC-Input Power from the 15540-PWR-AC Power Supply 2-48                  |  |  |  |  |
|                  | Rack-Mounting the 15540-ACPS-N-E External Power Shelf 2-51                         |  |  |  |  |
|                  | Connecting DC-Input Power from the 15540-ACPS-N-E External Power Shelf <b>2-53</b> |  |  |  |  |
|                  | Installing and Connecting the 15540-ACPS-N-E External Power Supply <b>2-57</b>     |  |  |  |  |
|                  | Using Y-Cable 2-61                                                                 |  |  |  |  |
|                  | Attaching the Y-Cable 2-62                                                         |  |  |  |  |
| CHAPTER <b>3</b> | Connecting the Cisco ONS 15540 ESPx 3-1                                            |  |  |  |  |
|                  | Preparing for Network Connections 3-2                                              |  |  |  |  |
|                  | Cleaning the Shelf and Connectors 3-2                                              |  |  |  |  |
|                  | Connecting the Processor Card to a Network 3-4                                     |  |  |  |  |
|                  | Connecting the Console Port 3-5                                                    |  |  |  |  |
|                  | Connecting the Auxiliary Port 3-5                                                  |  |  |  |  |
|                  | Connecting the NME Port <b>3-6</b>                                                 |  |  |  |  |
|                  | Connecting Mux/Demux Modules 3-6                                                   |  |  |  |  |
|                  | Cabling Mux/Demux Modules with OSC 3-7                                             |  |  |  |  |
|                  | Interconnecting Mux/Demux Modules 3-9                                              |  |  |  |  |
|                  | Connecting PSMs 3-9                                                                |  |  |  |  |
|                  | Cabling PSMs 3-10                                                                  |  |  |  |  |
|                  | Connecting Transponder Modules 3-13                                                |  |  |  |  |
|                  | Connecting the Cables 3-16                                                         |  |  |  |  |
|                  | Direct Connections with Cable Storage Drawers 3-16                                 |  |  |  |  |

|            | Mux/Demux Module and Line Card Motherboard Cabling with Cross Connect<br>Drawers <b>3-21</b>  |
|------------|-----------------------------------------------------------------------------------------------|
|            | Connecting Mux/Demux Motherboards Land Line Card Motherboards with Cross Connect Drawers 3-28 |
|            | Connecting the 2.5-Gbps Transponder Module 3-30                                               |
|            | Using MTP Cables for Direct Connections 3-33                                                  |
|            | Cabling 2.5-Gbps Transponder Modules with Cross Connect Drawers 3-38                          |
|            | Connecting the 10-GE Transponder Module 3-45                                                  |
|            | Using MTP Cables for Direct Connections 3-46                                                  |
|            | Using Y Cables for 10-GE Direct Connections <b>3-51</b>                                       |
|            | Cabling 10-GE Transponder Modules with Cross Connect Drawers <b>3-56</b>                      |
| APPENDIX A | Specifications A-1                                                                            |
|            | Chassis Specifications A-2                                                                    |
|            | Channel to Wavelength Mapping A-3                                                             |
|            | Mux/Demux Motherboard Specifications A-5                                                      |
|            | 4-Channel OADM Module Specifications A-6                                                      |
|            | 8-Channel OADM Module Specifications A-7                                                      |
|            | 32-Channel Terminal Mux/Demux Module Specifications A-8                                       |
|            | PSM Optical Specifications A-9                                                                |
|            | Line Card Motherboard Specifications A-10                                                     |
|            | 2.5-Gbps Transponder Module Specifications A-11                                               |
|            | Type 2 Extended Range Transponder Module Specifications A-13                                  |
|            | SFP Optics Specifications A-14                                                                |
|            | 10-GE Transponder Module Specifications A-22                                                  |
|            |                                                                                               |

INDEX

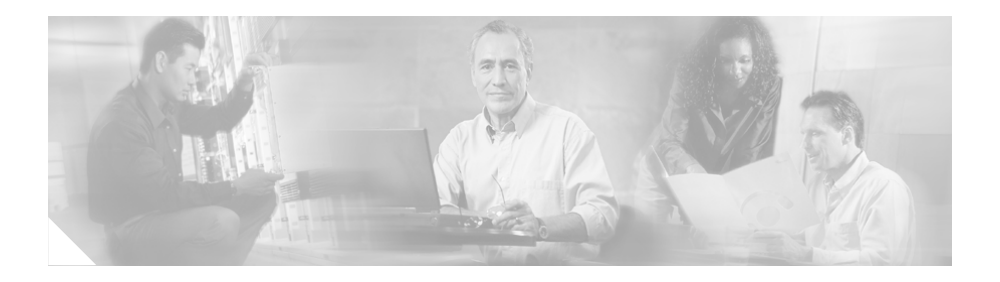

## Preface

This preface describes the audience, organization, and conventions of the *Cisco ONS 15540 ESPx Hardware Installation Guide*. It also provides information on how to obtain related documentation and technical assistance.

The information contained in this document pertains to the entire range of hardware supported on the Cisco ONS 15540 ESPx platform. As new hardware and Cisco IOS software releases are made available for the Cisco ONS 15540 ESPx platform, verification of compatibility becomes extremely important. To ensure that your hardware is supported by your release of Cisco IOS software, see the "New and Changed Information" section on page xii. Also refer to the "Hardware Supported" section of the latest release notes for the Cisco ONS 15540 ESPx.

## Audience

This guide is intended for experienced network administrators who are responsible for installing and maintaining the Cisco ONS 15540 ESPx.

# New and Changed Information

This section lists the new and changed information for the *Cisco ONS 15540 ESPx Hardware Installation Guide* for Cisco IOS Release 12.2S and later.

| Feature                                                                                                   | Release      | Description                                                                                                    | Location                                                                                                    |
|----------------------------------------------------------------------------------------------------|--------------|----------------------------------------------------------------------------------------------------|----------------------------------------------------------------------------------------------------|
| Variable rate SFP optics                                                                                  | 12.1(12c)EV3 | Two new SFP optics that<br>support a wide range of<br>data rates.                                                                   | "Type 2 Extended Range<br>Transponder Modules with SFP<br>Optics" section on page 1-22                                                                                                    |
| Protection switch<br>module (PSM)                                                                         | 12.1(12c)EV3 | The main purpose of the<br>protection switch module<br>is to trigger trunk fiber<br>protection after a trunk<br>fiber has been cut. | "" section on page 1-16<br>"Cabling PSMs" section on<br>page 3-10                                                                                                    |
| Type 2 extended<br>range transparent<br>transponder module<br>with selectable<br>fixed rate SFP<br>optics | 12.1(10)EV   | A transponder module that<br>accepts selectable<br>fixed-rate SFP optics<br>supporting specfic<br>protocol rates.                   | "Type 2 Extended Range<br>Transponder Modules with SFP<br>Optics" section on page 1-22<br>"Installing the Type 2 Extended<br>Range Transponder Modules with<br>SFP Optics" section on page 2-25<br>"Removing SFP Optics from the<br>Type 2 Extended Range<br>Transponders Modules" section on<br>page 2-26 |

## Organization

This guide describes how to install the Cisco ONS 15540 ESPx and is organized as follows:

| Chapter    | Title                                  | Description                                                                        |
|------------|----------------------------------------|------------------------------------------------------------------------------------|
| Chapter 1  | Product Overview                       | Describes the Cisco ONS 15540<br>ESPx chassis and its components                   |
| Chapter 2  | Installing the Cisco ONS<br>15540 ESPx | Describes how to install the<br>Cisco ONS 15540 ESPx chassis and<br>its components |
| Chapter 3  | Connecting the Cisco<br>ONS 15540 ESPx | Describes how to install and route the cables in the Cisco ONS 15540 ESPx          |
| Appendix A | Specifications                         | Lists the specifications for the<br>Cisco ONS 15540 ESPx chassis and<br>components |

## Conventions

Notes use the following conventions:

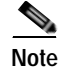

Means *reader take note*. Notes contain helpful suggestions or references to material not covered in the publication.

Cautions use the following conventions:

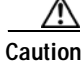

Means *caution should be taken*. Cautions contain information that is important to follow so as not to cause harm to the equipment.

Warnings use the following conventions:

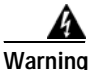

IMPORTANT SAFETY INSTRUCTIONS

This warning symbol means danger. You are in a situation that could cause

bodily injury. Before you work on any equipment, be aware of the hazards involved with electrical circuitry and be familiar with standard practices for preventing accidents. Use the statement number provided at the end of each warning to locate its translation in the translated safety warnings that accompanied this device. Statement 1071

SAVE THESE INSTRUCTIONS

### **Related Documentation**

Refer to the following documents for additional information about the Cisco ONS 15540 ESPx:

- Regulatory Compliance and Safety Information for the Cisco ONS 15500 Series
- Cisco ONS 15540 ESPx Planning Guide
- Cisco ONS 15540 ESPx Optical Transport Turn-Up and Test Guide
- Cisco ONS 15540 ESPx Cleaning Procedures for Fiber Optic Connections
- Cisco ONS 15540 ESPx Configuration Guide
- Cisco ONS 15540 ESPx Command Reference
- Cisco ONS 15540 ESPx TL1 Command Reference
- Cisco ONS 15540 ESPx System Alarms and Error Messages
- Cisco ONS 15540 ESPx Troubleshooting Guide
- Network Management for the Cisco ONS 15540 ESPx
- MIB Quick Reference for the Cisco ONS 15500 Series

### **Obtaining Documentation**

Cisco documentation and additional literature are available on Cisco.com. Cisco also provides several ways to obtain technical assistance and other technical resources. These sections explain how to obtain technical information from Cisco Systems.

### Cisco.com

You can access the most current Cisco documentation at this URL: http://www.cisco.com/univercd/home/home.htm You can access the Cisco website at this URL: http://www.cisco.com You can access international Cisco websites at this URL: http://www.cisco.com/public/countries\_languages.shtml

### **Documentation DVD**

Cisco documentation and additional literature are available in a Documentation DVD package, which may have shipped with your product. The Documentation DVD is updated regularly and may be more current than printed documentation. The Documentation DVD package is available as a single unit.

Registered Cisco.com users (Cisco direct customers) can order a Cisco Documentation DVD (product number DOC-DOCDVD=) from the Ordering tool or Cisco Marketplace.

Cisco Ordering tool:

http://www.cisco.com/en/US/partner/ordering/

Cisco Marketplace:

http://www.cisco.com/go/marketplace/

### **Ordering Documentation**

You can find instructions for ordering documentation at this URL:

http://www.cisco.com/univercd/cc/td/doc/es\_inpck/pdi.htm

You can order Cisco documentation in these ways:

• Registered Cisco.com users (Cisco direct customers) can order Cisco product documentation from the Ordering tool:

http://www.cisco.com/en/US/partner/ordering/

• Nonregistered Cisco.com users can order documentation through a local account representative by calling Cisco Systems Corporate Headquarters (California, USA) at 408 526-7208 or, elsewhere in North America, by calling 1 800 553-NETS (6387).

## **Documentation Feedback**

You can send comments about technical documentation to bug-doc@cisco.com.

You can submit comments by using the response card (if present) behind the front cover of your document or by writing to the following address:

Cisco Systems Attn: Customer Document Ordering 170 West Tasman Drive San Jose, CA 95134-9883

We appreciate your comments.

## **Cisco Product Security Overview**

Cisco provides a free online Security Vulnerability Policy portal at this URL: http://www.cisco.com/en/US/products/products\_security\_vulnerability\_policy.ht ml

From this site, you can perform these tasks:

- Report security vulnerabilities in Cisco products.
- Obtain assistance with security incidents that involve Cisco products.
- Register to receive security information from Cisco.

A current list of security advisories and notices for Cisco products is available at this URL:

http://www.cisco.com/go/psirt

If you prefer to see advisories and notices as they are updated in real time, you can access a Product Security Incident Response Team Really Simple Syndication (PSIRT RSS) feed from this URL:

http://www.cisco.com/en/US/products/products\_psirt\_rss\_feed.html

### **Reporting Security Problems in Cisco Products**

Cisco is committed to delivering secure products. We test our products internally before we release them, and we strive to correct all vulnerabilities quickly. If you think that you might have identified a vulnerability in a Cisco product, contact PSIRT:

- Emergencies—security-alert@cisco.com
- Nonemergencies—psirt@cisco.com

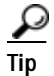

We encourage you to use Pretty Good Privacy (PGP) or a compatible product to encrypt any sensitive information that you send to Cisco. PSIRT can work from encrypted information that is compatible with PGP versions 2.*x* through 8.*x*.

Never use a revoked or an expired encryption key. The correct public key to use in your correspondence with PSIRT is the one that has the most recent creation date in this public key server list:

http://pgp.mit.edu:11371/pks/lookup?search=psirt%40cisco.com&op=index&ex act=on

In an emergency, you can also reach PSIRT by telephone:

- 1 877 228-7302
- 1 408 525-6532

## **Obtaining Technical Assistance**

For all customers, partners, resellers, and distributors who hold valid Cisco service contracts, Cisco Technical Support provides 24-hour-a-day, award-winning technical assistance. The Cisco Technical Support Website on Cisco.com features extensive online support resources. In addition, Cisco Technical Assistance Center (TAC) engineers provide telephone support. If you do not hold a valid Cisco service contract, contact your reseller.

### **Cisco Technical Support Website**

The Cisco Technical Support Website provides online documents and tools for troubleshooting and resolving technical issues with Cisco products and technologies. The website is available 24 hours a day, 365 days a year, at this URL:

#### http://www.cisco.com/techsupport

Access to all tools on the Cisco Technical Support Website requires a Cisco.com user ID and password. If you have a valid service contract but do not have a user ID or password, you can register at this URL:

http://tools.cisco.com/RPF/register/register.do

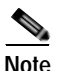

Use the Cisco Product Identification (CPI) tool to locate your product serial number before submitting a web or phone request for service. You can access the CPI tool from the Cisco Technical Support Website by clicking the **Tools & Resources** link under Documentation & Tools. Choose **Cisco Product Identification Tool** from the Alphabetical Index drop-down list, or click the **Cisco Product Identification Tool** link under Alerts & RMAs. The CPI tool offers three search options: by product ID or model name; by tree view; or for certain products, by copying and pasting **show** command output. Search results show an illustration of your product with the serial number label location highlighted. Locate the serial number label on your product and record the information before placing a service call.

### Submitting a Service Request

Using the online TAC Service Request Tool is the fastest way to open S3 and S4 service requests. (S3 and S4 service requests are those in which your network is minimally impaired or for which you require product information.) After you describe your situation, the TAC Service Request Tool provides recommended solutions. If your issue is not resolved using the recommended resources, your service request is assigned to a Cisco TAC engineer. The TAC Service Request Tool is located at this URL:

http://www.cisco.com/techsupport/servicerequest

For S1 or S2 service requests or if you do not have Internet access, contact the Cisco TAC by telephone. (S1 or S2 service requests are those in which your production network is down or severely degraded.) Cisco TAC engineers are assigned immediately to S1 and S2 service requests to help keep your business operations running smoothly.

To open a service request by telephone, use one of the following numbers:

Asia-Pacific: +61 2 8446 7411 (Australia: 1 800 805 227) EMEA: +32 2 704 55 55 USA: 1 800 553-2447

For a complete list of Cisco TAC contacts, go to this URL:

http://www.cisco.com/techsupport/contacts

### **Definitions of Service Request Severity**

To ensure that all service requests are reported in a standard format, Cisco has established severity definitions.

Severity 1 (S1)—Your network is "down," or there is a critical impact to your business operations. You and Cisco will commit all necessary resources around the clock to resolve the situation.

Severity 2 (S2)—Operation of an existing network is severely degraded, or significant aspects of your business operation are negatively affected by inadequate performance of Cisco products. You and Cisco will commit full-time resources during normal business hours to resolve the situation.

Severity 3 (S3)—Operational performance of your network is impaired, but most business operations remain functional. You and Cisco will commit resources during normal business hours to restore service to satisfactory levels.

Severity 4 (S4)—You require information or assistance with Cisco product capabilities, installation, or configuration. There is little or no effect on your business operations.

## **Obtaining Additional Publications and Information**

Information about Cisco products, technologies, and network solutions is available from various online and printed sources.

• Cisco Marketplace provides a variety of Cisco books, reference guides, and logo merchandise. Visit Cisco Marketplace, the company store, at this URL:

http://www.cisco.com/go/marketplace/

• *Cisco Press* publishes a wide range of general networking, training and certification titles. Both new and experienced users will benefit from these publications. For current Cisco Press titles and other information, go to Cisco Press at this URL:

http://www.ciscopress.com

• *Packet* magazine is the Cisco Systems technical user magazine for maximizing Internet and networking investments. Each quarter, Packet delivers coverage of the latest industry trends, technology breakthroughs, and Cisco products and solutions, as well as network deployment and troubleshooting tips, configuration examples, customer case studies, certification and training information, and links to scores of in-depth online resources. You can access Packet magazine at this URL:

http://www.cisco.com/packet

• *iQ Magazine* is the quarterly publication from Cisco Systems designed to help growing companies learn how they can use technology to increase revenue, streamline their business, and expand services. The publication identifies the challenges facing these companies and the technologies to help solve them, using real-world case studies and business strategies to help readers make sound technology investment decisions. You can access iQ Magazine at this URL:

http://www.cisco.com/go/iqmagazine

• *Internet Protocol Journal* is a quarterly journal published by Cisco Systems for engineering professionals involved in designing, developing, and operating public and private internets and intranets. You can access the Internet Protocol Journal at this URL:

http://www.cisco.com/ipj

• World-class networking training is available from Cisco. You can view current offerings at this URL:

http://www.cisco.com/en/US/learning/index.html

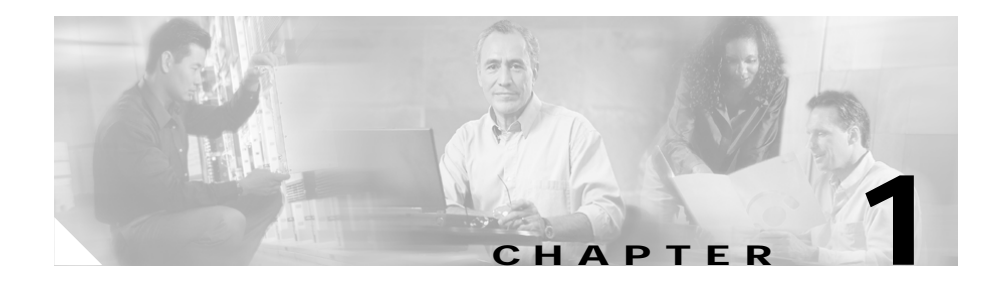

## **Product Overview**

The Cisco ONS 15540 ESPx is an optical transport platform that employs DWDM (dense wavelength division multiplexing) technology. With the Cisco ONS 15540 ESPx, users can take advantage of the availability of dark fiber to build a common infrastructure that supports data, SAN (storage area network), and TDM (time-division multiplexing) traffic. The system uses an enhanced chassis with front fiber-optic cable access for optical interconnections between transponders and optical mux/demux modules.

This chapter describes the Cisco ONS 15540 ESPx and includes the following sections:

- Cisco ONS 15540 ESPx Chassis, page 1-1
- Cisco ONS 15540 ESPx Components, page 1-7

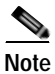

Before you install, operate, or service the system, read the *Regulatory Compliance* and Safety Information for the Cisco ONS 15500 Series for important safety information you should know before working with the system.

## **Cisco ONS 15540 ESPx Chassis**

The Cisco ONS 15540 ESPx is a 12-slot modular vertical chassis. The system uses redundant -48 VDC inputs. A redundant external AC-input power supply is available or DC-input power can be provided directly. Slots 0 and 1 hold the optical mux/demux motherboards, which are populated with optical mux/demux modules. Slots 2 to 5 and 8 to 11 hold the 2.5-Gbps line card motherboards, which

are populated with 2.5-Gbps transponder modules, and 10-Gbps line card motherboards, which are populated with 10-GE transponder modules. Slots 6 to 7 hold the processor cards. (See Figure 1-1.)

The air intake, fan assembly, cable management tray, cross connect drawers, and cable storage drawers are located beneath the modular slots. The system has an electrical backplane for system control.

Figure 1-1 shows a populated Cisco ONS 15540 ESPx shelf with a cable storage drawer and two cross connect drawers.

Cisco ONS 15540 ESPx Hardware Installation Guide

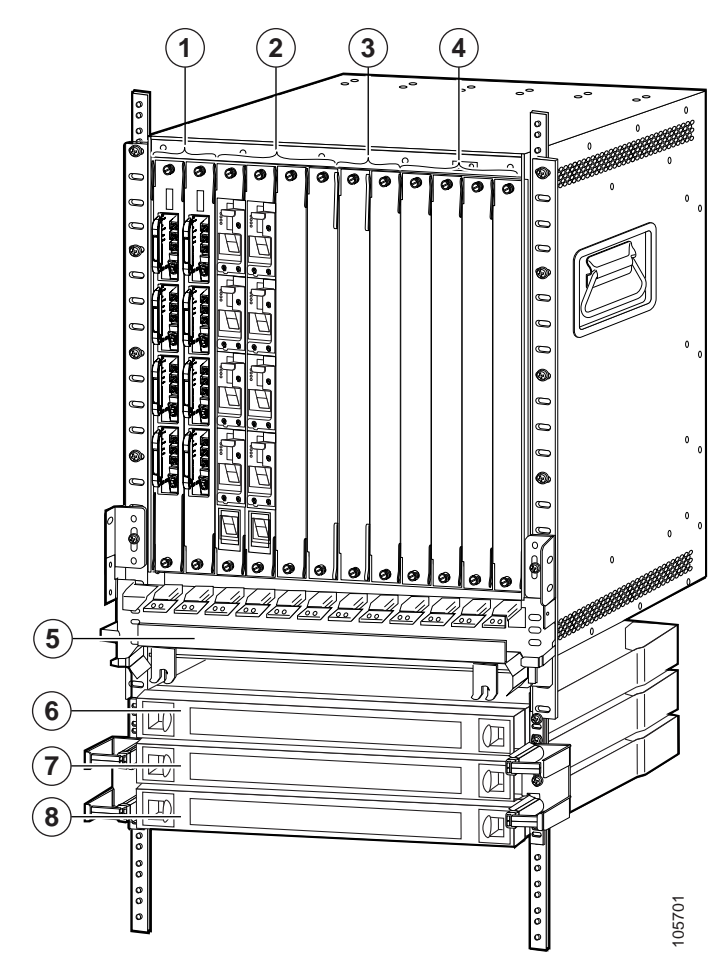

Figure 1-1 Cisco ONS 15540 ESPx Populated Shelf

| 1 | Slots 0 and 1 hold the mux/demux motherboards | 5 | Cable management tray |
|---|-----------------------------------------------|---|-----------------------|
| 2 | Slots 2 to 5 hold line card motherboards      | 6 | Cable storage drawer  |
| 3 | Slots 6 and 7 hold the processor cards        | 7 | Cross connect drawer  |
| 4 | Slots 8 to 11 hold line card motherboards     | 8 | Cross connect drawer  |

### **Fan Assembly**

The fan assembly is located at the bottom of the chassis and contains eight individual fans and a fan controller board. (See Figure 1-2.) The controller board monitors the status of each fan and reports the status to the processor cards. If a single fan fails, a minor alarm is reported to the processor card. If two or more fans fail, a major alarm is reported to the processor card. To prevent damage to the cards and modules in the shelf when two or more fans fail, you can configure the system to automatically reset or power off the transponder modules. The transponder modules power off if the hardware version of the line card motherboard is 5.1 or later, otherwise the transponder modules reset. Use the **show hardware** command to determine the hardware version of the 2.5-Gbps line card motherboards.

#### Figure 1-2 Fan Assembly

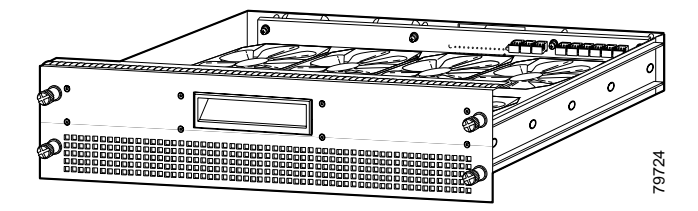

To recover from fan failure shutdown, you must power-cycle the shelf.

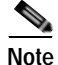

Because the system does not know which fans have failed, all of the cards and modules on the shelf are powered down or reset.

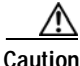

The fan failure shutdown feature disrupts traffic on the shelf when two or more fans fail.

### **Power Supplies**

The optional external power supply is a single-phase, AC-DC, 1050W, -48VDC output power supply that connects to the chassis through terminal blocks. The external power supply is installed in an external power shelf that fits into a standard equipment rack. Up to three external power supplies can be installed in the external power shelf.

See the "Powering Up the Shelf" section on page 2-40 for more information about the power supplies.

### Backplane

The Cisco ONS 15540 ESPx uses an electrical backplane. The power connectors on the modules connect to the electrical backplane allowing line card motherboards to draw up to 100W of power. Optical connections between transponder modules on the client side and the mux/demux modules on the trunk side are made in the front.

The alarm signals from the processor card are sent to the alarm card attached to the bottom of the backplane. They connect to the central office alarm through connectors on the backplane.

#### Alarm Cards

The alarm card has relays and terminal blocks to interface the chassis to the Telco Central Office alarm equipment. It is a separate card that mounts to the back of the chassis and connects to the backplane.

There are six relays on the alarm card. They are audible and visible with three levels for each type:

- critical
- major
- minor

Each relay has two form C contacts. One is used to connect to the terminal block and the outside. The other is used to provide feedback on the state of the relay.

A processor card energizes the relays by driving 3.3 volts to them. Only the primary processor card drives the relays, however, each processor card can tell if the relay is energized by sensing that the feedback line is grounded through the second contact.

Table 1-1 lists the specifications for the alarm cards on theCisco ONS 15540 ESPx.

| Table 1-1 | Alarm | Card Specifications |  |
|-----------|-------|---------------------|--|
|-----------|-------|---------------------|--|

| Connector  | Туре    | Level    | Pin | Contact         | Notes                              |
|------------|---------|----------|-----|-----------------|------------------------------------|
| P1 Visible | Visible | Minor    | 1   | C <sup>1</sup>  | Each type and level of alarm is    |
|            |         |          | 2   | NC <sup>2</sup> | signaled by a contact closure of   |
|            |         |          | 3   | NO <sup>3</sup> | NC.                                |
|            |         | Major    | 4   | С               | Voltage at contacts is limited to  |
|            |         |          | 5   | NC              | 48 VDC.                            |
|            |         |          | 6   | NO              | Switched current / load is limited |
|            |         | Critical | 7   | С               | to 1 A resistive.                  |
|            |         |          | 8   | NC              | Alarms are signaled when the       |
|            |         |          | 9   | NO              |                                    |
| P2         | Audible | Minor    | 1   | С               |                                    |
|            |         |          | 2   | NC              |                                    |
|            |         |          | 3   | NO              |                                    |
|            |         | Major    | 4   | С               |                                    |
|            |         |          | 5   | NC              |                                    |
|            |         |          | 6   | NO              |                                    |
|            |         | Critical | 7   | С               |                                    |
|            |         |          | 8   | NC              |                                    |
|            |         |          | 9   | NO              |                                    |

1. C = center

2. NC = normally closed

3. NO = normally open

## **Cisco ONS 15540 ESPx Components**

The following hardware components can be installed in the Cisco ONS 15540 ESPx:

- Processor Cards, page 1-7
- Mux/Demux Motherboards and Mux/Demux Modules, page 1-14
- PSMs, page 1-17
- Line Card Motherboards, page 1-19
- Transponder Modules, page 1-21
- Cable Management Tray, page 1-29
- Cross Connect Drawers, page 1-30
- Cable Storage Drawer, page 1-30
- Blank Panels, page 1-31

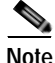

To ensure that your hardware is supported by your release of Cisco IOS software, see the "New and Changed Information" section on page xii. Also refer to the "Hardware Supported" section of the latest release notes for the Cisco ONS 15540 ESPx.

#### **Processor Cards**

Slots 6 and 7 of the Cisco ONS 15540 ESPx chassis hold processor cards. The processor cards support redundancy and online insertion and removal. In a redundant system, the processor cards monitor each other using the Ethernet backplane and signals. The processor card monitors the fan assembly operation and airflow temperature. (See Figure 1-3.) During a fan failure or an out-of-temperature range condition, the processor card activates an alarm. See Table 2-2 on page 2-35 for fan assembly status.

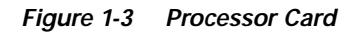

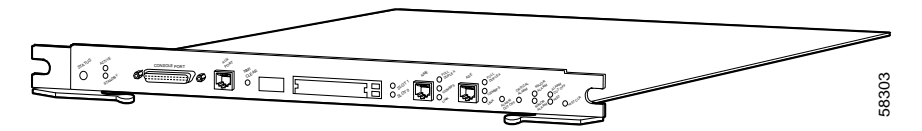

Processor cards manage communication functions for the system. The cards monitor all modules in the chassis and determine the state of the system. Each module determines its state from feedback at various system monitoring points. The processor generates clocking to all the modules and some additional components in the system.

#### **Processor Card LEDs**

Table 1-2 lists the LEDs on the processor card faceplate, their default conditions, and what the conditions indicate.

| LED              | Status | Description                                                      |
|------------------|--------|------------------------------------------------------------------|
| STATUS           | Red    | A board resets or initially powers on.                           |
|                  | Orange | System initialization.                                           |
|                  | Green  | Full initialization and operational.                             |
| ACTIVE           | Green  | This board is the primary processor and is running IOS software. |
| STANDBY          | Green  | This board is the secondary processor.                           |
| SLOT 0           | Green  | Flash PC Card is present.                                        |
| SLOT 1           | Green  | Flash PC Card is present.                                        |
| NME <sup>1</sup> |        |                                                                  |
| FULL             | Green  | Full duplex is running.                                          |
| DUPLEX           | Off    | Half duplex is running.                                          |
| 100MBPS          | Green  | Operating at 100 Mbps.                                           |
|                  | Off    | Operating at 10 Mbps.                                            |
| LINK             | Green  | Link is up.                                                      |
|                  | Off    | Link is down.                                                    |

Table 1-2Processor Card LEDs

| LED               | Status | Description                                                                                                    |
|-------------------|--------|----------------------------------------------------------------------------------------------------|
| ASE <sup>2</sup>  | I      |                                                                                                    |
| FULL              | Green  | Full duplex is running.                                                                                                    |
| DUPLEX            | Off    | Half duplex is running.                                                                                                    |
| 100MBPS           | Green  | Operating at 100Mbps.                                                                                                    |
|                   | Off    | Operating at 10Mbps.                                                                                                    |
| LINK              | Green  | Link is up.                                                                                                    |
|                   | Off    | Link is down.                                                                                                    |
| CRITICAL<br>ALARM | Yellow | A critical alarm condition exists.                                                                                                    |
| MAJOR<br>ALARM    | Yellow | A major alarm condition exists.                                                                                                    |
| MINOR<br>ALARM    | Yellow | A minor alarm condition exists.                                                                                                    |
| ALARM CUT<br>OFF  | Yellow | A major or minor alarm condition exists and the cutoff button has<br>been pushed. Turns off by software when the original alarm clears<br>or any new alarm occurs. See Table 1-5. |
| HIST              | Yellow | A major or minor alarm occurred. Clears if the History Clear<br>button is pushed and no alarm exists. See Table 1-5.                                                              |

#### Table 1-2 Processor Card LEDs (continued)

1. NME = network management Ethernet

2. ASE = aggregation shelf Ethernet

Figure 1-4 and Figure 1-5 show the processor card LEDs.

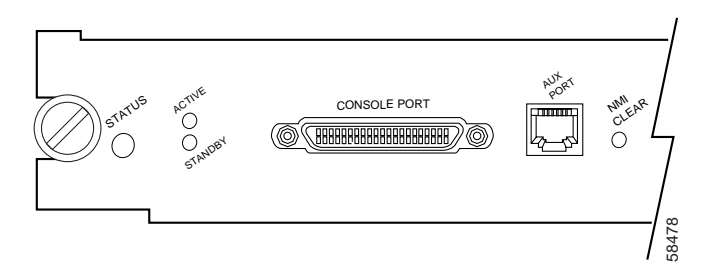

#### Figure 1-4 Processor Card LEDs (Left Side)

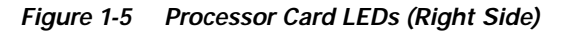

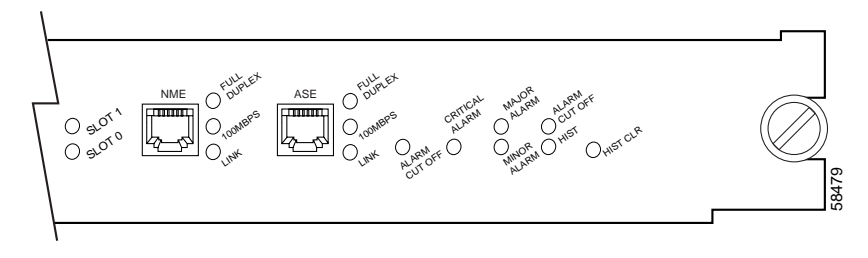

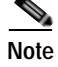

The ASE port on the processor card cannot be used as a management port. Do not make any connections to this port.

#### **Management Ports**

The console port is a female data communications equipment (DCE), DB-25 receptacle used for connection to a console terminal or modem. Table 1-3 lists the console port pinouts.

| Pin Number | Console   |                |               |
|------------|-----------|----------------|---------------|
|            | Direction | Circuit        | Function      |
| 1          | N/A       | gnd            | Ground        |
| 2          | Input     | rxd            | N/A           |
| 3          | Output    | txd            | N/A           |
| 4          | N/A       | RTS            | Tied together |
| 5          | N/A       | CTS            | Tied together |
| 6          | Output    | DCD            | N/A           |
| 7          | N/A       | gnd            | Ground        |
| 8          | Output    | DCD            | N/A           |
| 11         | N/A       | rsvd           | N/A           |
| 13         | N/A       | gnd            | Ground        |
| 19         | N/A       | rsvd (y cable) | N/A           |
| 20         | Input     | DTR            | N/A           |

 Table 1-3
 Console Port Pinouts DB-25 DCE

The auxiliary port is a female RJ-45 receptacle used for connection to a modem. A three inch RJ-45 cable ships with the processor card for use with the auxiliary port. This cable is necessary for proper use of the auxiliary port. Attach this cable to the auxiliary port before attaching your own cables to the auxiliary port using the proper coupler. See Table 1-4 for the auxiliary port pinouts on the processor card.

| Table 1-4 | Auxiliary Port Pinouts | for the Cisco | <b>ONS 15540 ESPx</b> |
|-----------|------------------------|---------------|-----------------------|
|-----------|------------------------|---------------|-----------------------|

| Pin Number | Direction | Circuit | Function            |
|------------|-----------|---------|---------------------|
| 1          | Output    | DSR     | Data set ready      |
| 2          | Input     | DCD     | Data carrier detect |
| 3          | Input     | DTR     | Data terminal ready |
| 4          | S/gnd     | N/A     | Signal ground       |
| 5          | Output    | TXD     | Transmit data       |

| Pin Number | Direction | Circuit | Function          |
|------------|-----------|---------|-------------------|
| 6          | Input     | RXD     | Receive data      |
| 7          | Output    | CTS     | Clear to send     |
| 8          | Input     | RTS     | Request to send   |
| 9          | P/gnd     | N/A     | Protective ground |

#### Table 1-4 Auxiliary Port Pinouts for the Cisco ONS 15540 ESPx

#### Alarms

The processor generates three alarm signals: critical, major, and minor. (See Table 1-5.) These signals generate visual and audible alarm signals to the backplane, where they are connected to two DB-9 connectors that can be connected to a central telco alarm panel. LEDs on the processor card front panel display the status of the critical, major, and minor alarm signals, plus the status of alarm cutoff (ACO) and history conditions.

Push-button switches on the front panel provide for the alarm cutoff and history clear functions. (See Table 1-5.)

#### Table 1-5 Alarm Cutoff and History Clear Buttons

| LED              | Location                          | Description                                                                                               |
|------------------|-----------------------------------|----------------------------------------------------------------------------------------------------|
| ALARM CUT<br>OFF | Recessed<br>push-button<br>switch | When pushed, software turns off all external alarm relay control bits until the next new alarm condition. |
| HISTORY CLR      | Recessed<br>push-button<br>switch | When pushed, software turns off the HIST LED if there are no major or minor alarm conditions.             |

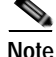

To clear the switch alarms, use a thin tool (such as a small screwdriver) to press and release the button.
#### Flash SIMM

The processor card Flash SIMM is a 16 MB, 80-pin SIMM that contains a compressed Cisco IOS image that is loaded and executed automatically by ROMMON upon powerup.

#### Flash PC Card Slots

The processor card has two Flash PC Card slots that are accessible from the front panel. Either slot can be a memory or an I/O device.

The Flash PC Cards are typically used to copy system images and save standard configurations. Flash PC Cards are a type of Flash memory that provide expanded file storage for your system. Flash PC Cards, unlike the onboard Flash SIMM (bootflash), are not required for the operation of the system.

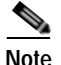

Not all cards that are commercially available are supported. Only cards requiring 3.3V or 5V power are supported. No 12 VDC power supply is available to the Flash PC Card slots.

Table 1-6 lists the Flash PC Card slot LEDs on the processor faceplate and what the conditions indicate.

Table 1-6 Flash PC Card Slot LEDs

| LED    | Status | Description                             |
|--------|--------|-----------------------------------------|
| SLOT 0 | Green  | Flash PC Card slot 0 is being accessed. |
| SLOT 1 | Green  | Flash PC Card slot 1 is being accessed. |

### **NMI Clear**

A recessed push button, labeled NMI CLR, is accessible through the faceplate to clear an NMI (nonmaskable interrupt).

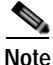

To activate the switch, use a thin tool (such as a small screwdriver) to press and release the button.

#### NME Interface

The NME (network management Ethernet) interface supports 10-Mbps or 100-Mbps UTP (unshielded twisted pair) ports. This RJ-45 interface supports full-duplex or half-duplex connections.

The NME port on the processor card is a management port that allows multiple simultaneous Telnet or SNMP network management sessions. The Ethernet port on the processor card does not route or bridge traffic to other Ethernet ports on the Cisco ONS 15540 ESPx. This Ethernet port is a management port only and cannot be configured as a routing port.

Table 1-7 describes the LEDs used to confirm and troubleshoot the operation of the NME interface. The LEDs on the processor faceplate indicate the status of the NME interface.

| LED            | Status | Description                                           |
|----------------|--------|-------------------------------------------------------|
| FULL<br>DUPLEX | Green  | Interface is operating in full duplex mode.           |
| 100MBPS        | Green  | Interface is operating at 100Mbps.                    |
| LINK           | Green  | NME interface is receiving the link integrity signal. |

Table 1-7 NME LEDs

## Mux/Demux Motherboards and Mux/Demux Modules

The optical mux/demux motherboards occupy slots 0 and 1 of the Cisco ONS 15540 ESPx chassis. The chassis uses one optical mux/demux motherboard for unprotected operation or two per system for protected operation. The chassis supports the following mux/demux motherboards:

- Cisco ONS 15540 ESPx mux/demux motherboard with OSC
- Cisco ONS 15540 ESPx mux/demux motherboard without OSC

Each Cisco ONS 15540 ESPx mux/demux motherboard can accept up to four 4-channel or 8-channel mux/demux modules or one 32-channel mux/demux module. The modular mux/demux motherboards are available with or without OSC (optical supervisory channel) and can be populated according to user needs.

There are three types of mux/demux modules available:

- 4 channels
- 8 channels
- 32 channels

Up to four 4-channel or 8-channel optical add/drop mux/demux modules can be installed in a mux/demux motherboard. Each module can multiplex and demultiplex a band of 4 or 8 channels, for a maximum of 32 channels. Channels not filtered are passed on to the next mux/demux module. (See Figure 1-6.)

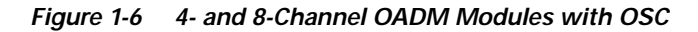

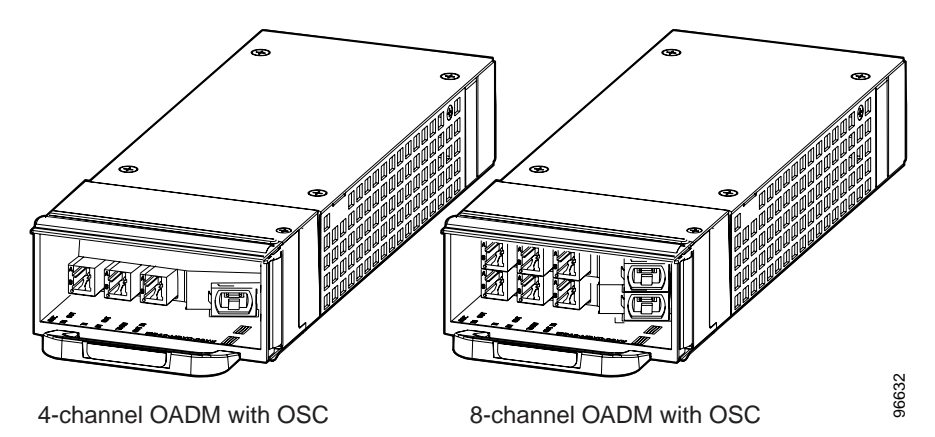

One 32-channel terminal mux/demux module can be installed in slot 0 or 1 of the Cisco ONS 15540 ESPx chassis. The 32-channel terminal mux/demux module is equipped with OSC, input/output, and monitoring ports that use MU connectors. The remaining 8 ports that connect to the transponder modules use MTP connectors. The OSC is a dedicated, full duplex communication ITU-T DWDM channel for in-band management traffic. The input/output ports are trunk connections used to connect to the external fiber trunks. Monitoring ports use a one percent tap coupler (20 dB) for both the mux and demux sides and also allow you to non-obtrusively connect an OSA (optical spectrum analyzer) to monitor the incoming or outgoing DWDM signals.(See Figure 1-7.)

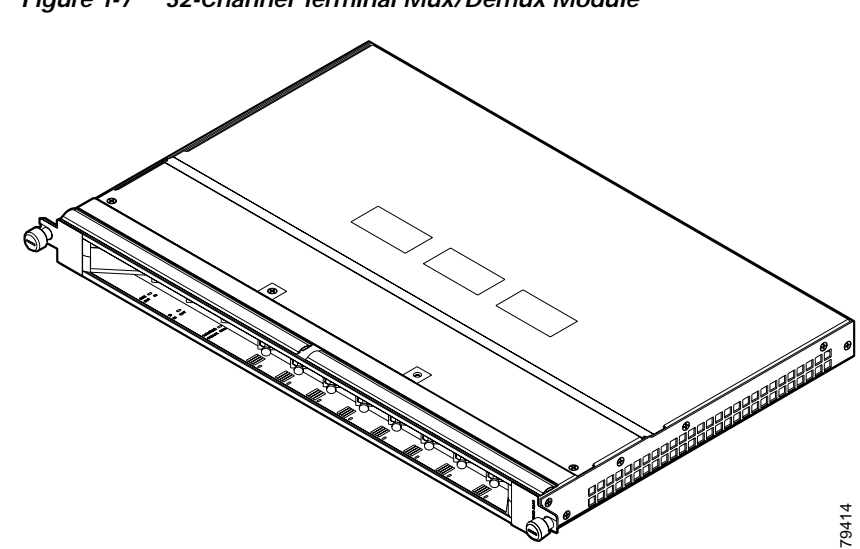

#### Figure 1-7 32-Channel Terminal Mux/Demux Module

#### Mux/Demux Motherboard LEDs

Table 1-8 lists the LEDs on the mux/demux motherboard with OSC faceplate, their default conditions, and what the conditions indicate.

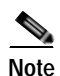

Mux/demux motherboards without OSC have no LEDs.

#### Table 1-8 Mux/Demux Motherboard with OSC LEDs

| LED    | Status         | Description                                                                                       |
|--------|----------------|---------------------------------------------------------------------------------------------------|
| STATUS | Blinking green | The motherboard has a good system clock from the primary processor and is out of the reset state. |
|        | Orange         | System clock is not present.                                                                      |
|        | Solid green    | Software initialization is successful.                                                            |
|        | Off            | Board failure.                                                                                    |

| LED | Status                                                              | Description                                                     |
|-----|---------------------------------------------------------------------|-----------------------------------------------------------------|
| TX  | Solid green OSC is present and the optical laser output is enabled. |                                                                 |
|     | Off                                                                 | OSC is not present and the optical laser output is disabled.    |
| RX  | Solid green                                                         | OSC is present and the optical data stream is received.         |
|     | Off                                                                 | OSC is not present and the optical data stream is not received. |

#### Table 1-8 Mux/Demux Motherboard with OSC LEDs (continued)

| 1 | Channel 1 IN OUT ports | 5 | Channel 3 IN OUT ports |
|---|------------------------|---|------------------------|
| 2 | Channel 1 LED          | 6 | Channel 3 LED          |
| 3 | Channel 2 IN OUT ports | 7 | Channel 4 IN OUT ports |
| 4 | Channel 2 LED          | 8 | Channel 4 LED          |

## **PSMs**

The PSM (protection switch module) provides trunk fiber protection for Cisco ONS 15540 ESPx systems configured in point-to-point topologies. The PSM sends the DWDM signal from the mux/demux modules to both the west and east directions. It receives both the west and east signals and sends one to the mux/demux module. When a trunk fiber cut occurs on the active path, the PSM switches the received signal to the standby path. The PSM can protect up to 32 data channels and the OSC.

The PSM also has an optical monitor port for testing the west and east receive signals. This port samples 10 percent of these signals, which can be monitored with an optical power meter.

One PSM can be installed in any slot of a mux/demux motherboard on the Cisco ONS 15540 ESPx chassis.

The PSM has the same dimensions as the OADM channels used in the Cisco ONS 15540 ESPx. The front panel has four dual MU connectors, and the module internally consists of two boards interconnected through a board-to-board right angle connector. One board (called the generic optics module) contains the optics and sensitive analog circuitry, and the other board contains the logic and system interface board. (See Figure 1-8.)

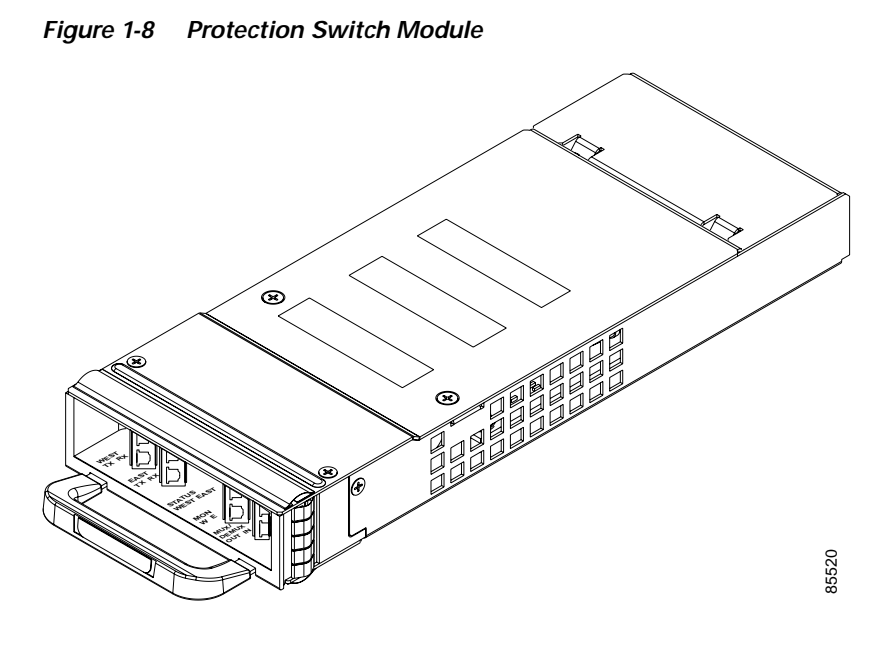

### **PSM LEDs**

Table 1-9 lists the LEDs on the PSM, their default conditions, and what the conditions indicate

Table 1-9 PSM LEDs

| LED    | Status      | Description                            |
|--------|-------------|----------------------------------------|
| STATUS | Solid green | Software initialization is successful. |
|        | Off         | Board failure.                         |

## Line Card Motherboards

The Cisco ONS 15540 ESPx supports 2.5-Gbps line card motherboards and 10-Gbps line card motherboards. You can install up to eight hot-swappable line card motherboards in slots 2 to 5 and 8 to 11 of the chassis.

Each 2.5-Gbps line card motherboard can hold four 2.5-Gbps transponder modules. All modules are hot-pluggable, allowing in-service upgrades and replacement. Figure 1-9 shows the 2.5-Gbps line card motherboard without inserts installed.

Figure 1-9 2.5-Gbps Line Card Motherboard

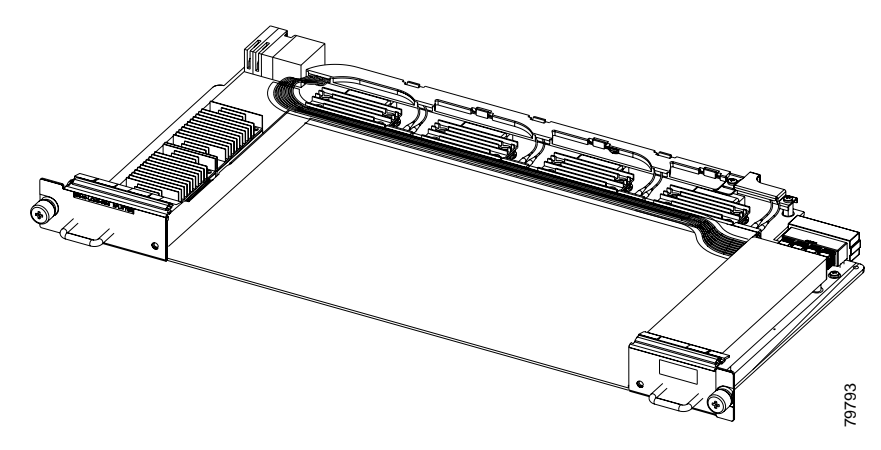

The 10-Gbps line card motherboard holds two 10-GE transponder modules. (See Figure 1-10.)

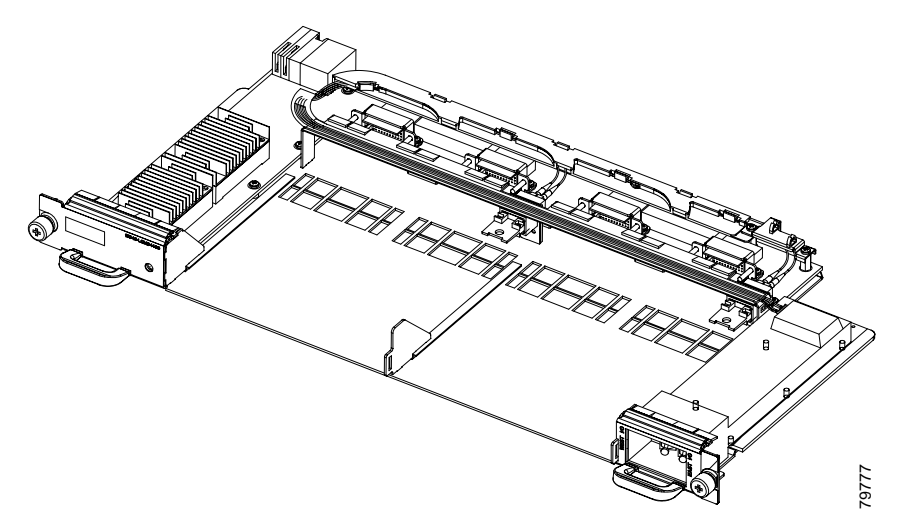

Figure 1-10 10-Gbps Line Card Motherboard

#### Line Card Motherboard LEDs

Table 1-10 lists the LEDs on the 2.5-Gbps line card motherboard faceplate, their default conditions, and what the conditions indicate.

Table 1-10 2.5-Gbps Line Card Motherboard LEDs

| LED    | Status         | Description                                                                                   |
|--------|----------------|-----------------------------------------------------------------------------------------------|
| STATUS | Blinking green | Motherboard has a good system clock from the primary processor and is out of the reset state. |
|        | Solid green    | Software initialization is successful.                                                        |
|        | Orange         | System clock is not present. Board is unavailable.                                            |
|        | Off            | Board failure.                                                                                |

Table 1-11 lists the LEDs for the 10-Gbps line card motherboard.

| LED    | Status         | Description                                                                                            |
|--------|----------------|----------------------------------------------------------------------------------------------------|
| STATUS | Blinking green | Motherboard has a good<br>system clock from the<br>primary processor and is<br>out of the reset state. |
|        | Solid green    | Software initialization is successful.                                                                 |
|        | Orange         | System clock is not<br>present. Board is<br>unavailable.                                               |
|        | Off            | Board failure.                                                                                         |

Table 1-11 10-Gbps Line Card Motherboard LEDs

## **Transponder Modules**

In the transponder module, the client signal is converted to an ITU-compliant wavelength, which is cross-connected over the optical backplane to the mux/demux modules. You can populate the line card motherboard subcard slots with as few or as many transponder modules as required (up to 32) to support the desired number of client signals or data channels.

The Cisco ONS 15540 ESPx supports four types of interface transponder modules:

- SM (single-mode) transponder modules
- MM (multimode) transponder modules
- Type 2 extended range transponder modules with SFP optics
- 10-GE transponder modules

#### **SM Transponder Modules**

SM transponder modules have fixed, non-pluggable transceivers for the single client interface. SM transponder modules accept SM client signals on the 1310-nm wavelength through an SC connector and support client signal clock rates ranging from 16 Mbps to 2.5 Gbps.

### **MM Transponder Modules**

MM transponder modules have fixed, non-pluggable transceivers for the single client interface. MM transponder modules accept both SM client signals and MM client signals on the 1310-nm wavelength through an SC connector and support client signal clock rates ranging from 16 Mbps to 622 Mbps.

### Type 2 Extended Range Transponder Modules with SFP Optics

The Type 2 extended range transponder modules with selectable SFP optics support different protocol rates. (See Figure 1-11.)

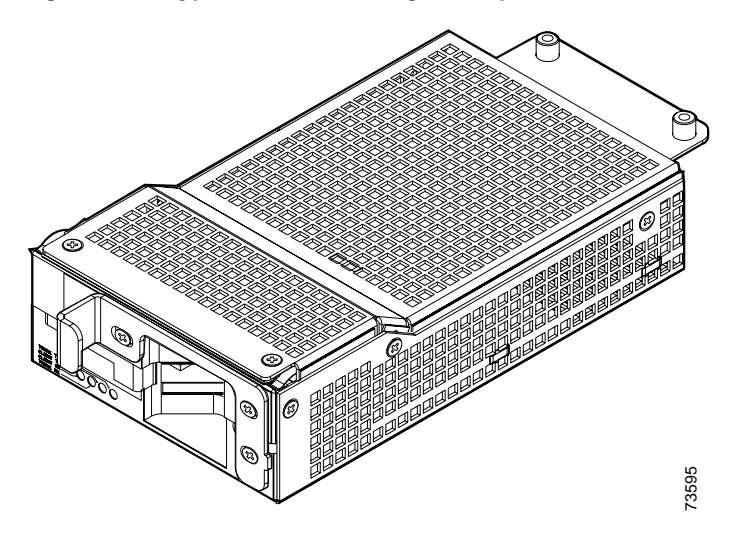

#### Figure 1-11 Type 2 Extended Range Transponder Module

Fixed rate SFP optics modules support specific protocols. Table 1-12 lists the features for the fixed rate SFP optics supported by the Type 2 extended range transponder modules.

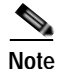

Only use Cisco-certified SFP optics for the Type 2 extended range transponders.

| Table 1-12 | Fixed Rate SFP | <b>Optics Features</b> |
|------------|----------------|------------------------|
|------------|----------------|------------------------|

| Model Number    | Supported Protocols                                                                        | Fiber Type                     | Wavelength | Connector<br>Type |
|-----------------|--------------------------------------------------------------------------------------------|--------------------------------|------------|-------------------|
| 15500-XVRA-01A2 | ESCON, OC-3/ STM-1 SR                                                                      | MM 50/125 μm<br>MM 62.5/125 μm | 1310 nm    | MT-RJ             |
| 15500-XVRA-02C1 | Gigabit Ethernet <sup>1</sup> , Fibre<br>Channel (1 Gbps) <sup>2</sup> , ISC-1<br>(1-Gbps) | MM 50/125 μm<br>MM 62.5/125 μm | 850 nm     | LC                |
| 15500-XVRA-02C2 | Fibre Channel (2 Gbps) <sup>3</sup> , ISC-3 (1-Gbps and 2-Gbps)                            | MM 50/125 μm<br>MM 62.5/125 μm | 850 nm     | LC                |
| 15500-XVRA-03B1 | Gigabit Ethernet <sup>4</sup> , Fibre<br>Channel (1 Gbps) <sup>5</sup> , ISC-3<br>(2-Gbps) | SM 9/125 μm                    | 1310 nm    | LC                |
| 15500-XVRA-03B2 | Fibre Channel (2 Gbps)                                                                     | SM 9/125 µm                    | 1310 nm    | LC                |
| 15500-XVRA-06B1 | OC-12/STM-4 SR <sup>6</sup>                                                                | SM 9/125 μm                    | 1310 nm    | LC                |
| 15500-XVRA-07B1 | OC-48/STM-16 SR                                                                            | SM 9/125 μm                    | 1310 nm    | LC                |

1. 1000BASE-SX

2. FC-0-100-M5-SN-S and FC-0-100-M6-SN-S standards

- 3. FC-0-200-M5-SN-S and FC-0-200-M6-SN-S standards
- 4. 1000BASE-LX
- 5. FC-0-100-SM-LC-S standard
- 6. SR = short range

Variable rate SFP optics modules support a range of clock rates. Table 1-13 list the characteristics for the variable rate SFP optics supported by the Type 2 extended range transponder.

| Table 1-13 | Variable Rate SFP | <b>Optics Features</b> |
|------------|-------------------|------------------------|
|            | Variable Rate err | optios i outuros       |

| Model Number    | Clock Rate Range                                 | Fiber Type                     | Wavelength | Connector<br>Type |
|-----------------|--------------------------------------------------|--------------------------------|------------|-------------------|
| 15500-XVRA-10A1 | Low-band 8 Mbps to 200 Mbps                      | MM 50/125 μm<br>MM 62.5/125 μm | 1310 nm    | LC                |
| 15500-XVRA-10B1 | Low-band 8 Mbps to 200 Mbps                      | SM 9/125 μm                    | 1310 nm    | LC                |
| 15500-XVRA-11A1 | Mid-band 200 Mbps to 622 Mbps                    | MM 62.5/125 μm                 | 1310 nm    | LC                |
| 15500-XVRA-11B1 | Mid-band 200 Mbps to<br>1.25 Gbps, ISC-1         | SM 9/125 μm                    | 1310 nm    | LC                |
| 15500-XVRA-12B1 | High-band 1.062 Gbps to 2.488 Gbps, ISC-1, ISC-3 | SM 9/125 μm                    | 1310 nm    | LC                |

Figure 1-12 shows the two types of SFP optics that the Type 2 extended range transponders support. The figure may not match your SFP exactly but it should be a close variation of the SFP.

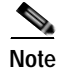

Only use Cisco-certified SFP optics for the Type 2 extended range transponders.

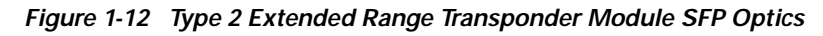

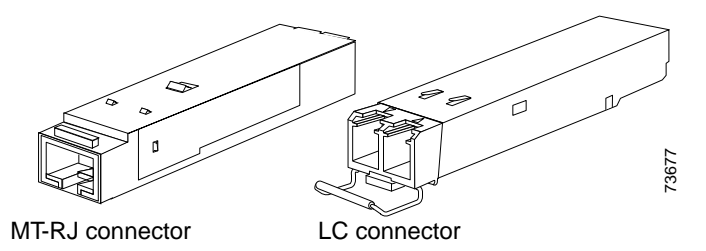

For information on how to install the SFP optics onto the transponder module, see the "Installing the Type 2 Extended Range Transponder Modules with SFP Optics" section on page 2-25.

### **Transponder Module LEDs**

Table 1-14 lists the LEDs on the transponder module faceplate, their default conditions, and what the conditions indicate. (See Figure 1-13.)

Table 1-14 SM and MM Transponder Module LEDs

| LED             | Status | Description                            |
|-----------------|--------|----------------------------------------|
| LCL RX OK       | Green  | Data is received on the client side.   |
| TRUNK RX OK     | Green  | Data is received on the trunk side.    |
| LCL TX ENABLE   | Green  | Client side transmit laser is enabled. |
| TRUNK TX ENABLE | Green  | Trunk side transmit laser is enabled.  |

#### Figure 1-13 SM and MM Transponder Module LEDs

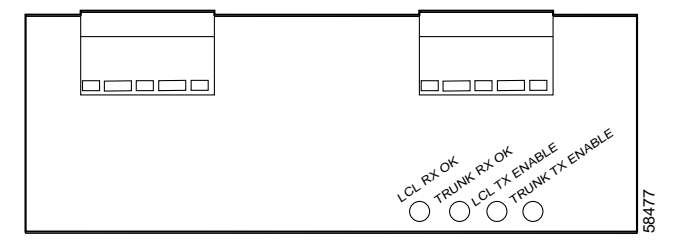

Table 1-15 lists the LEDs for the Type 2 extended range transponder module. Figure 1-14 shows the LEDs.

| Table 1-15 | Type 2 Extended Range Transponder Module LEDs |
|------------|-----------------------------------------------|
|            |                                               |

| LED       | Status | Description                            |
|-----------|--------|----------------------------------------|
| CLIENT RX | Green  | Data is received on the client side.   |
| TRUNK RX  | Green  | Data is received on the trunk side.    |
| CLIENT TX | Green  | Client side transmit laser is enabled. |
| TRUNK TX  | Green  | Trunk side transmit laser is enabled.  |

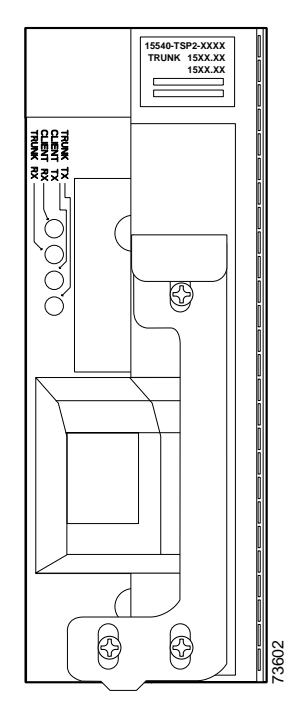

Figure 1-14 Type 2 Extended Range Transponder Module LEDs

#### **10-GE Transponder Module**

The 10-GE transponder module is double the size of the 2.5-Gbps transponder module and requires a special 10-Gbps line card motherboard. You can install up to two 10-GE transponder modules in a 10-Gbps line card motherboard. Each transponder supports one client side and one trunk side interface. The client side is a short-reach 1310-nm interface and the trunk side interface is an ITU grid compliant 15xx-nm long-reach interface. The transmitter supports a 1260-nm to 1355-nm wavelength range. The 10-GE transponder module is available in 32 versions, one for each of the 32 ITU channels it supports.

The 10-GE transponder module is not protocol independent; it supports the 802.ae specification for 10GBASE-LR interfaces. (See Figure 1-15.)

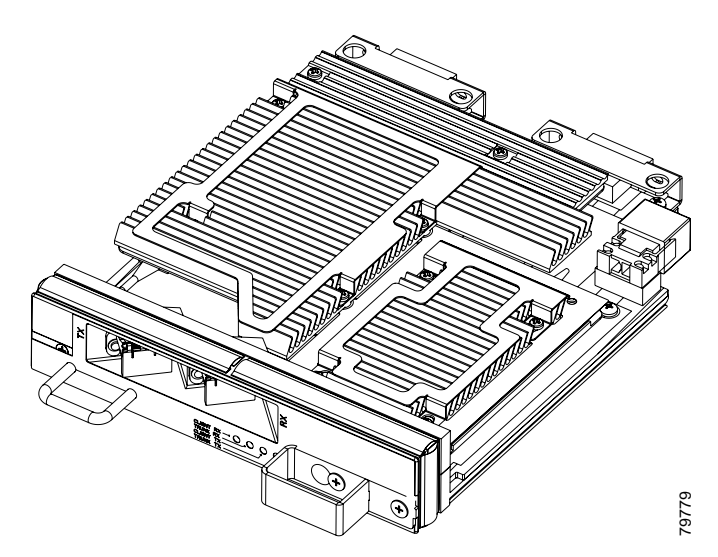

#### Figure 1-15 10-GE Transponder Module

### **10-GE Transponder Module LEDs**

Figure 1-16 shows the LEDs on the 10-GE transponder module.

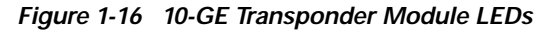

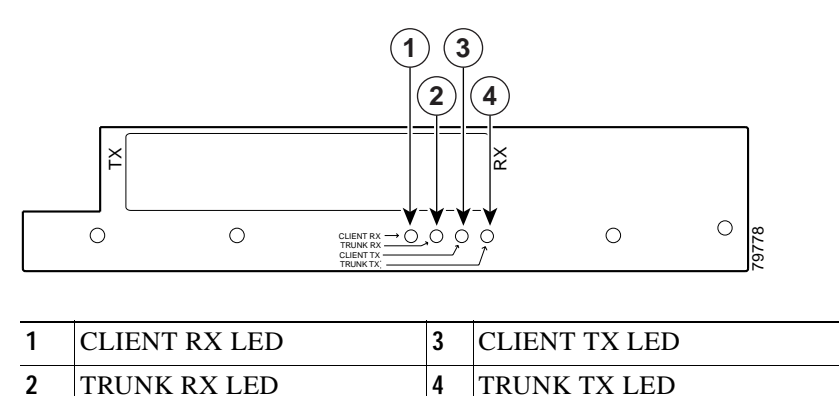

Table 1-16 lists the LEDs on the 10-GE transponder module faceplate and what the conditions indicate.

| LED       | Status | Description                                                  |
|-----------|--------|--------------------------------------------------------------|
| CLIENT RX | Off    | No frame lock on the PCS 64B66B decoder.                     |
|           | Green  | Frame lock = '1' on PCS 64B66B<br>decoder.                   |
| TRUNK RX  | Off    | No frame lock on the PCS 64B66B decoder.                     |
|           | Green  | Frame lock = '1' on PCS 64B66B<br>decoder.                   |
| CLIENT TX | On     | Laser is transmitting optical signal.                        |
|           | Off    | Laser is shut and is not<br>transmitting any optical signal. |
| TRUNK TX  | On     | Laser is transmitting optical signal.                        |
|           | Off    | Laser is shut and is not transmitting any optical signal.    |

Table 1-16 10-GE Transponder Module LEDs

## Cable Management Tray

The cable management tray is a fiber optic cable management guide that is installed over the fan assembly after you rack-mount the chassis. (See Figure 1-17.) The tray attaches to the rack but flips up if the fan assembly should need replacement. Cables are guided through the clips of the cable fanning tray and into and through the inside of the tray to their destination. The cable management tray ships with a cover that can be removed when you are cabling the Cisco ONS ESPx. For installation information for the cable management tray, see the "Mounting the Chassis" section on page 2-3.

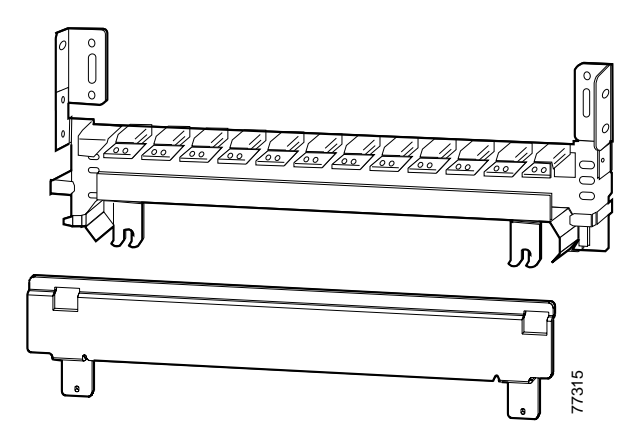

Figure 1-17 Cisco ONS 15540 ESPx Cable Management Tray and Cover

Another cable management guide is available for the processor card cables and is installed on the upper part of the chassis above the line card slots. (See Figure 1-18.)

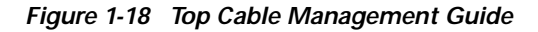

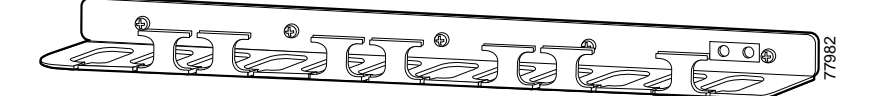

## **Cross Connect Drawers**

The cross connect drawers provide extra flexibility when provisioning channels. The cross connect drawer is a separate unit supporting 8 channels for a total of two channel bands in a protected system. The system is expandable in channels of 8. To cross connect 16 channels, use two cross connect drawers. To cross connect 32 channels, use four cross connect drawers with two cable storage drawers. See Figure 1-1.

Table 1-17 lists the equipment you need if you are using the cross connect drawer in a protected system using line card motherboards with splitter. Table 1-18 lists the equipment needed if you are using the drawer system in an unprotected system using line card motherboards without splitter.

| No. of Channels | No. of Cable Storage<br>Drawers | No. of Cross Connect Drawers |
|-----------------|---------------------------------|------------------------------|
| 1 to 8          | 1                               | 1                            |
| 9 to 16         | 1                               | 2                            |
| 17 to 24        | 2                               | 3                            |
| 25 to 32        | 2                               | 4                            |

 Table 1-17
 Equipment Needed for a Protected System

Table 1-18 Equipment Needed for an Unprotected System

| No. of Channels | No. of Cable Storage<br>Drawers | No. of Cross Connect Drawers |
|-----------------|---------------------------------|------------------------------|
| 1 to 16         | 1                               | 1                            |
| 17 to 32        | 1                               | 2                            |

## **Cable Storage Drawer**

The cable storage drawer should be installed immediately beneath the chassis. (See Figure 1-19.) Cables connect the MTP connectors on the motherboards are routed in, through, and out the other side of the cable storage drawer.

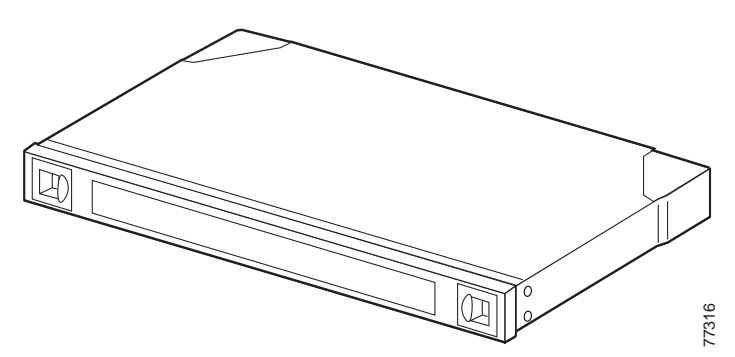

Figure 1-19 Cisco ONS 15540 ESPx Cable Storage Drawer

More than one cable storage drawer may be required depending on your configuration needs.

## **Blank Panels**

You can install blank panels in any of the 12 slots of the Cisco ONS 15540 ESPx chassis or in the line card motherboards and mux/demux motherboards. Blank panels have connectors that protect the backplane from dust and particles and are also required for proper airflow in the chassis.

The blank panels are specific to what slot you use them in. They are available as follows:

- Mux/demux motherboard blank panels (slots 0 and 1)
- Line card motherboard blank panels (slots 2 to 5 and 8 to 11)
- 4-channel and 8-channel blank panels (any motherboard installed in slots 0 and 1)
- Transponder module blank panel (any line card motherboard installed in slots 2 to 5 and 8 to 11 without a full complement of transponder modules)

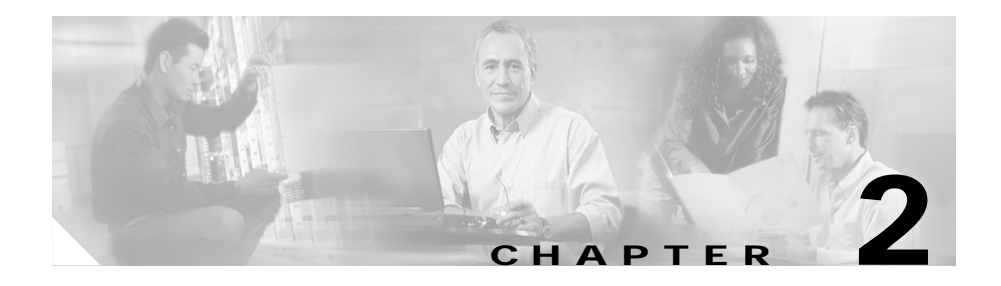

# Installing the Cisco ONS 15540 ESPx

This chapter describes the installation procedures for the Cisco ONS 15540 ESPx chassis and its components. This chapter includes the following sections:

- Before Installing, page 2-2
- Rack-Mounting the Chassis, page 2-4
- Installing the Chassis, page 2-6
- Installing the Drawers, page 2-10
- Installing the Adapters in the Cross Connect Panels, page 2-12
- Installing the Vertical Cable Guides, page 2-16
- Grounding the Chassis, page 2-18
- Installing and Removing Motherboards and Processor Cards, page 2-21
- Installing and Removing Modules, page 2-23
- Installing and Removing the Fan Assembly, page 2-35
- Powering Up the Shelf, page 2-40
- Using Y-Cable, page 2-61

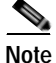

Before you install, operate, or service the system, read the *Regulatory Compliance* and Safety Information for the Cisco ONS 15500 Series for important safety information you should know before working with the system.

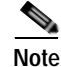

To ensure that your hardware is supported by your release of Cisco IOS software, see the "New and Changed Information" section on page xii. Also refer to the "Hardware Supported" section of the latest release notes for the Cisco ONS 15540 ESPx.

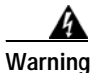

During this procedure, wear grounding wrist straps to avoid ESD damage to the card. Do not directly touch the backplane with your hand or any metal tool, or you could shock yourself.

# **Before Installing**

Before you install the chassis, you must complete the following tasks:

- Unpack and inspect the chassis.
- Maintain a network record.
- Mount the chassis.

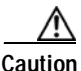

Use extreme care when removing or installing connectors so you do not damage the connector housing or scratch the end-face surface of the fiber. Always install protective covers or dust covers on unused or disconnected components to prevent contamination. Always clean fiber connectors before installing them.

# Unpacking and Inspecting the Cisco ONS 15540 ESPx

The Cisco ONS 15540 ESPx ships with 19-inch mounting brackets. The chassis is thoroughly inspected before shipment. If any damage has occurred during transportation or if any item is missing, notify your Cisco customer service representative immediately.

Upon receipt, inspect the equipment as follows:

Step 1 Take inventory.

Compare the equipment inside with the packing slip and the equipment list provided by customer service. If there are any discrepancies, notify the Customer Service Center.

#### **Step 2** Check for external damage.

Visually check all components and immediately report any shipping damage to your customer service representative. Have the following information ready:

- Invoice number of shipper (see packing slip)
- · Model and serial number of the damaged unit
- Description of damage
- Effect of damage on the installation

Keep a record of all of your hardware, configuration options, and network settings.

## Mounting the Chassis

The unit is designed for mounting in a rack. Use star-type lock washers on the rack screws to ensure a good conductive connection between the chassis and the rack. For information about installing the units in a customer cabinet, see the instructions from the cabinet manufacturer.

# **Rack-Mounting the Chassis**

You can install the Cisco ONS 15540 ESPx chassis in a standard 19-inch rack, a 21-inch rack, or a 23-inch rack. Table 2-1 lists the correct L bracket part number required for each installation.

| Rack    | L Bracket Part Number |
|---------|-----------------------|
| 19-inch | 700-15196-01          |
| 21-inch | 700-15176-01          |
| 23-inch | 700-18074-01          |

Table 2-1 L Bracket Part Numbers

To rack-mount the chassis, follow these steps:

- Step 1 Place the L brackets on the sides of the chassis.
- Step 2 Secure the L brackets to the chassis using the number 12-24 screws provided in the rack-mount kit. (See Figure 2-1.) Use seven screws on each L bracket on the sides of the chassis. Start with the first screw at the top of the chassis and use a screw every 2 RU to equally space the screws out and safely secure the chassis in the rack.

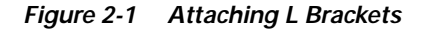

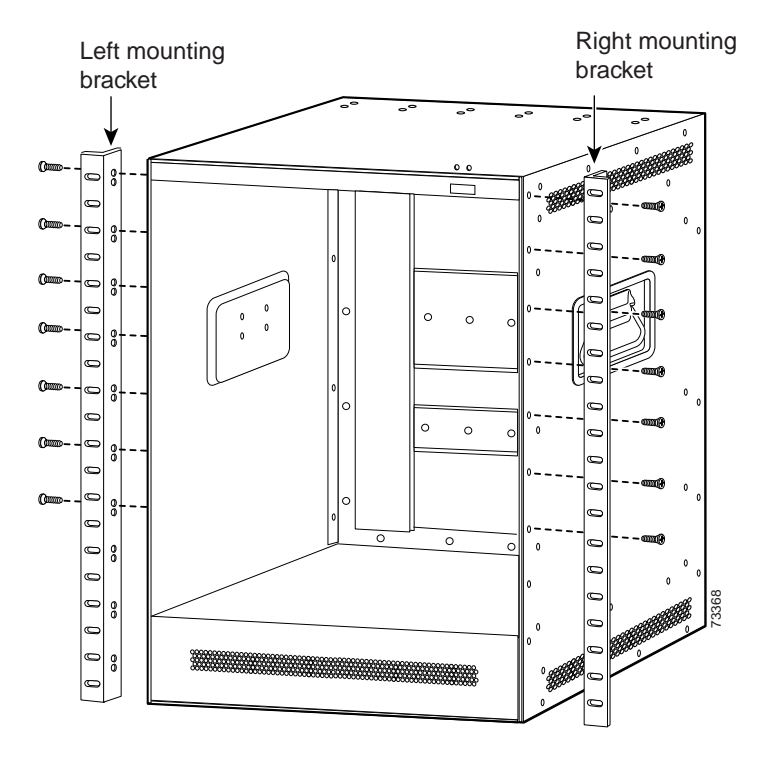

# **Installing the Chassis**

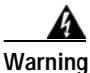

Only trained and qualified personnel should be allowed to install, replace, or service this equipment.

To install the chassis in the rack, follow these steps:

- Step 1 Grasp the bottom edge of the chassis with one hand near the front and the other on the handles. With one person at each side of the chassis, use the handles on the chassis to slowly lift the chassis in unison.
- Step 2 Position the chassis in the rack.
- Step 3 Align the mounting holes in the L bracket with the mounting holes in the equipment rack. (See Figure 2-2.)

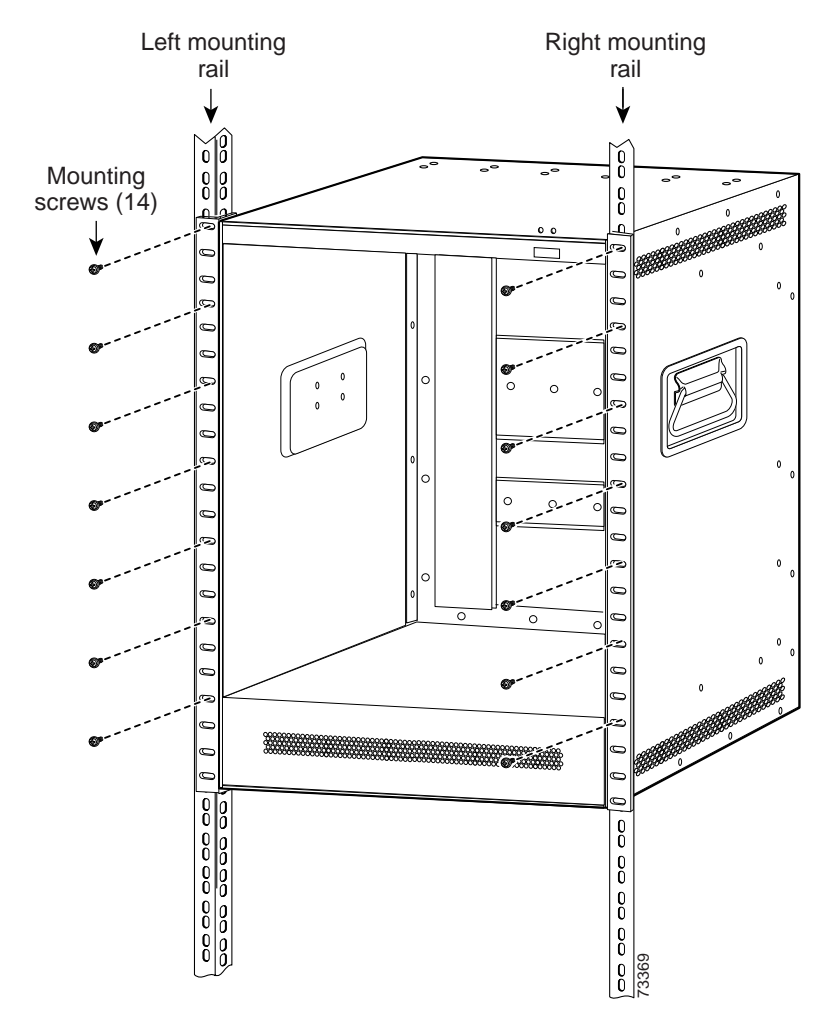

Figure 2-2 Installing the Chassis in the Rack

- Step 4 Use the number 12-24 screws shipped with the chassis to mount the chassis in the rack. (See Figure 2-2.) Use seven screws on each L bracket on the sides of the chassis. Start with the first screw at the top of the chassis and use a screw every 2 RU to equally space the screws out and safely secure the chassis in the rack.
- Step 5 Place the cable management tray over the fan assembly, ensuring that the tray is just under the chassis slots.

Cisco ONS 15540 ESPx Hardware Installation Guide

**Step 6** Secure the cable management tray to the rack with four number 12-24 screws, two on each side. To ensure correct placement of the tray, install the second of the two screws in the sixth slot from the bottom of the chassis rack up on each side of the cable management tray. (See Figure 2-3.)

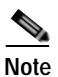

• Test the cable management tray placement before cabling up the system.

Step 7 Attach the top cable management guide to the chassis just above the slots using the number 12-24 screws. Make sure the grounding holes are visible through the top cable management guide.

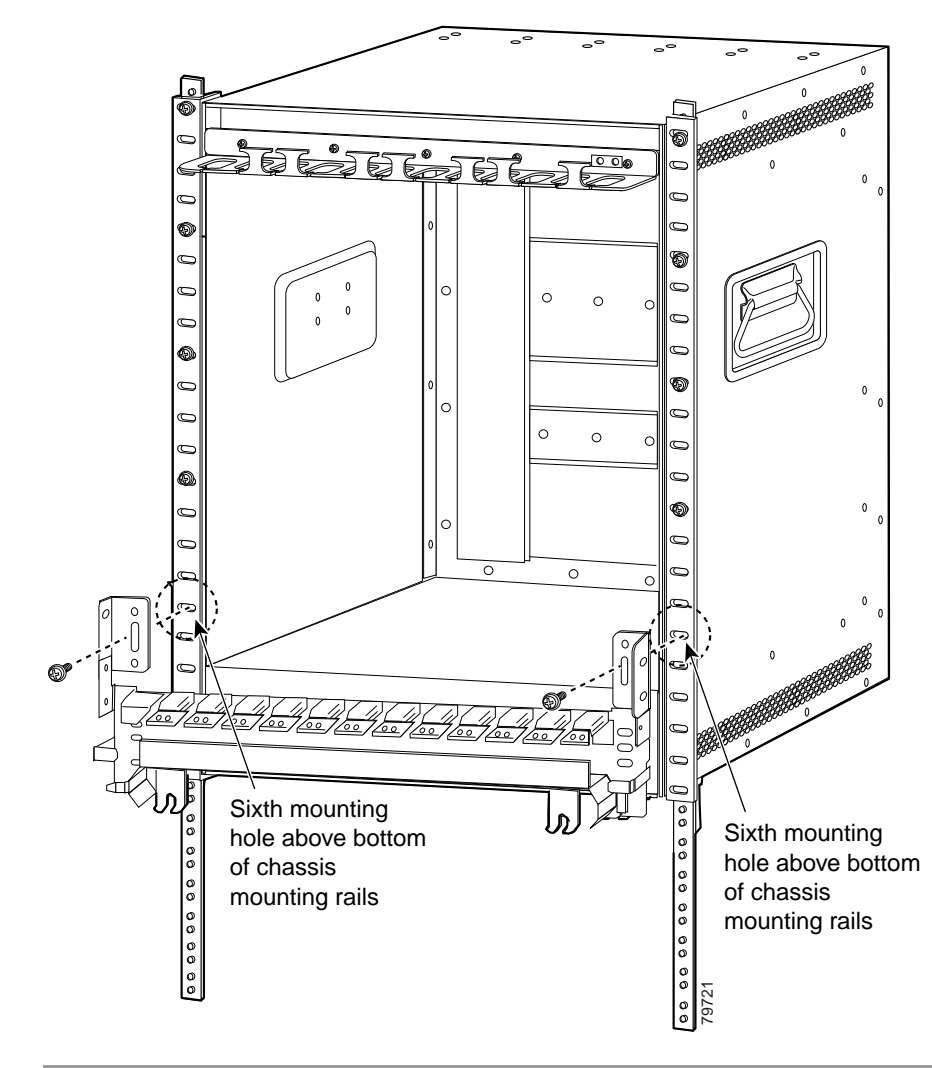

Figure 2-3 Installing the Cable Management Tray

# **Installing the Drawers**

The process for installing the cable storage and cross connect drawers is the same. The order of placement beneath the chassis is important and should be installed in the following order from top to bottom:

- 1. Cable storage drawer
- 2. Cross connect drawer
- 3. Cross connect drawer
- 4. Cable storage drawer
- 5. Cross connect drawer
- 6. Cross connect drawer

The first cable storage drawer can be used for direct connections and storage for connections made using the first and second cross connect drawers. Each cable storage drawer stores cables for two cross connect drawers.

The cross connect and cable storage drawers ship with the rack mount ears already installed. To install the cross connect and cable storage drawers into the rack, follow these steps:

Step 1 Hold the drawer with both hands and position the drawer in the rack beneath the chassis. (See Figure 2-4.) All drawers following this first one can be stacked directly underneath each other.

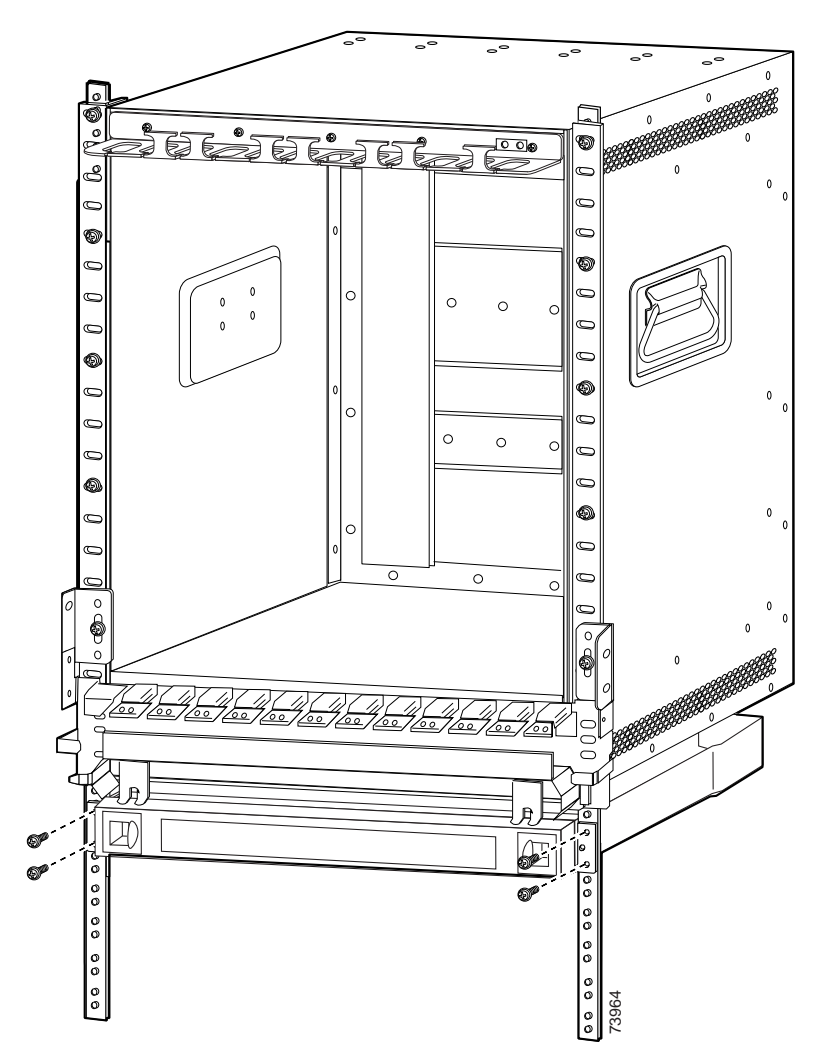

Figure 2-4 Installing the Cable Storage Drawer in the Rack

- **Step 2** Align the mounting holes on the bracket with the mounting holes in the equipment rack.
- **Step 3** Install the 12-24 or 10-32 screws through the elongated holes in the brackets and into the threaded holes in the mounting post. Repeat this step for the other side.

# Installing the Adapters in the Cross Connect Panels

Your cross connect drawers ship bare and require installation of the adapters into your cross connect panels. (See Figure 2-5.) These adapters are required for cross connecting cables for your system.

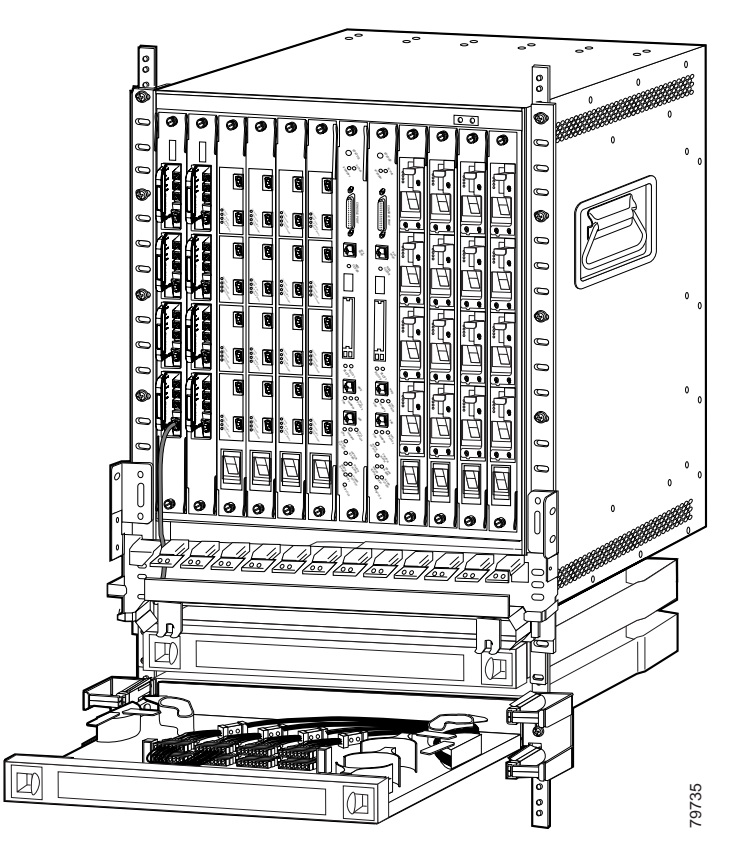

Figure 2-5 Pulling out the Cross Connect Drawer

To install adapters into the cross connect panels, follow these steps:

- **Step 1** Open the cross connect drawer.
- Step 2 Lock the drawer in the open position by pushing the lever at the back left of the drawer down in the lock position. (See Figure 2-6.)

Figure 2-6 Locking the Drawer

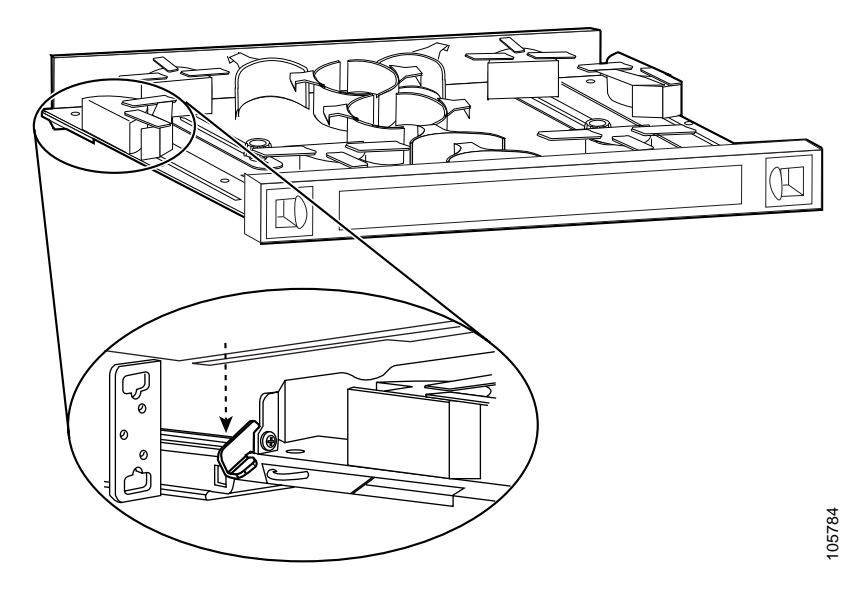

Step 3 Pull the cross connect panel up by flipping the latches up and using them to pull the panel up simultaneously. (See Figure 2-7.)

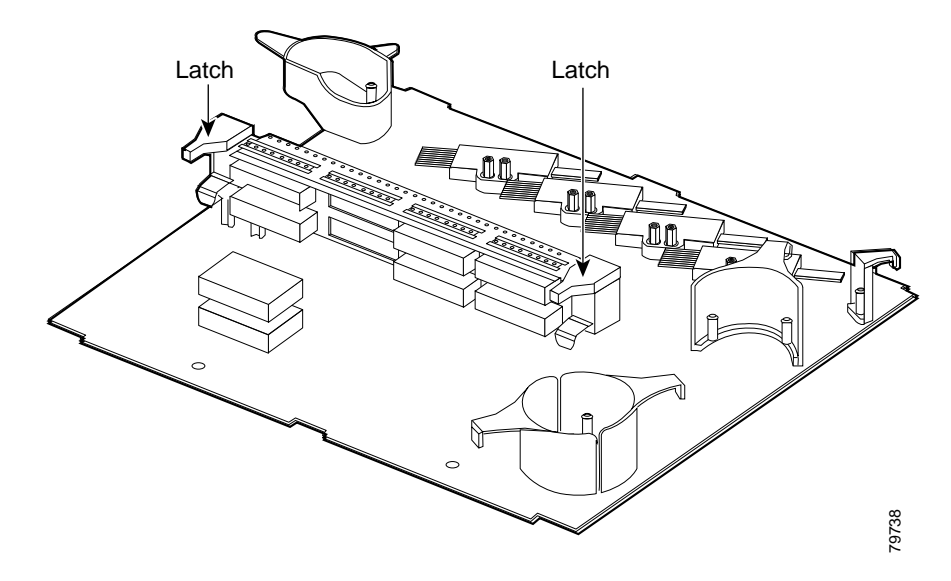

#### Figure 2-7 Pulling up the Cross Connect Panel

- **Step 4** Remove the adapter from its packaging.
- Step 5 Insert the adapter into the panel from the front as shown in Figure 2-8.

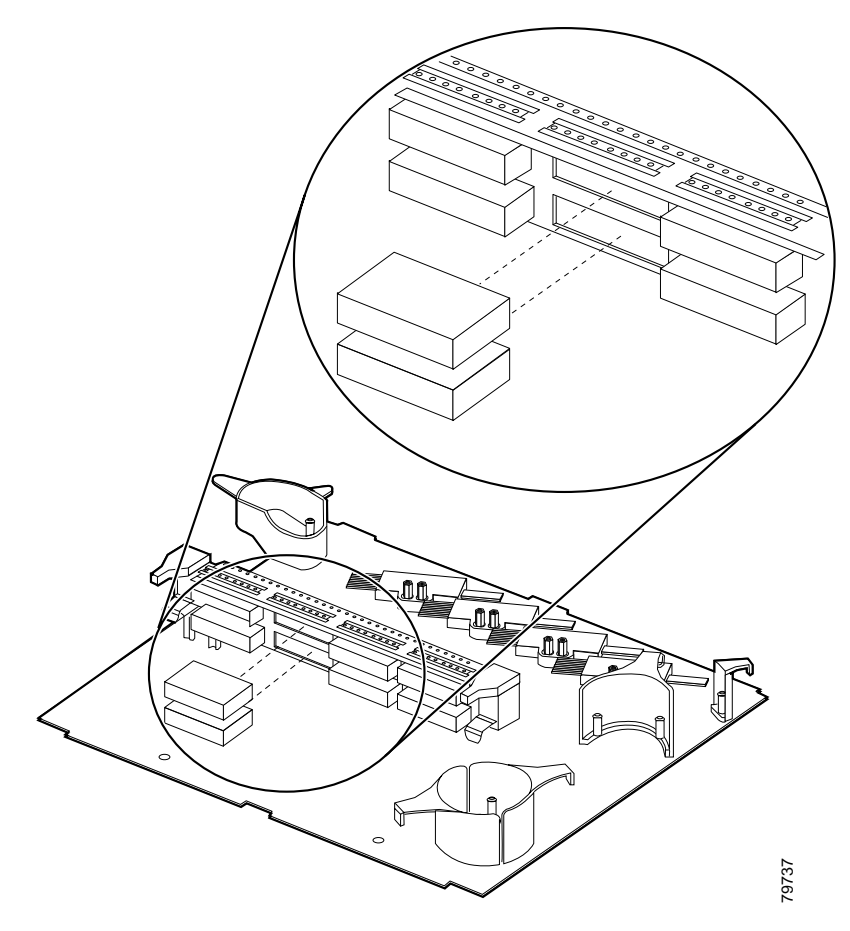

Figure 2-8 Inserting the Adapter

Step 6 Flip the latches down and push the panel down when all desired adapters have been installed.

To cable the drawer using the cross connect panel, see the "Mux/Demux Module and Line Card Motherboard Cabling with Cross Connect Drawers" section on page 3-21.

# **Installing the Vertical Cable Guides**

Vertical cable guides are installed onto the rack next to the cross connect drawers. They are used to guide and hold the cables down from the line card motherboards into the cross connect drawers.

To install the vertical cable guides onto the chassis, follow these steps:

- Step 1 Make sure you have the correct vertical cable guide for the side of the rack you are installing on.
- Step 2 Hold the vertical cable guide over the rack next to the correct storage or cross connect drawer. See Figure 2-9 for placement guidelines.

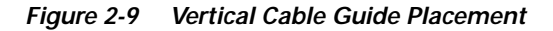

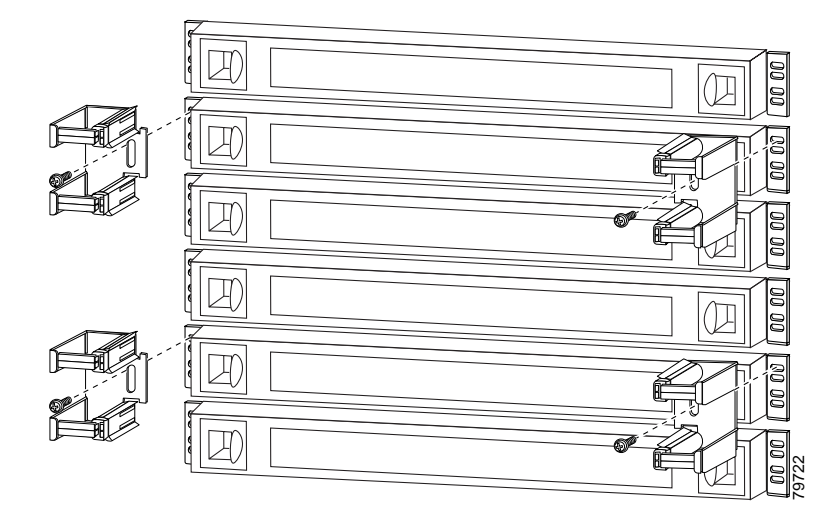

- Step 3 Align the mounting holes on the vertical cable guide with the mounting holes in the equipment rack.
- Step 4 Secure the vertical cable guides with number 12-24 or 10-32 screws. (See Figure 2-10.)
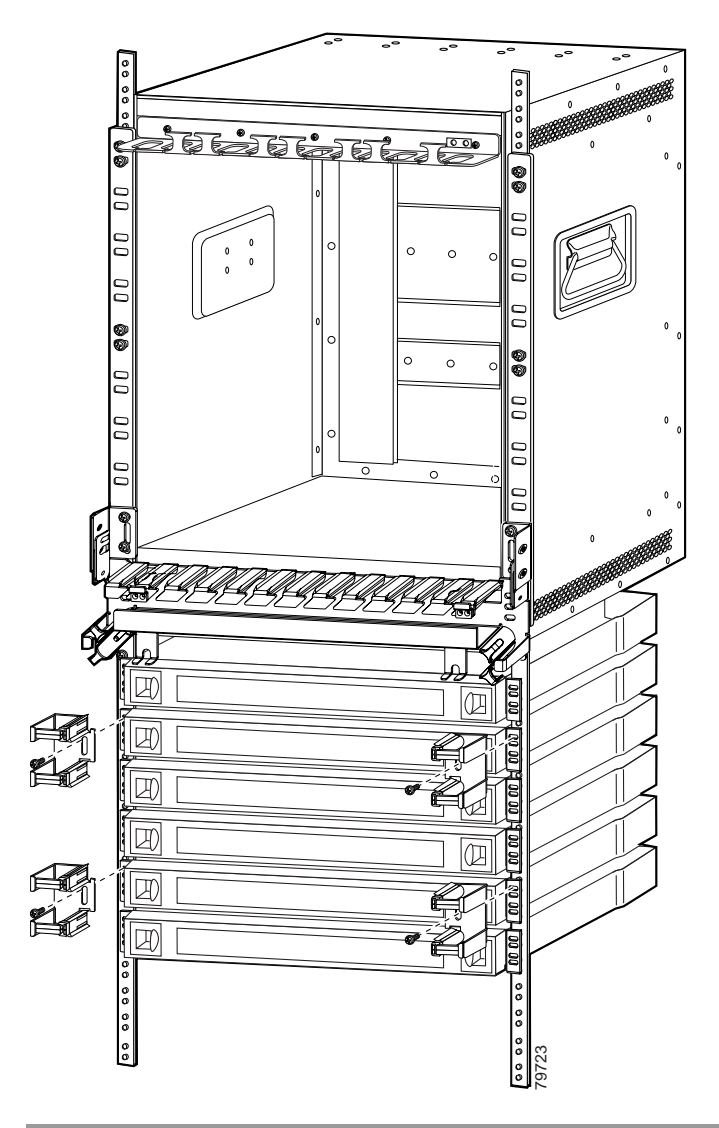

Figure 2-10 Installing the Vertical Cable Guides

# **Grounding the Chassis**

Two system (earth) grounding holes are provided in an enclosure near the top of the chassis.

### **Shelf Grounding Guidelines**

To make an adequate grounding connection, you need the following parts and tools:

- Grounding lug.
- Lug mounting adapter.
- Two M4 (metric) hex-head screws with locking washers.
- One grounding wire. We recommend 6 AWG. The length of the grounding wires depends on the location of your Cisco ONS 15540 ESPx within the site and its proximity to proper grounding facilities.
- Number 2 Phillips head screwdriver.
- Crimping tool. This tool must be large enough to accommodate the girth of the grounding lug when you crimp the grounding cable into the lug.
- Wire-stripping tool.

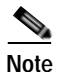

The grounding lugs, lug mounting adapter, and M4 screws are included in your accessory kit that ships with the system.

#### **Shelf Grounding Procedures**

This section describes how to connect the Cisco ONS 15540 ESPx to earth ground. You must complete this procedure before connecting system power or powering up your shelf.

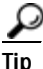

Install the grounding equipment after you install the top cable management guide.

To ground the shelf, follow these steps:

| Step 1 | Use a wire-stripping tool to remove approximately 0.75 inch (20 mm) of the covering from the end of the grounding wire.                         |  |
|--------|----------------------------------------------------------------------------------------------------|--|
| Step 2 | Insert the stripped end of the grounding wire into the open end of the grounding lug.                                                           |  |
| Step 3 | Use the crimping tool to secure the grounding wire in place in the grounding lug.                                                               |  |
| Step 4 | Locate the grounding receptacle on the chassis. (See Figure 2-11.)                                                                              |  |
| Step 5 | Remove the label that covers the grounding receptacle.                                                                                          |  |
| Step 6 | <b>p 6</b> Place the lug mounting adapter against the grounding receptacle at the top of chassis, then the grounding lug on top of the adapter. |  |
|        |                                                                                                    |  |
|        | Note The lug mounting adapter is an optional adapter.                                                                                           |  |
|        |                                                                                                    |  |

- Step 7 Insert two screws through the holes in the grounding lug and the grounding receptacle. Ensure that the grounding lug does not interfere with other hardware or rack equipment. (See Figure 2-11.)
- **Step 8** Install the locking washers and nuts; tighten them to secure the grounding lug to the grounding receptacle.
- Step 9 Prepare the other end of the grounding wire and connect it to an appropriate grounding point in your site to ensure adequate earth ground for the Cisco ONS 15540 ESPx.

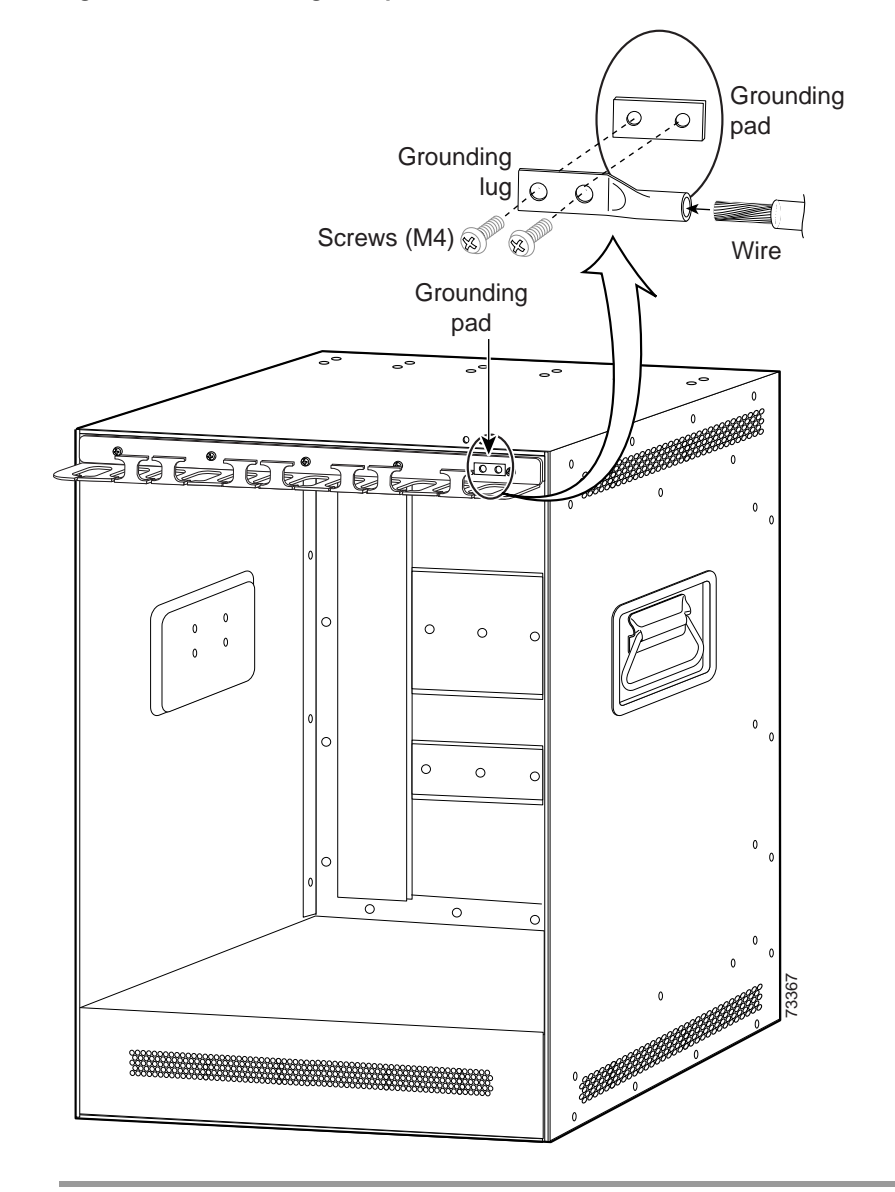

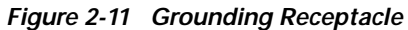

# Installing and Removing Motherboards and Processor Cards

The mux/demux motherboards, line card motherboards, and processor cards are hot-swappable. We recommend installing the processor cards first and then filling the chassis from slots 0 to 11, left to right. This section describes the procedures for installing and removing the motherboards and processor cards from the chassis.

#### Installing Mux/Demux Motherboards and Processor Cards

To install a mux/demux motherboard or processor card, follow these steps:

| Step 1 | Remove the failed motherboard, processor card, or filler motherboard from the shelf. See the "Removing Mux/Demux Motherboards and Processor Cards" section on page 2-22.                                                             |  |
|--------|----------------------------------------------------------------------------------------------------|--|
| Step 2 | Take the new motherboard or processor card from the shipping container.                                                                                                    |  |
| Step 3 | Insert the motherboard or processor card carefully into the chassis slot while<br>guiding the upper and lower edges of the motherboard or processor card in the<br>tracks until its connectors come into contact with the backplane. |  |
| Step 4 | Use your thumb and forefinger of each hand to simultaneously push the motherboard or processor card in until it is fully seated in the backplane connector.                                                                          |  |
| Step 5 | Use a 3/16-inch flat-blade screwdriver to tighten the captive installation screws.                                                                                                    |  |
|        | After the system is powered up, you can check the LEDs to ensure proper installation. See Table 1-8 on page 1-16 for mux/demux motherboard LED                                                                                       |  |

descriptions and Table 1-2 on page 1-8 for processor card LED descriptions.

Save the filler motherboards with the packaging material.

## **Removing Mux/Demux Motherboards and Processor Cards**

To remove the mux/demux motherboards and processor cards, follow these steps:

| Step 1 | Remove all cables from the modules installed in the motherboard, if applicable, or the processor card.                                      |
|--------|----------------------------------------------------------------------------------------------------|
| Step 2 | Install appropriate dust covers on the fiber cable connectors and the blind plugs into the connectors on the motherboard or processor card. |
| Step 3 | Use a 3/16-inch flat-blade screwdriver to loosen the captive installation screws.                                                           |
| Step 4 | Use the captive installation screws to pull the motherboard or processor card out of the slot in the chassis.                               |
|        |                                                                                                    |

Place the removed motherboard or processor card in a container appropriate for shipping and storage. To install a replacement motherboard or processor card, see the "Installing Mux/Demux Motherboards and Processor Cards" section on page 2-21.

## Installing Line Card Motherboards

To install a line card motherboard, follow these steps:

| Step 1 | Remo<br>Card 1                                                                                                    | Remove the failed line card motherboard from the shelf. See the "Removing Line Card Motherboards" section on page 2-23. |  |  |
|--------|----------------------------------------------------------------------------------------------------|----------------------------------------------------------------------------------------------------|--|--|
| Step 2 | Take t                                                                                                    | Take the new line card motherboard from the shipping container.                                                         |  |  |
| Step 3 | Remo                                                                                                    | ve the dust covers from the back of the motherboard.                                                                    |  |  |
|        |                                                                                                    |                                                                                                    |  |  |
|        | Note                                                                                                    | Failure to remove these dust covers may cause damage to the system.                                                     |  |  |
| Step 4 | Insert the motherboard carefully into the chassis slot while guiding the upper and<br>lower edges of the motherboard in the tracks until its connectors come into contac<br>with the backplane. |                                                                                                    |  |  |

- Step 5 Use the handles to push the line card motherboard in until it is fully seated in the backplane connector.
- Step 6 Use a 3/16-inch flat-blade screwdriver to tighten the captive installation screws.
- Step 7 Check the LED to ensure proper installation. See Table 1-10 on page 1-20 for line card motherboard LED descriptions.

#### **Removing Line Card Motherboards**

To remove the line card motherboards, follow these steps:

- Step 1 Remove all cables from the modules installed in the line card motherboard if applicable.
- **Step 2** Install appropriate dust covers on the fiber cable connectors and the blind plugs into the connectors on the line card motherboard.
- Step 3 Use a 3/16-inch flat-blade screwdriver to loosen the captive installation screws.
- Step 4 Use the handles to pull the line card motherboard out of the slot in the chassis.

Place the removed line card motherboard in a container appropriate for shipping and storage. To install a replacement line card motherboard, see the "Installing Line Card Motherboards" section on page 2-22.

# **Installing and Removing Modules**

The mux/demux modules, PSMs, and transponder modules are hot-swappable. This section describes the procedure for installing and removing modules from the motherboards.

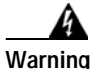

During this procedure, wear grounding wrist straps to avoid ESD damage to the card. Do not directly touch the backplane with your hand or any metal tool, or you could shock yourself.

## Installing Mux/Demux Modules

To install the mux/demux modules follow these steps:

| Step 1 | Remove the failed module or the filler module from the motherboard.                                                                                                    |  |
|--------|----------------------------------------------------------------------------------------------------|--|
| Step 2 | Take a new module from the shipping container.                                                                                                    |  |
| Step 3 | Insert the module carefully into the motherboard slot while guiding the upper and<br>lower edges of the module in the tracks until its connectors come into contact with<br>the backplane connectors. You hear a click when it is connected. |  |
| Step 4 | Attach the appropriate cables.                                                                                                    |  |
| Step 5 | Check the LEDs to ensure proper installation. See Table 1-8 on page 1-16 for mux/demux motherboard LED descriptions.                                                                                                    |  |

Save the filler modules with the packaging material.

## Installing 2.5-Gbps Type 1 Transponder Modules

To install the 2.5-Gbps Type 1 transponder module, follow these steps:

| Step 1 | Remove the failed module or the filler module from the 2.5-Gbps line card motherboard.                                                                                                    |  |
|--------|----------------------------------------------------------------------------------------------------|--|
| Step 2 | Take a new module from the shipping container.                                                                                                    |  |
| Step 3 | Insert the module carefully into the motherboard slot while guiding the upper and<br>lower edges of the module in the tracks until its connectors come into contact with<br>the backplane connectors. You hear a click when it is connected. |  |
| Step 4 | Attach the appropriate cables.                                                                                                    |  |
| Step 5 | Check the LEDs to ensure proper installation. See Table 1-14 on page 1-25 for 2.5-Gbps Type 1 transponder module LED descriptions.                                                                                                    |  |
| Step 6 | Save the filler modules with the packaging material.                                                                                                    |  |
|        |                                                                                                    |  |

#### Installing PSMs

To install the PSM, follow these steps:

| Step 1 | Remove the failed module or the filler module from the motherboard. |
|--------|---------------------------------------------------------------------|
| Step 2 | Take a new module from the shipping container.                      |

Step 3 Insert the module carefully into the motherboard slot while guiding the upper and lower edges of the module in the tracks until its connectors come into contact with the backplane connectors. You hear a click when it is connected.

Step 4 Attach the appropriate cables.

Check the LEDs to ensure proper installation. See Table 1-9 on page 1-18 for Step 5 PSM LED descriptions.

## Installing the Type 2 Extended Range Transponder Modules with SFP Optics

| Only use Cisco-certified SFP optics for the Type 2 extended range transponders.                                                                                                    |  |  |
|----------------------------------------------------------------------------------------------------|--|--|
| To install the Type 2 extended range transponders modules with SFP optics, follow these steps:                                                                                                    |  |  |
| Take the desired SFP optics from the shipping container.                                                                                                    |  |  |
| Install the SFP by inserting it into the Type 2 extended range transponder module.<br>Push the SFP until you hear a click. The click indicates that it is securely set in the module.                                                                                    |  |  |
| Insert the Type 2 extended range transponder module carefully into the motherboard slot while guiding the upper and lower edges of the module in the tracks until its connectors come into contact with the backplane connectors. You hear a click when it is connected. |  |  |

- Step 4 Push the latch on the module down to secure the module in place.
- Step 5 Attach the appropriate cables.
- Step 6 Check the LEDs to ensure proper installation. See Table 1-15 on page 1-25 for Type 2 extended range transponder module LED descriptions.

#### Removing SFP Optics from the Type 2 Extended Range Transponders Modules

There are two types of SFP optics that can be installed in the Type 2 extended range transponder modules. The connectors on the SFP optics are:

- MT-RJ connector
- LC connector

The MT-RJ connector is typically used for lower rate connections (ESCON and OC-3). The LC connector is typically used for higher rate connections (Gigabit Ethernet and Fibre Channel). Each type of SFP requires a different method of removal.

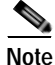

Use the **show hardware** command to see what SFP optic you have currently installed in your module.

#### Removing SFP Optics with MT-RJ Connectors

Note You need the cable installation and removal tool to remove the SFP with the MT-RJ connector.

To remove an SFP with an MT-RJ connector from the Type 2 extended range transponder module, follow these steps:

- Step 1 Remove the cable from the desired SFP.
- **Step 2** Remove the SFP from the module by pushing against the lever on the SFP to release it from the module. (See Figure 2-12.)

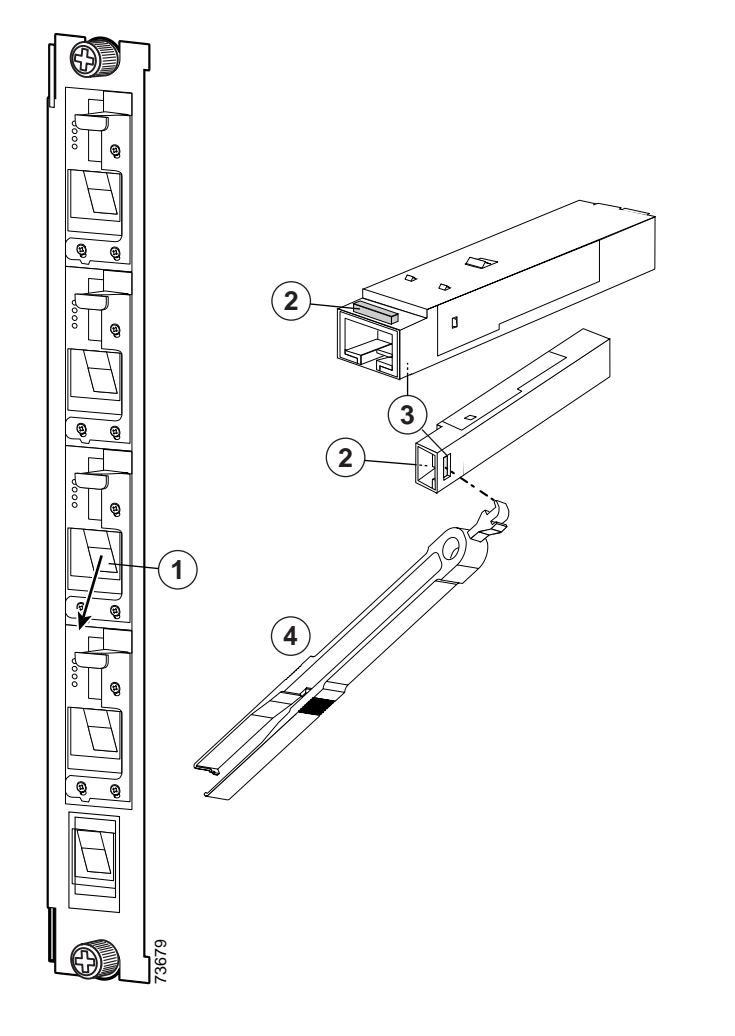

Figure 2-12 Removing the SFP with MT-RJ Connector

| 1 | SFP placement in the module  | 3 | SFP extraction tool insertion hole |
|---|------------------------------|---|------------------------------------|
| 2 | Lever on the SFP (two views) | 4 | SFP extraction and cable           |
|   |                              |   | installation and removal tool      |

- Step 3 Use the tool to remove the SFP by inserting the tool into the side of the module and pulling it out. (See Figure 2-12.)
- Step 4 Place the removed SFP in a container appropriate for shipping and storage.

#### **Removing SFP Optics with LC Connectors**

To remove an SFP with an LC connector from the Type 2 extended range transponder module, follow these steps:

- Step 1 Remove the cable from the desired SFP.
- Step 2 Remove the SFP from the module by pulling the latch on top of the SFP to release it from the module. (See Figure 2-13.)

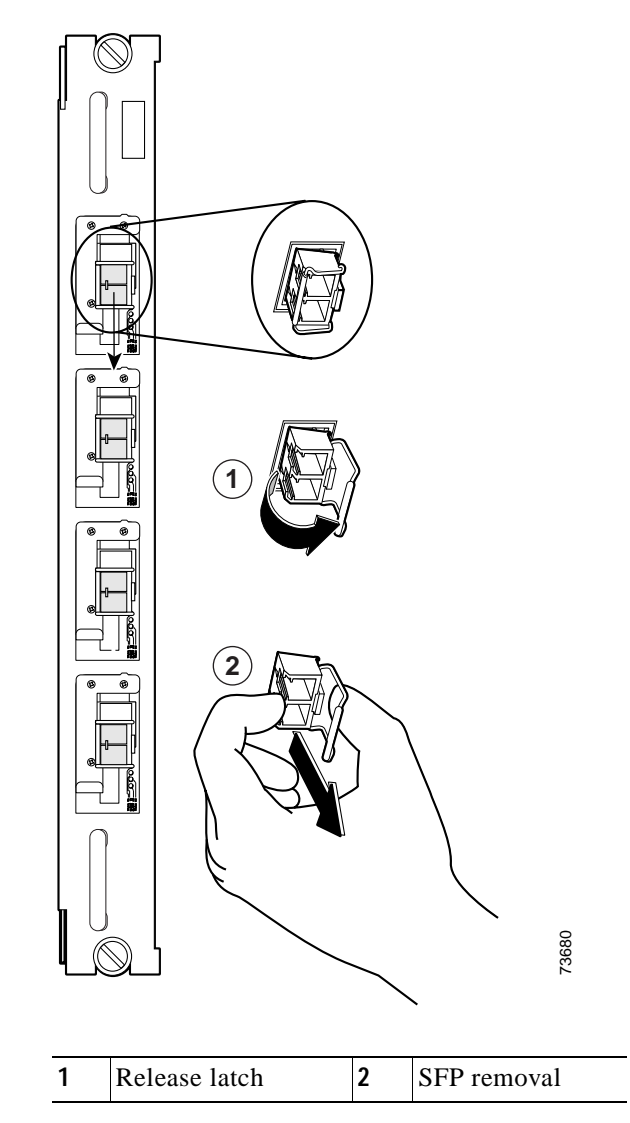

#### Figure 2-13 Removing the Transceiver with the LC Connector

- Step 3 Continue to pull the latch down and use the latch to pull the SFP out of the module. (See Figure 2-13.)
- Step 4 Place the removed SFP in a container appropriate for shipping and storage.

#### Installing 10-GE Transponder Modules

You must install a 10-GE transponder module in a 10-GE line card motherboard for proper operation in a Cisco ONS 15540 ESPx. The 10-GE line card motherboards support up to two half-width 10-GE transponder modules.

To install 10-GE transponder modules, follow these steps:

- Step 1 Remove the failed or blank module from the 10-GE line card motherboard.
- Step 2 Take a new module from the shipping container.
- Step 3 Insert the module carefully into the motherboard slot while guiding the upper and lower edges of the module in the tracks until its connectors come into contact with the backplane connectors. You hear a click when it is connected. (See Figure 2-14.)

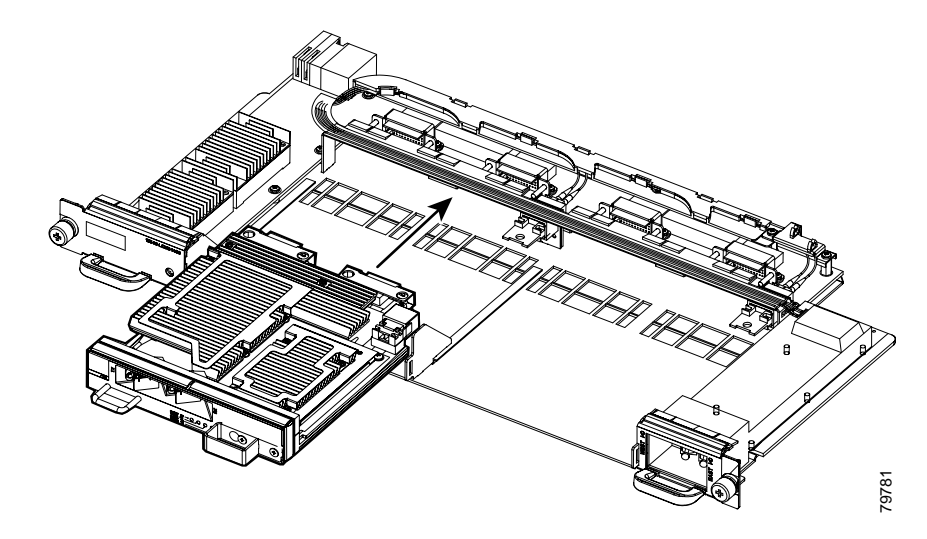

#### Figure 2-14 Installing the 10-GE Transponder Module

- Step 4 Attach the appropriate cables.
- Step 5 Check the LEDs to ensure proper installation. See Table 1-15 on page 1-25 for Type 2 extended range transponder module LED descriptions.

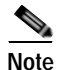

Allow two minutes for the 10-Gbps laser on the 10-GE transponder module to warm up before it transmits traffic.

## Using CLI Prior to 2.5-Gbps Transponder Module Removal

Removing a 2.5-Gbps transponder module from the Cisco ONS 15540 ESPx causes bit rate errors on other 2.5-Gbps transponder modules in the 2.5-Gbps line card motherboard. Although these errors do not affect system traffic, you can avoid them using the following privileged EXEC command before removing the transponder module:

| Command                        | Purpose                           |
|--------------------------------|-----------------------------------|
| hw-module subslot slot/subslot | Turns off the power to a 2.5-Gbps |
| power off                      | transponder module.               |

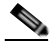

```
Note
```

The **hw-module subslot power** command is only supported on modules installed in 2.5-Gbps line card motherboards with hardware version 5.1, or later, and with LRC (line card redundancy controller) functional image version 2.72, or later.

To determine the functional image and hardware versions on your system, use the show hardware detail command.

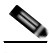

Note

Wait 60 seconds after removing a 2.5-Gbps transponder module before inserting a 2.5-Gbps transponder module into the same subcard position in the 2.5-Gbps line card motherboard.

#### Example

The following example shows how to turn off the power to a 2.5-Gbps transponder module before removing it:

```
Switch# hw-module subslot 8/1 power off
Warning: Power OFF subcard 8/1. Continue? [confirm]y
Switch#
```

#### Verifying 2.5-Gbps Transponder Module Power Status

To verify the status of the power to a 2.5-Gbps transponder module, use the following privileged EXEC command:

| Command                     | Purpose                                                         |  |
|-----------------------------|-----------------------------------------------------------------|--|
| show hardware linecard slot | Displays hardware information for a specific slot in the shelf. |  |

#### Example

The following example shows how to display the power status of the subcards in a 2.5-Gbps line card motherboard:

```
Switch# show hardware linecard 8
```

| Slot Number :                           | 8/*                        |
|-----------------------------------------|----------------------------|
| Controller Type :                       | XpndrMotherboard           |
| On-Board Description :                  | TRANSPONDER_MOTHER_PHASE_0 |
| Orderable Product Number:               | N/A                        |
| Board Part Number :                     | 73-5813-05                 |
| Board Revision :                        | 05                         |
| Serial Number :                         | CAB0517HLRV                |
| Manufacturing Date :                    | 03/30/2001                 |
| Hardware Version :                      | 5.1                        |
| RMA Number :                            | 0x00                       |
| RMA Failure Code :                      | 0x00                       |
| Functional Image Version:               | 2.55                       |
| Subcard Power Control :                 | 0:ON, 1:OFF, 2:ON, 3:ON    |
| <information deleted.=""></information> |                            |

### **Removing Modules**

| Warning          | High-performance devices on this card can get hot during operation. To remove<br>the card, hold it by the faceplate and bottom edge. Allow the card to cool before<br>touching any other part of it or before placing it in an antistatic bag. |  |  |  |  |
|------------------|----------------------------------------------------------------------------------------------------|--|--|--|--|
|                  | To remove a module from your unit without interrupting system operation, follow these steps:                                                                                                    |  |  |  |  |
|                  |                                                                                                    |  |  |  |  |
| Step 1           | Remove all cables from the desired module using the cable installation and<br>Remove the module by carefully pulling it out of the slot in the motherboard.                                                                                    |  |  |  |  |
| Step 1<br>Step 2 | Remove all cables from the desired module using the cable installation and<br>Remove the module by carefully pulling it out of the slot in the motherboard.<br>Reinstall the blank filler module.                                              |  |  |  |  |

# Installing and Removing the Fan Assembly

The fan assembly is hot-swappable. Fan status is reported to the processor cards. Table 2-2 lists the status for the fan assembly. To remove the fan assembly, you must first loosen the cables that are cabled through the storage drawers and the cable management tray. Failure to do this can result in possible damage to your fiber optic cables.

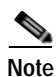

Use the **show facility-alarm status** command to verify it is the fan that is causing the major alarm. If the output shows "Fan" as the source, replace the fan assembly.

| Table 2-2 | Fan Assembly | Status |
|-----------|--------------|--------|
|-----------|--------------|--------|

| Fan Failure | Status |  |  |
|-------------|--------|--|--|
| None        | Normal |  |  |
| One         | Minor  |  |  |
| Two or more | Major  |  |  |

To install the fan assembly in the Cisco ONS 15540 ESPx, follow these steps:

Step 1 Open and pull out the cable storage drawer installed immediately beneath the chassis that holds the system fiber optic cables. (See Figure 2-15.)

Figure 2-15 Cable Storage Drawer

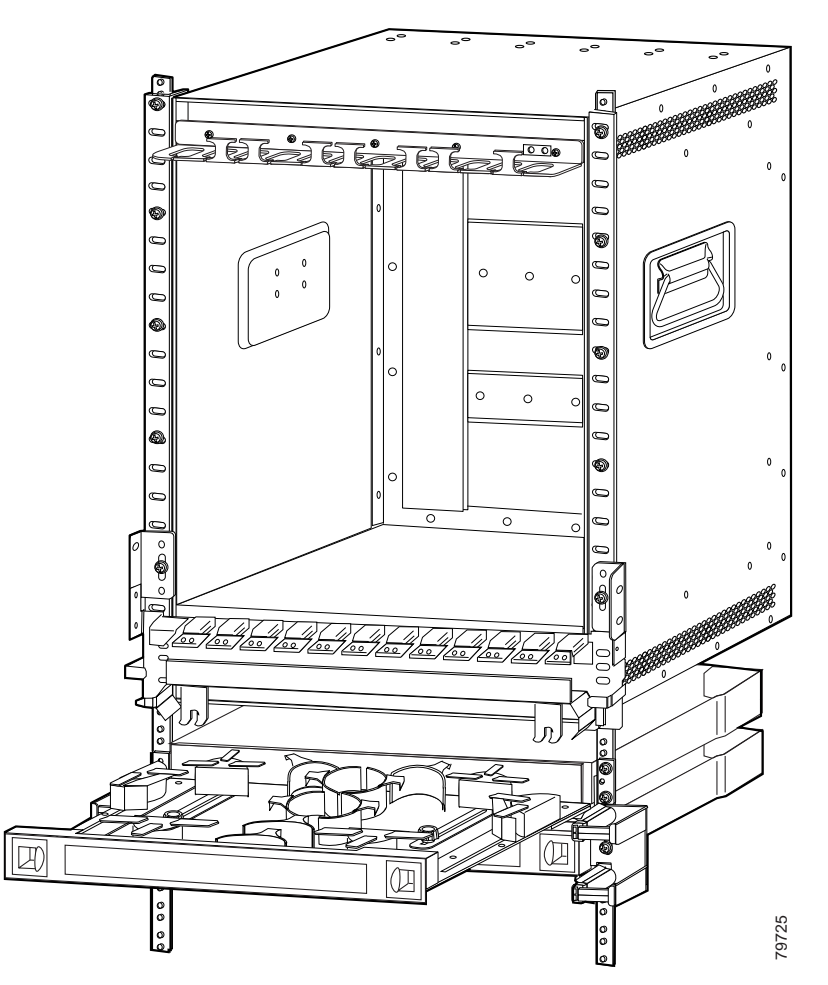

Step 2 Lock the drawer by pushing the lever down at the back left side of the drawer. (See Figure 2-16.)

#### Figure 2-16 Drawer Lock

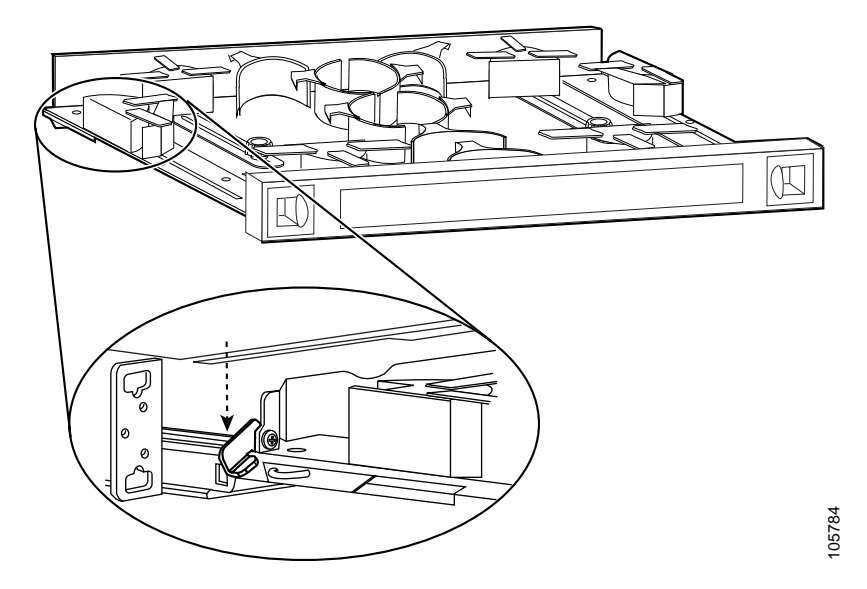

Step 3 Untwist the black fasteners in the drawers to loosen the cable guide spools. (See Figure 2-17.)

#### Figure 2-17 Preparing to Loosen the Cables

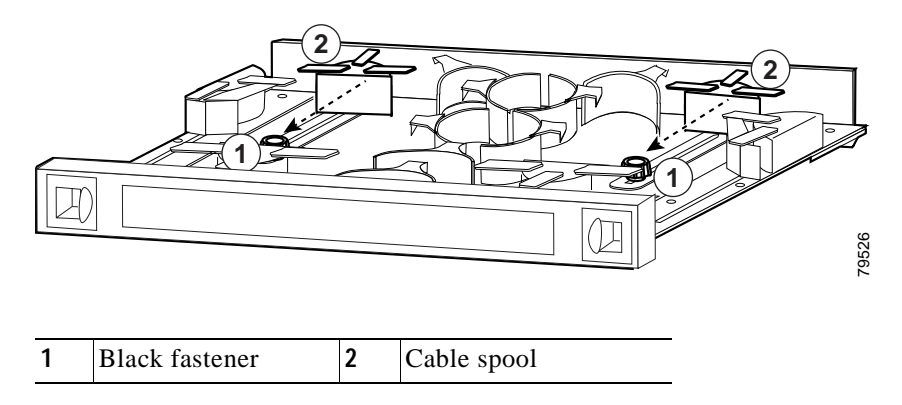

- Step 4 Push the spools down towards the black fasteners. Carefully pull out the cables from the spools towards the outside of the drawers. (See Figure 2-17.)
- Step 5 Flip the cable management tray up so that it no longer covers the fan tray. (See Figure 2-18.)

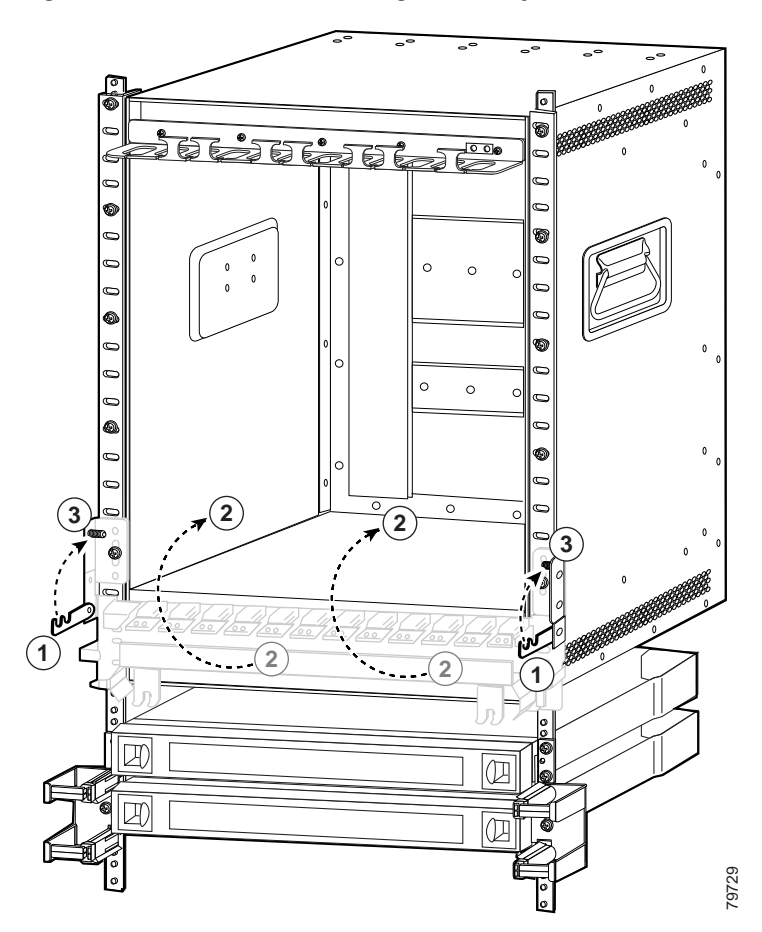

Figure 2-18 Hooked Cable Management Tray

| 1 | Cable management tray hook | 3 | Rack mount latch |
|---|----------------------------|---|------------------|
| 2 | Cable management tray      |   |                  |

- **Step 6** Attach the hook on the tray to the rack mount part of the tray on the rack so that it stays in the up position.
- Step 7 Unscrew the captive installation screws on the fan assembly. (See Figure 2-19.)

Figure 2-19 Fan Assembly

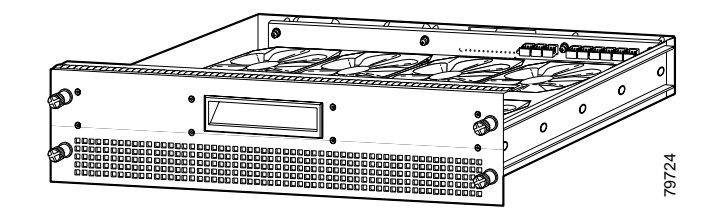

- Step 8 Pull the fan assembly out of the bay and put it aside.
- Step 9 Place the new fan assembly into the front chassis cavity so it rests on the chassis. Lift the fan assembly up slightly and align the top and bottom guides.
- Step 10 Push the fan assembly into the chassis until the captive installation screws meet the chassis.
- Step 11 Tighten each of the captive installation screws.
- Step 12 Release the hook on the cable management tray and lower the tray so that it again covers the fan assembly.
- **Step 13** Restore the fiber optic cable slack using the spools in the cable management drawer. Push the spools loosened in Step 2 back up to its original place.
- Step 14 Pull the cable down and around the spools so that they are back to their original places before the fan assembly removal.
- Step 15 Tighten the black fasteners in the drawers to secure the spools and cables in place.
- **Step 16** Unlock the drawer and close it. (See Figure 2-20.)

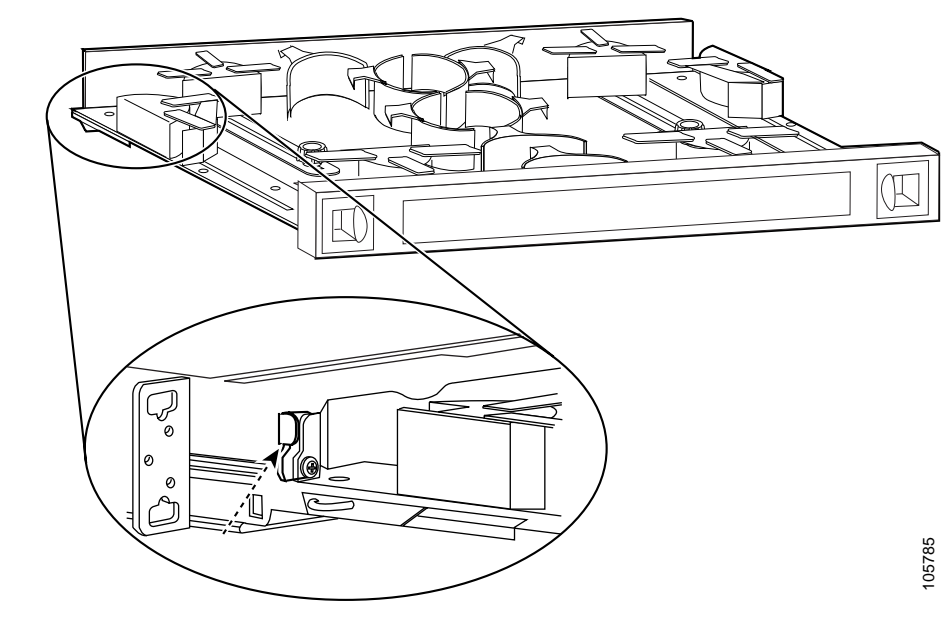

Figure 2-20 Unlocking the Drawer

Step 17 Power up the system and verify fan assembly operation by checking the fan assembly status. The fan status is normal when operating properly.

# **Powering Up the Shelf**

The system is powered by redundant -48 VDC inputs. Two models (15540-PWR-AC and 15540-ACPS-N-E) of redundant external AC-input power supplies are available or DC-input power can be provided directly.

The external power supplies are single-phase, AC-DC, 1050 W, -48 V output power supplies. The external power supplies are installed in an external power shelf that fits into a standard equipment rack. The following note and warnings apply to direct DC-connected installations.

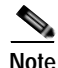

The DC return is to remain isolated from the system frame and chassis (DC-I

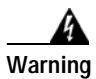

A readily accessible disconnect device must be incorporated in the building's installation wiring.

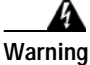

This product relies on the building's installation for short-circuit (overcurrent) protection. Ensure that a Listed and Certified fuse or circuit breaker 25A, minimum 60 VDC, is used on all current-carrying conductors.

If an external AC-input power supply is not used, proceed to the "Connecting DC-Input Power from the 15540-PWR-AC Power Supply" section on page 2-48.

### Rack-Mounting the 15540-PWR-AC External Power Shelf

The external power shelf is available in two models. This section describes the installation of the 15540-PWR-AC external power shelf. See the "Rack-Mounting the 15540-ACPS-N-E External Power Shelf" section on page 2-51 for the other model.

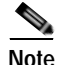

Make sure you install the 15540-PWR-AC external power shelf close enough to your chassis so that you can connect all power cords to the chassis and to the power outlet. We recommend that you install the 15540-PWR-AC external power shelf directly above your Cisco ONS 15540 chassis, leaving one half inch of space between the chassis and the power shelf or in a directly adjacent rack. The external power shelf is a 19-inch (483 mm) wide rack mount shelf, 3.5 inches (86 mm) high and 12 inches (305 mm) deep.

To install the 15540-PWR-AC external power shelf in an equipment rack, follow these steps:

- Step 1 Align the mounting holes in the L brackets with the mounting holes in the equipment rack.
- Step 2 Secure the 15540-PWR-AC external power shelf using four (two per side) 12-24 x 3/4-inch screws through the elongated holes in the L bracket and into the threaded holes in the mounting post. (See Figure 2-21.)

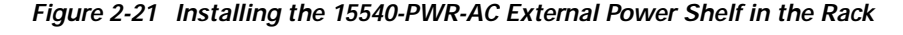

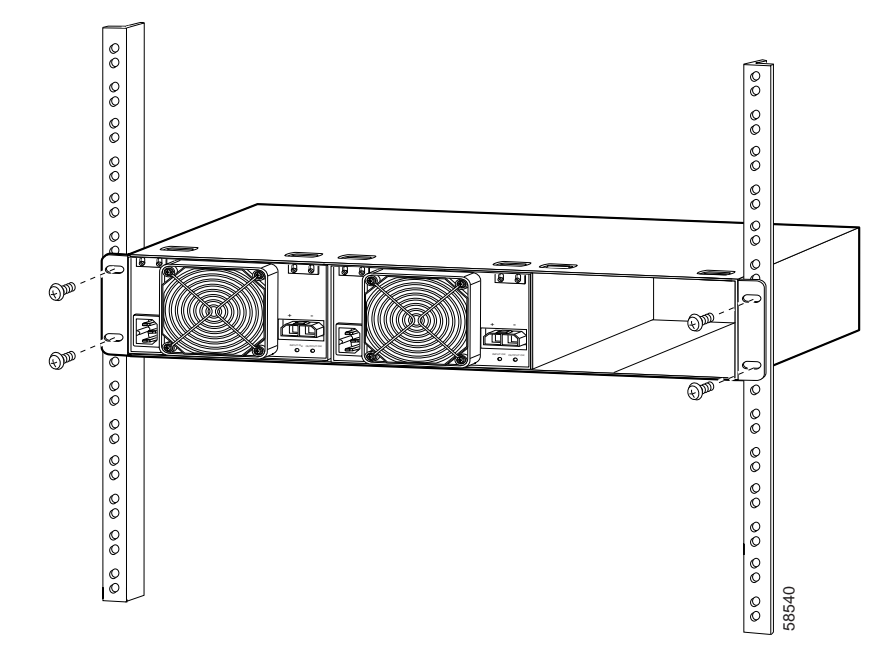

Step 3 Use a tape measure and level to ensure that the 15540-PWR-AC external power shelf is installed straight and level.

#### Installing and Connecting the 15540-PWR-AC External Power Supply

After you have installed the 15540-PWR-AC external power shelf in the equipment rack, you can install the 15540-PWR-AC power supplies. If you have not installed the 15540-PWR-AC external power shelf, see the "Rack-Mounting the 15540-PWR-AC External Power Shelf" section on page 2-41.

To install a 15540-PWR-AC power supply, follow these steps:

- Step 1 Make sure that the 15540-PWR-AC power supply you are installing is not plugged in to a power outlet.
- Step 2 Loosen the screws on the attachment plates on the upper left and right corners of the external power supply so you can slide the attachment plates down. (See Figure 2-22.)

Figure 2-22 Sliding the External Power Supply Attachment Plates Down

Step 3 Grasp the 15540-PWR-AC power supply handle with one hand. Place your other hand underneath to support the bottom of the external power supply. (See Figure 2-23.)

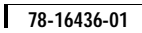

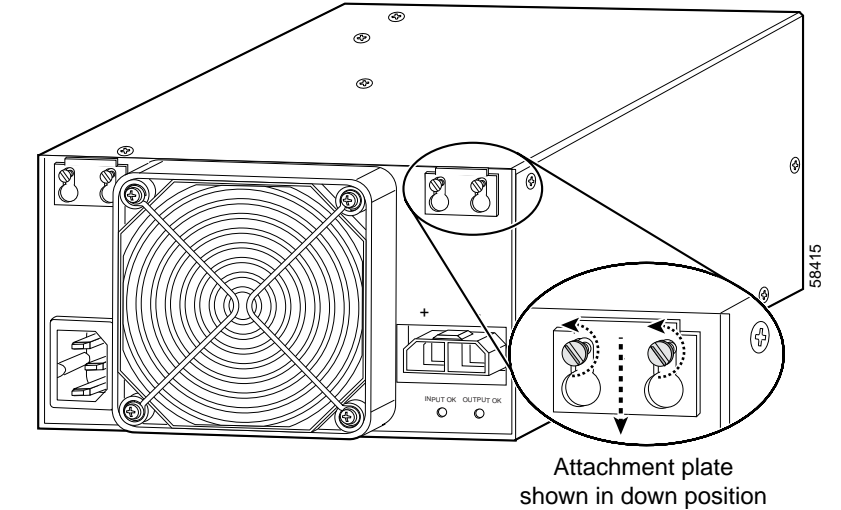

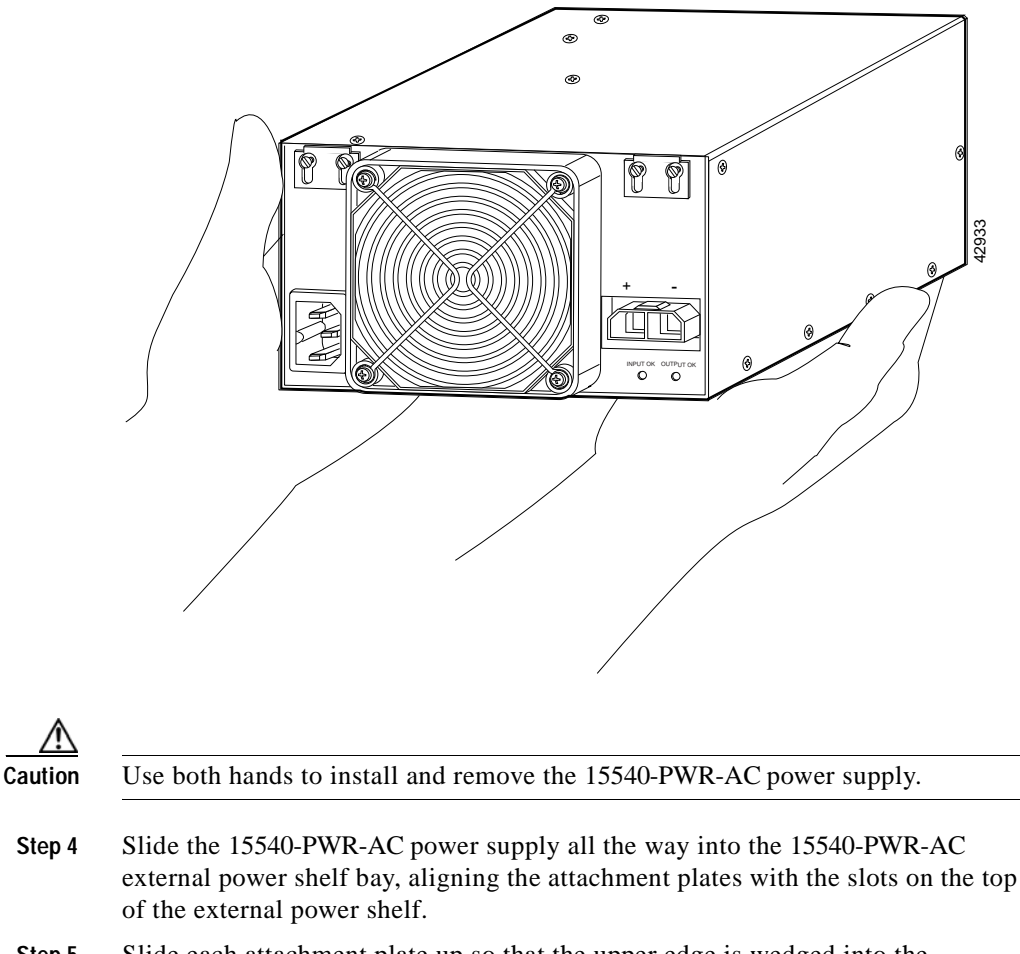

Figure 2-23 Handling the 15540-PWR-AC Power Supply

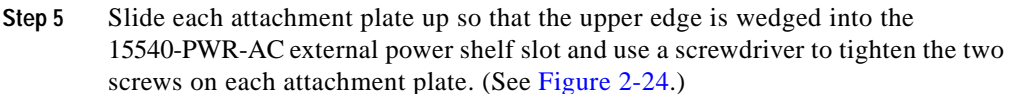

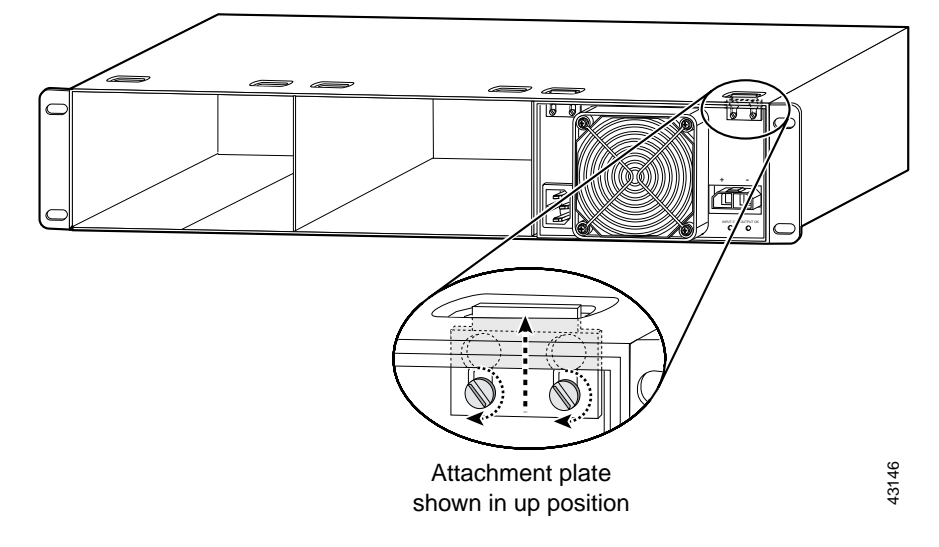

Figure 2-24 Tightening the Attachment Plates

- **Step 6** Ensure that all site power and grounding requirements described in the *Regulatory Compliance and Safety Information for the Cisco ONS 15500 Series* have been met before you connect the external power supply to a power source.
- Step 7 Plug one end of the two-pin Molex cord into the external power supply. (See Figure 2-25.)

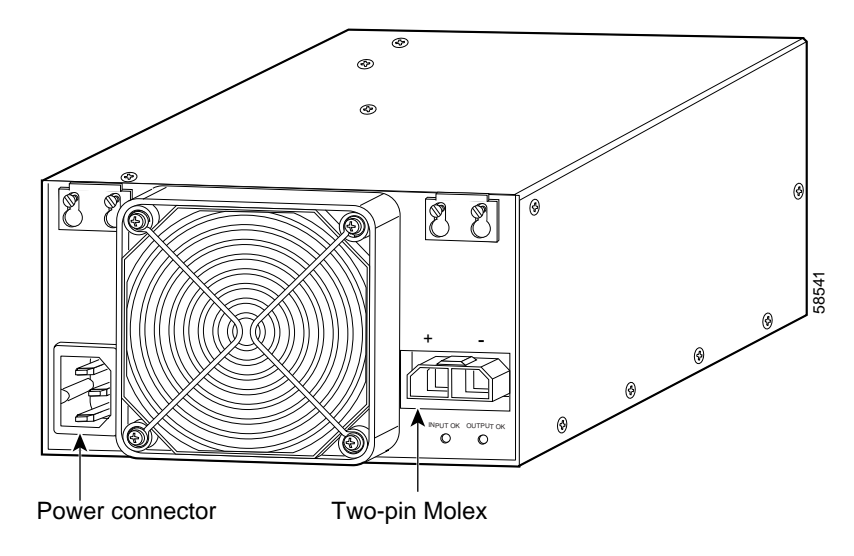

Figure 2-25 Power Connector and Two-Pin Molex Connector

- Step 8 Connect the other end of the two-pin Molex cord to the chassis.
- Step 9 Connect the other end of the power cord to an AC-power input source. (See Figure 2-26.)

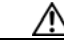

**Caution** In a system with multiple 15540-PWR-AC power supplies, connect each power supply to a separate AC-input power source. In case of a power source failure, the second source is still available and can maintain maximum overcurrent protection for each power connection.

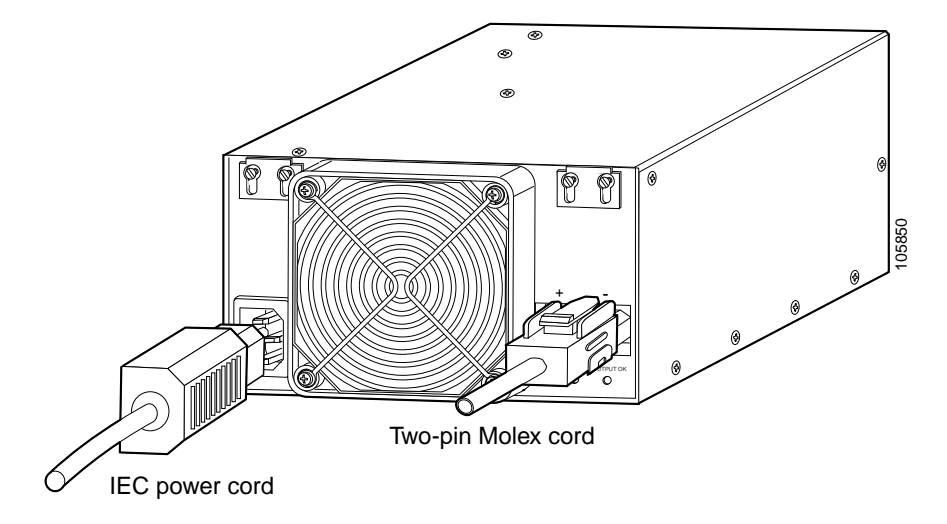

Figure 2-26 Connecting the 15540-PWR-AC Power Supply to the Chassis

- **Step 10** Verify 15540-PWR-AC power supply operation by checking the power supply front panel LEDs:
  - INPUT OK LED is on.
  - OUTPUT OK LED is on.
- Step 11 Check the external power supply status from the system console by entering the show hardware command. For more information on commands, refer to the *Cisco ONS 15540 ESPx Configuration Guide* and the *Cisco ONS 15540 ESPx Command Reference*.

#### Connecting DC-Input Power from the 15540-PWR-AC Power Supply

To apply DC-input power to your Cisco ONS 15540 shelf, follow these steps:

Step 1 Remove the four screws from the terminal block access panel on the back panel of the chassis. (See Figure 2-27.)

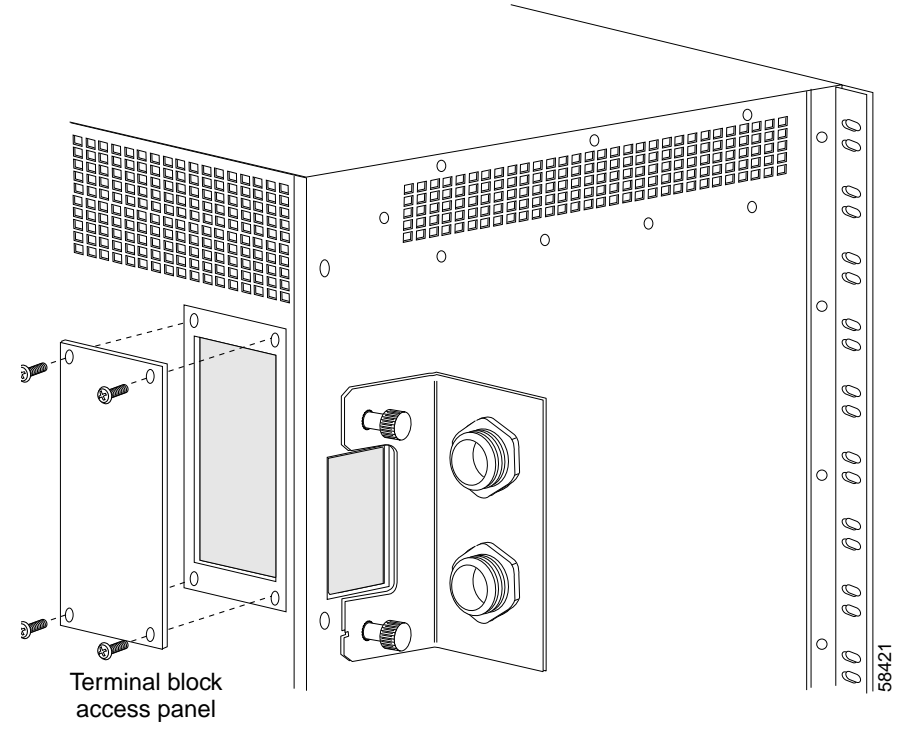

Figure 2-27 Removing the Terminal Block Access Panel

- **Step 2** Remove the insulation of each wire on both ends of the interconnection cables at a length of about a 1/4 inch (6 mm).
- Step 3 Insert the cord through the power supply cable strain relief on the back left side of the chassis. (See Figure 2-28.)

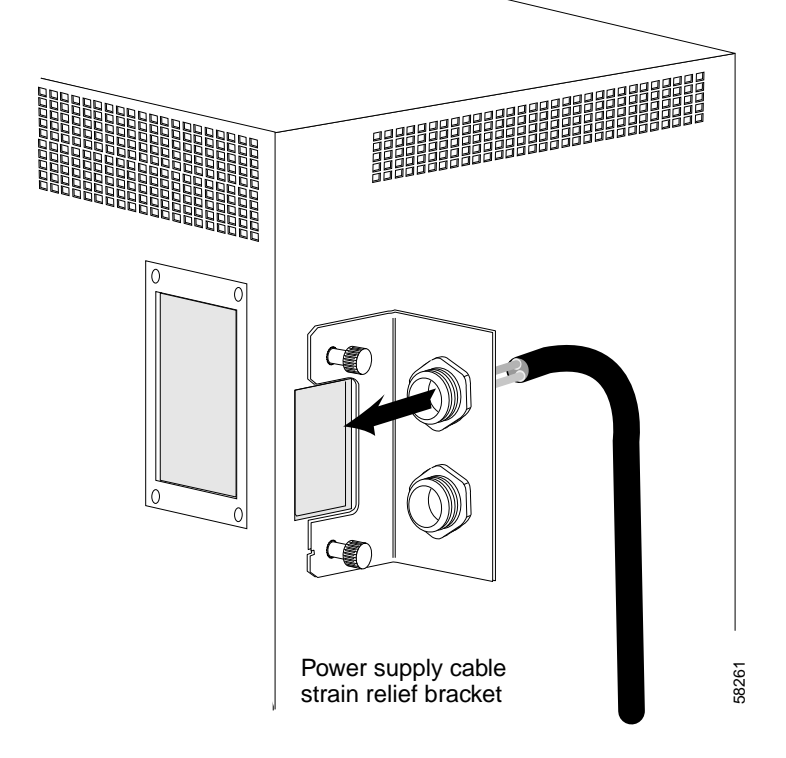

Figure 2-28 Inserting the Cord Through the Power Supply Cable Strain Relief

- Step 4 Connect the wires of the cables to the terminal blocks. (See Figure 2-29.) Wire the cables in the following sequence:
  - Red lead to the terminal labeled RTNA.
  - Black lead to the terminal labeled -48A.

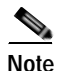

e The ground connections should always be connected first and disconnected last.

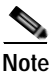

The second power supply cable should be connected to the terminals labeled RTNB and -48B.

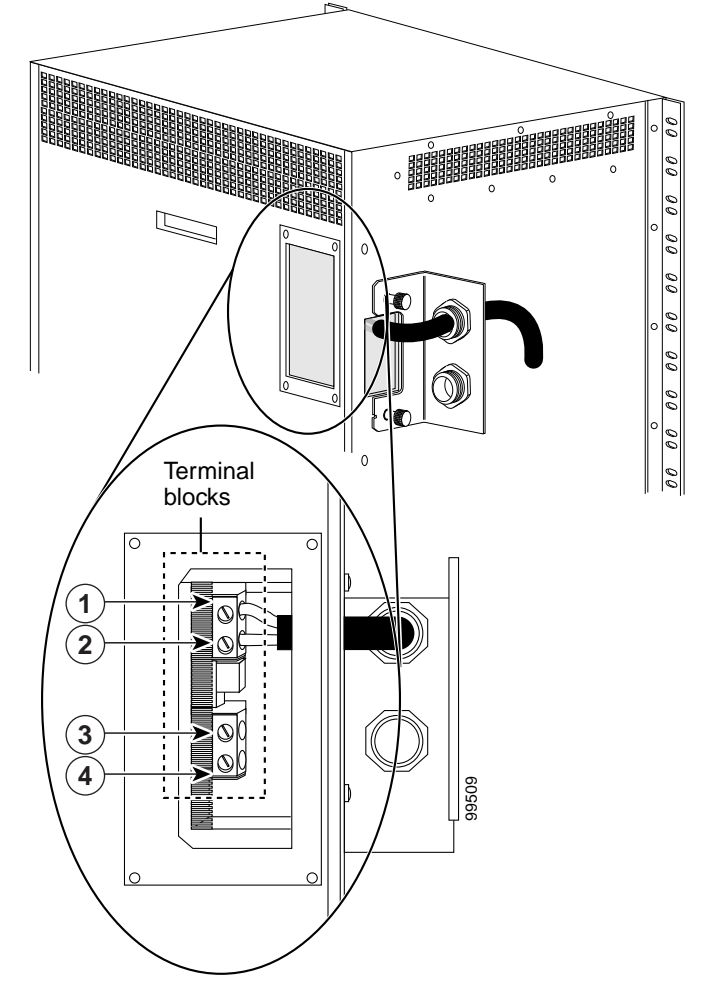

Figure 2-29 Connecting Cable Wires to the Terminal Blocks

| 1 | RTNA  | 3 | RTNB  |
|---|-------|---|-------|
| 2 | -48VA | 4 | -48VB |

Step 5 Reinstall the terminal block access panel onto the chassis. Use the same four screws used in Step 1 to secure the panel. (See Figure 2-30.)

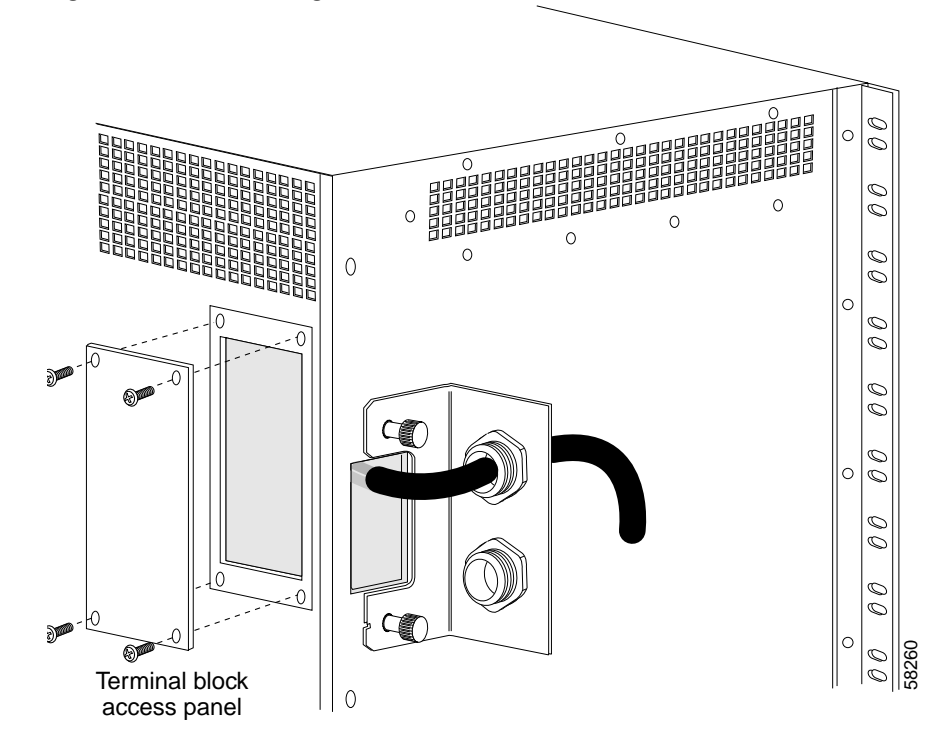

Figure 2-30 Reinstalling the Terminal Block Access Panel

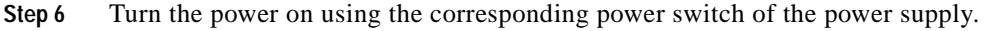

#### Rack-Mounting the 15540-ACPS-N-E External Power Shelf

This section describes the installation of the 15540-ACPS-N-E external power shelf.

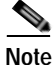

Make sure you install the 15540-ACPS-N-E external power shelf close enough to your chassis so that you can connect all power cords to the chassis and to the power outlet. We recommend that you install the 15540-ACPS-N-E external power shelf directly above your Cisco ONS 15540 chassis, leaving one-half inch

of space between the chassis and the power shelf or in a directly adjacent rack. The external power shelf is a 19-inch (483 mm) wide rack mount shelf, 3.5 inches (86 mm) high and 12 inches (305 mm) deep.

To install the 15540-ACPS-N-E external power shelf in an equipment rack, follow these steps:

- Step 1 Align the mounting holes of the external power shelf with the mounting holes in the equipment rack.
- Step 2 Secure the external power shelf using eight (four per side) 12-24 x 3/4-inch screws through the holes in the external power shelf and into the threaded holes in the mounting post. (See Figure 2-31.)

Figure 2-31 Installing the 15540-ACPS-N-E External Power Shelf in the Rack

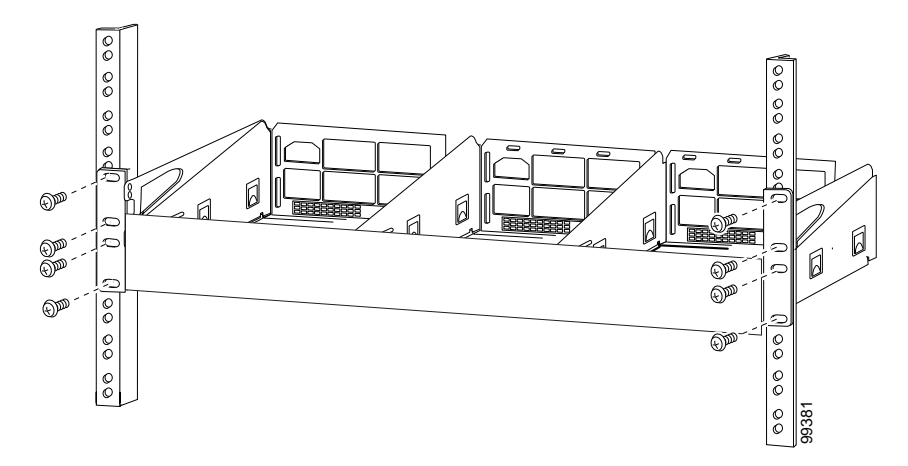

- Step 3 Use a tape measure and level to ensure that the external power shelf is installed straight and level.
- Step 4 Remove the spacer bar after the external power shelf is secured to the rack.
#### Connecting DC-Input Power from the 15540-ACPS-N-E External Power Shelf

To apply DC-input power to your Cisco ONS 15540 shelf, you must install a cable strain relief bracket and two DC power cables. The two DC power cables are connected to each other at the cable strain relief bracket. To complete the connections, follow these steps:

Attach the cable strain relief bracket to the side of the Cisco 15540 chassis. (See Step 1 Figure 2-32.)

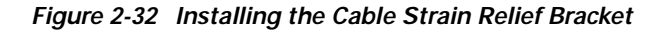

Step 2 Remove the four screws from the terminal block access panel on the back panel of the chassis. (See Figure 2-33.)

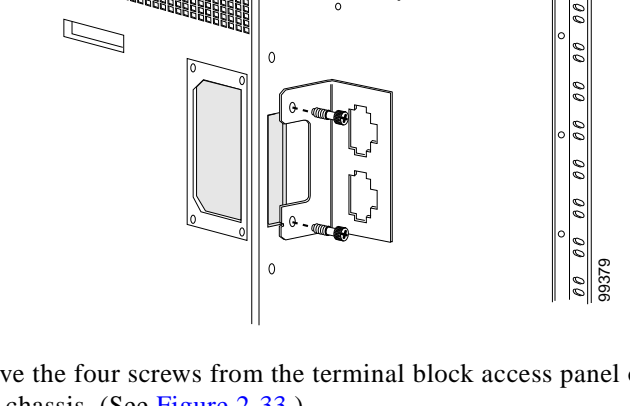

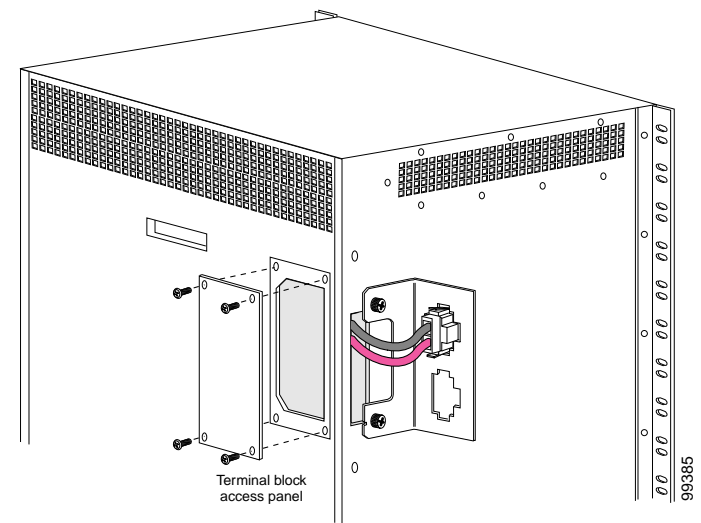

Figure 2-33 Removing the Terminal Block Access Panel

- Step 3 Snap the cable connector of the short DC power cable into the cable strain relief bracket. (See Figure 2-33.)
- **Step 4** Insert the cable through the left rear of the chassis and connect the leads to the terminal blocks (see Figure 2-34) in the following sequence:
  - Black lead to RTNA.
  - Red lead to -48A.

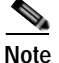

The ground connections should always be connected first and disconnected last.

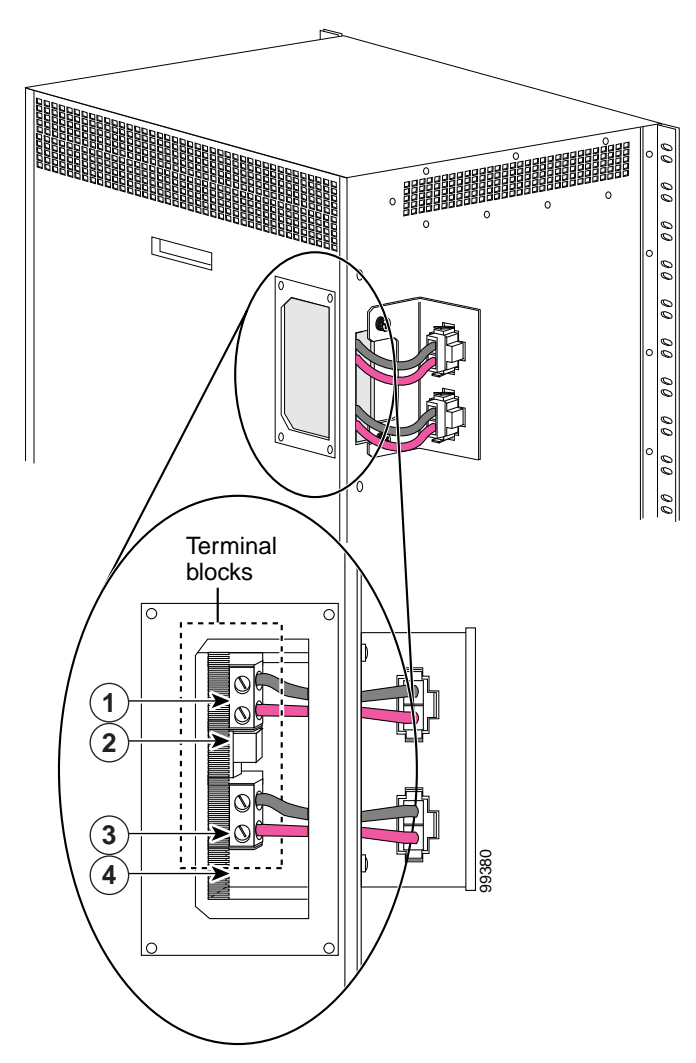

Figure 2-34 Connecting Cable Wires to the Terminal Blocks

| 1 | RTNA  | 3 | RTNB  |
|---|-------|---|-------|
| 2 | -48VA | 4 | -48VB |

- Step 5 Repeat Step 3 and Step 4, connecting the second set of cables in the following sequence:
  - Black lead to RTNB.
  - Red lead to -48B.
- Step 6 Reinstall the terminal block access panel onto the chassis. Use the same four screws used in Step 2 to secure the panel. (See Figure 2-33.)
- Step 7 Use two number 10 screws to attach the earth ground lead to the ground lugs on the rear of the 15540-ACPS-N-E external power shelf. (See Figure 2-35.)

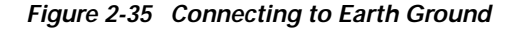

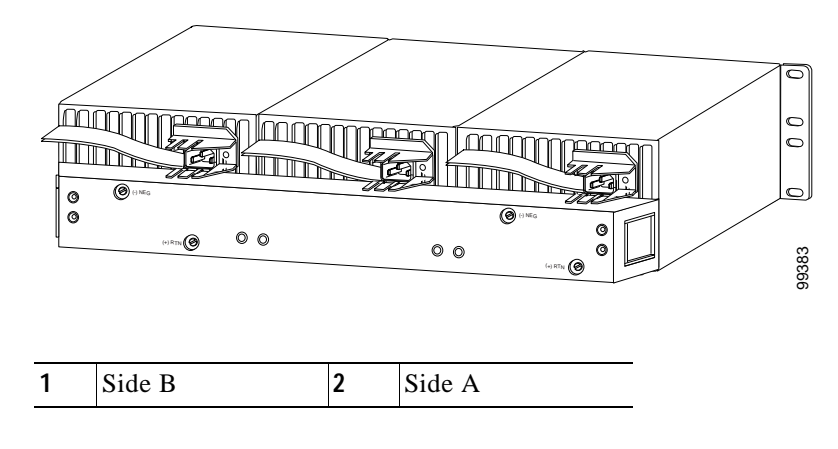

- Step 8 Connect the earth ground lead to an appropriate ground source.
- Step 9 Attach the side A and side B cable ends to the short DC power cables at the cable strain relief bracket. (See Figure 2-36.)

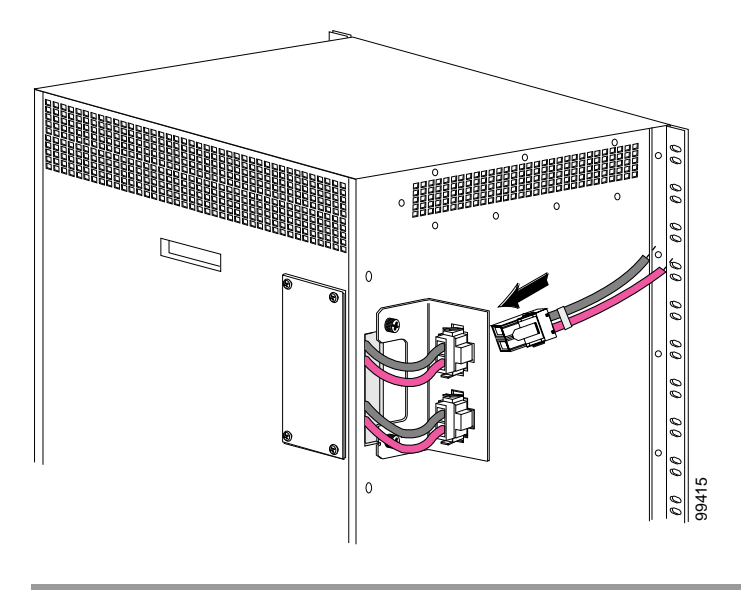

Figure 2-36 Connecting the DC Power Cables

#### Installing and Connecting the 15540-ACPS-N-E External Power Supply

After you have installed the 15540-ACPS-N-E external power shelf in the equipment rack, you can install the external power supplies. If you have not installed the external power shelf, see the "Rack-Mounting the 15540-ACPS-N-E External Power Shelf" section on page 2-51.

To install the 15540-ACPS-N-E power supply, follow these steps:

Step 1 Use a flat blade screwdriver to push in on the release handle latch until the release handle opens. (See Figure 2-37.)

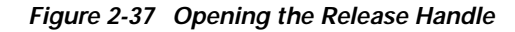

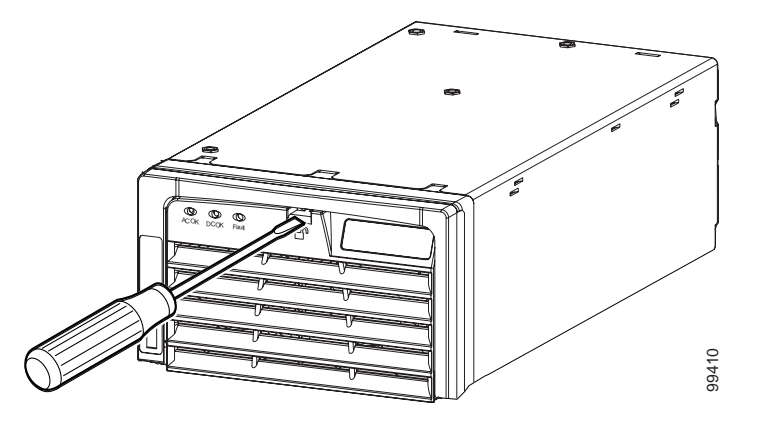

Step 2 With the release handle partially open, place both hands underneath the bottom of the external power supply and carry it to the external power shelf. (See Figure 2-38.)

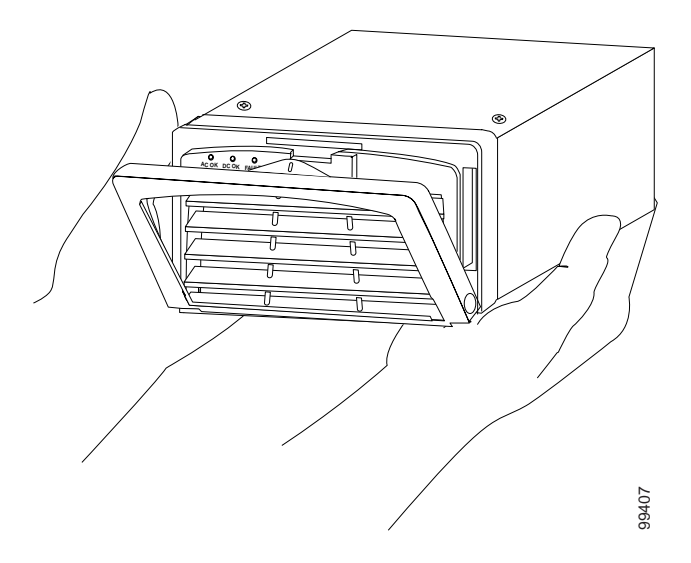

Figure 2-38 Handling the 15540-ACPS-N-E Power Supply

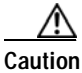

Use both hands to install and remove the 15540-ACPS-N-E power supply.

Step 3 Slide the 15540-ACPS-N-E power supply all the way into the 15540-ACPS-N-E external power shelf bay until the release handle closes. (See Figure 2-39.)

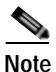

e The 15540-ACPS-N-E power supply does not function in the center bay of the 15540-ACPS-N-E external power shelf. Install the blank power supply in the center bay.

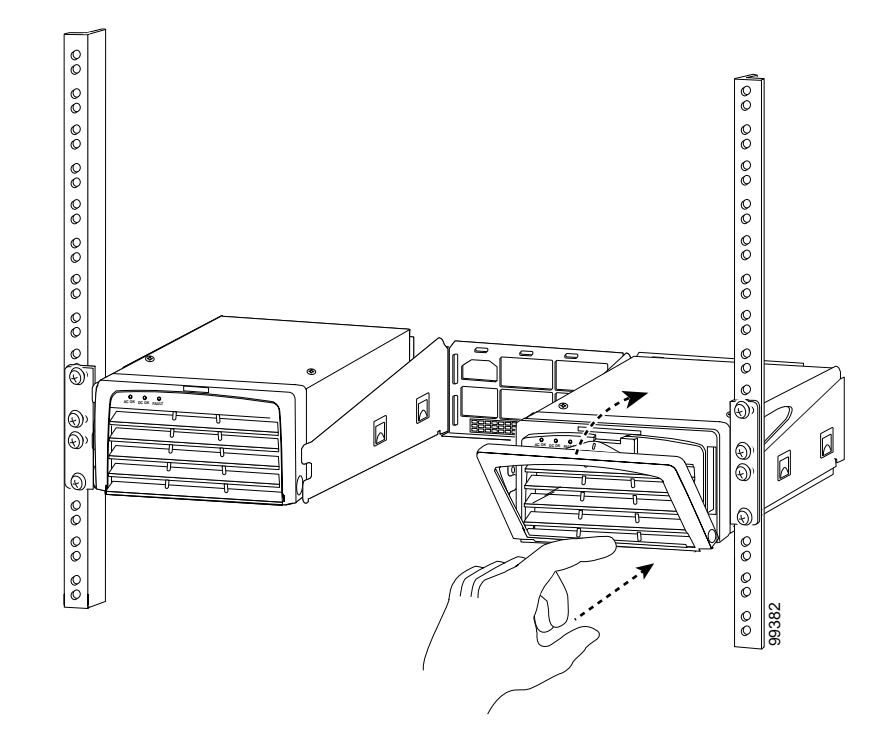

Figure 2-39 Installing the 15540-ACPS-N-E Power Supply

Step 4 Ensure that all site power and grounding requirements described in the *Regulatory Compliance and Safety Information for the Cisco ONS 15500 Series* have been met before you connect the 15540-ACPS-N-E power supply to a power source.

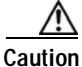

tion In a system with multiple power supplies, connect each power supply to a separate AC-input power source. In case of a power source failure, the second source is still available.

Step 5 Connect the power cord to the 15540-ACPS-N-E external power shelf. (See Figure 2-40.)

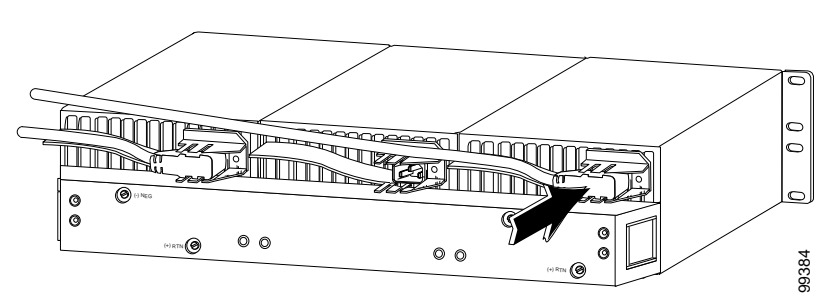

Figure 2-40 Installing the AC Power Cord

- **Step 6** Verify 15540-ACPS-N-E power supply operation by checking the power supply front panel LEDs:
  - AC OK LED is on.
  - DC OK LED is on.
- Step 7 Check the external power supply status from the system console by entering the show hardware command. For more information on commands, refer to the Cisco ONS 15540 ESPx Configuration Guide and the Cisco ONS 15540 ESPx Command Reference.

# Using Y-Cable

Using an external 2:1 combiner (the y-cable), connections between the client equipment and the transponder interfaces are duplicated. This means each input and output client signal is connected to two transponder interfaces, one active and one standby. During any interval, one of the transmitters at the client interface is turned on and is generating the required optical signal, and the second transmitter is off.

Refer to the *Cisco ONS 15540 ESPx Planning Guide* for y-cable configuration guidelines.

# Attaching the Y-Cable

To attach the y-cable to the transponder modules, follow these steps:

| Step 1 | Read the configuration guidelines in the <i>Cisco ONS 15540 ESPx Configuration Guide</i> and the <i>Cisco ONS 15540 ESPx Command Reference</i> . |
|--------|----------------------------------------------------------------------------------------------------|
| Step 2 | Choose the ports you will use.                                                                                                    |
| Step 3 | Lift the shutters on the two intended ports and attach one end of the two-sided cable to each of the ports.                                      |
| Step 4 | Attach the other end to the client equipment if not already attached.                                                                            |

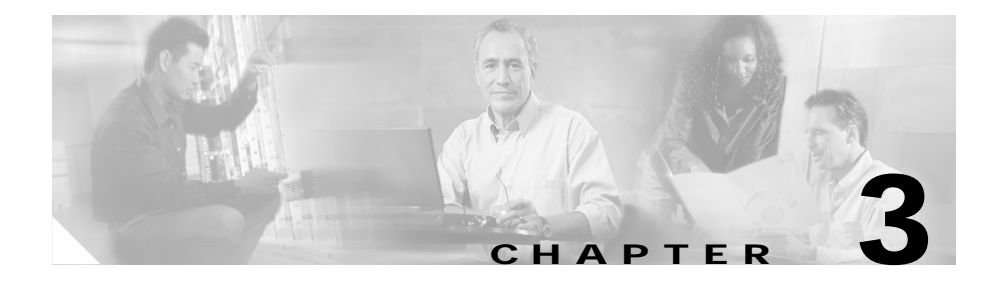

# Connecting the Cisco ONS 15540 ESPx

Fiber optic cables are routed to the cable management tray at the bottom of the shelf. The Cisco ONS 15540 ESPx is powered using -48 VDC power. Positive and negative power terminals are accessible on the backplane. You can mount the Cisco ONS 15540 ESPx in a 19-inch or 23-inch rack.

This chapter describes how to connect the Cisco ONS 15540 ESPx to the network and contains the following sections:

- Preparing for Network Connections, page 3-2
- Cleaning the Shelf and Connectors, page 3-2
- Connecting the Processor Card to a Network, page 3-4
- Connecting Mux/Demux Modules, page 3-6
- Connecting PSMs, page 3-9
- Connecting Transponder Modules, page 3-13
- Connecting the Cables, page 3-16
- Connecting the 2.5-Gbps Transponder Module, page 3-30
- Connecting the 10-GE Transponder Module, page 3-45

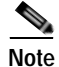

For power supply cable and alarm cable connecting information, see the "Powering Up the Shelf" section on page 2-40.

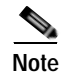

To ensure that your hardware is supported by your release of Cisco IOS software, see the "New and Changed Information" section on page xii. Also refer to the "Hardware Supported" section of the latest release notes for the Cisco ONS 15540 ESPx.

# **Preparing for Network Connections**

When preparing your site for network connections to the Cisco ONS 15540 ESPx shelf, consider the following for each type of interface:

- Cabling required for each type
- Distance limitations for each signal type
- Additional interface equipment needed

Before installing the component, have all additional external equipment and cables on hand.

# **Cleaning the Shelf and Connectors**

This document contains general cleaning tips and practices not specific to the kit mentioned above.

Be careful with the airflow system when you clean the chassis. If the cleaning process must be done while the system is running, be aware that the airflow system is in operation. Clean the chassis with a damp cloth only and be careful of the following:

- Do not touch the airflow system while fans are operating.
- Do not use wet tissues for cleaning the chassis.
- Do not use any harsh or abrasive cleaning agents.

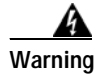

Invisible laser radiation may be emitted from the end of the fiber or connector. Do not stare into the beam or view directly with optical instruments. Fiber optic connectors are used to connect two fibers together. When these connectors are used in a communication system, proper connection becomes a critical factor. Fiber optic cable connectors can be damaged by improper cleaning and connection procedures. Dirty or damaged fiber optic connectors can result in not repeatable or inaccurate communication.

Fiber optic connectors differ from electrical or microwave connectors. In a fiber optic system, light is transmitted through an extremely small fiber core. Because fiber cores are often 62.5 microns or less in diameter, and dust particles range from a tenth of a micron to several microns in diameter, dust and any contamination at the end of the fiber core can degrade the performance of the connector interface where the two cores meet. Therefore, the connector must be precisely aligned and the connector interface must be absolutely free of trapped foreign material.

Connector, or insertion, loss is a critical performance characteristic of a fiber optic connector. Return loss is also an important factor. It specifies the amount of reflected light; the lower the reflection the better the connection. The best physical contact connectors have return losses better than -40 dB, although -20 to -30 dB is more common.

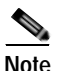

MU terminators are shipped with the system. These are used to terminate the pass through ports of the OADM that are not used. For instance, the pass through in must be terminated if it is unused, otherwise the return loss at Trunk IN will be unacceptably high.

The connection quality depends on two factors: the type of connector and the proper cleaning and connection techniques. Dirty fiber connectors are a common source of light loss. Keep the connectors clean at all times and keep the dust cover installed when not in use.

Before installing any type of cable or connector, refer to *Cisco ONS 15540 ESPx Cleaning Procedures for Fiber Optic Connections* or go to: http://www.cisco.com/univercd/cc/td/doc/product/mels/15540x/15467kit.htm.

When cleaning fiber components, procedures must be followed precisely and carefully with the goal of eliminating any dust or contamination. A clean component connects properly; a dirty component may transfer contamination to the connector, or it may even damage the optical contacts. Inspecting, cleaning, and re-inspecting are critical steps that must be done before making any fiber connection.

As a general rule, whenever there is a significant, unexplained loss of light, clean the connectors.

<u>ZIN</u> Caution

Use extreme care when removing or installing connectors so you do not damage the connector housing or scratch the end-face surface of the fiber. Always install filler modules on unused or disconnected components to prevent contamination. Always clean fiber connectors before installing them.

The connectors used inside the system have been cleaned by the manufacturer and connected to the adapters in the proper manner. The operation of the system should be error free if the customer provides clean connectors on the application side, follows the previous directions, and ensures the following:

- Do not clean the inside of the connector adapters.
- Do not use force or quick movements when connecting the fiber optic connectors in the adapters.
- Cover the connector adapters to avoid soiling or contaminating the inside of the adapters while cleaning the chassis.
- Cover the connectors and adapters to avoid the inside of the adapters or the surface of the connectors from getting dirty when not using the connectors.

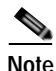

If the surface is not clean or does not have a uniform shine, repeat the process using a fresh surface of the alcohol pad.

# **Connecting the Processor Card to a Network**

Before connecting the processor card to a network, consider the following types of cable required for each interface:

- Straight-through EIA/TIA for the DB-25 console port
- Aux port cable that ships with the shelf for the auxiliary port
- Straight-through RJ-45 for the NME (network management Ethernet) port

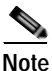

e The ASE (aggregation shelf Ethernet) port is not functional.

## **Connecting the Console Port**

The console port is a female, DCE (data communications equipment), DB-25 receptacle used for connection to a console terminal or modem.

To connect cables to the console port, follow these steps:

| Step 1 | Place the DB-25 connector in front of the console port on the processor card faceplate.                                              |
|--------|----------------------------------------------------------------------------------------------------|
| Step 2 | Align the male DB-25 connector with the female console port.                                                                         |
| Step 3 | Gently push the DB-25 connector into the console port and secure it into place by tightening the side screws on the DB-25 connector. |
| Step 4 | Route the fiber cables down through the cutout holes on the cable management tray out of the right side of the shelf assembly.       |

## **Connecting the Auxiliary Port**

The auxiliary port supports hardware flow control and modem control and uses the Aux port cable that is shipped with the Cisco ONS 15540 ESPx.

To connect cables to the auxiliary port, follow these steps:

- Step 1Place the auxiliary port cable connector in front of the auxiliary port on the<br/>processor card faceplate.
- Step 2 Align the keyed ridge of the cable connector with the receiving slot on the faceplate connection point.
- **Step 3** Gently push the cable connector into the faceplate connection point until the connector snaps into place.
- **Step 4** Route the fiber cables down through the cutout holes on the cable management tray out of the right side of the shelf assembly.

## **Connecting the NME Port**

The NME (network management Ethernet) port uses a straight-through RJ-45 cable connector.

To connect cables to the NME port, follow these steps:

| Step 1 | Place the RJ-45 connector in front of the NME port on the processor card. |
|--------|---------------------------------------------------------------------------|
|        |                                                                           |

- Step 2 Align the keyed ridge of the cable connector with the receiving slot on the processor card connection point.
- Step 3 Gently push the RJ-45 cable connector into the faceplate connection point until the connector snaps into place.
- **Step 4** Route the fiber cables down through the cutout holes on the cable management tray out of the right side of the shelf assembly.

# **Connecting Mux/Demux Modules**

The Cisco ONS 15540 ESPx fiber optic mux/demux modules use MU connectors. To install fiber optic cables in the Cisco ONS 15540 ESPx, a fiber cable with the corresponding connector type must be connected to the transmit and receive ports on the modules. We recommend that you label the transmit, receive, and the working and protection fibers at each end of the fiber span to avoid confusion with cables that are similar in appearance. Labels are shipped with the system that you can use to do this.

The Cisco ONS 15540 ESPx supports mux/demux modules with front panel optical filter connectors. Each mux/demux module supports a specific band of channels. Every 4-channel band on the mux/demux module has its own MTP connector. A 4-channel mux/demux module has one MTP connector, an 8-channel has two, and a 32-channel mux/demux module has eight.

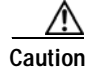

Follow all directions and warning labels when working with optical fibers. To prevent eye damage, never look directly into a fiber or connector.

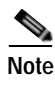

Clean all fiber connectors thoroughly. Dust particles can degrade performance. Put caps on any fiber connectors that are not in use.

## Cabling Mux/Demux Modules with OSC

There are three different cables you can use to cable the mux/demux modules. This section describes how to attach and route fiber optic cables between mux/demux modules.

For OSC connections on the motherboard and pass through OSC connections, follow these steps:

| Step 1 | Route the fiber cable from the top OSC connector on the motherboard down |
|--------|--------------------------------------------------------------------------|
|        | through the cable management tray.                                       |

- **Step 2** Route the cable out of the left side of the tray, down the vertical cable guides and in through the left side of the cable storage drawer.
- Step 3 Route the cable through the cable storage drawer and out the right side. Bring the cable up and into the right side of the cable management tray and continue to route the cable thought until you come to the bottom of the desired mux/demux module. (See Figure 3-1.)

Figure 3-1 OSC Cabling

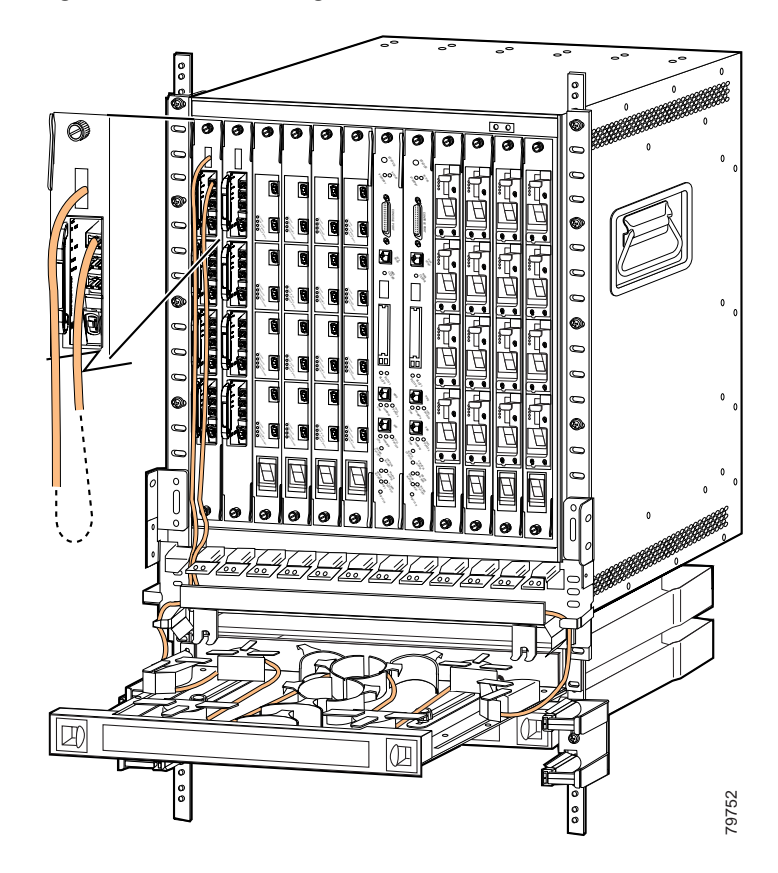

Step 4 Bring the cable up to the desired connection point on the module and insert the connector.

#### Interconnecting Mux/Demux Modules

For mux/demux interconnections, use jumper cables to daisy chain the modules together and follow these steps:

- Step 1 Insert one end of the cable in the third from the top connector on the module.
- **Step 2** Install the other end of the cable to the top connector of the mux/demux module installed directly below that module.

# **Connecting PSMs**

The PSM (protection switch module) is a shelf replaceable unit, that plugs into any subslot in the mux/demux module. The unit has a front panel set of MU connectors that interface with the trunk fiber in a 1+1 protection scheme. The backside of the module provides an edge connector card, which interfaces with the mux/demux motherboard. The PSM can be connected to the mux/demux module or using a cross-connect drawer direct connections can be made from the ITU trunk cards, the 2.5-Gbps transponder module, or the 10-Gbps uplink card.

To install fiber optic cables in the Cisco ONS 15540 ESPx, a fiber cable with the corresponding connector type must be connected to the transmit and receive ports on the modules. We recommend that you label the transmit, receive, and the working and protection fibers at each end of the fiber span to avoid confusion with cables that are similar in appearance. Labels are shipped with the system.

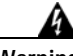

Warning

Invisible laser radiation may be emitted from the end of the fiber or connector. Do not stare into the beam or view directly with optical instruments.

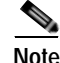

Clean all fiber connectors thoroughly. Dust particles can degrade performance. Put caps on any fiber connectors that are not in use.

#### **Cabling PSMs**

To attach and route MU fiber optic cables for PSMs connected to mux/demux modules, follow these steps:

| Step 1 | Use MU connectors to make your east and west connections from the PSM to the |
|--------|------------------------------------------------------------------------------|
|        | equipment appropriate for your configuration.                                |

- Step 2 Attach MU connectors to the mux/demux OUT/IN connections on the PSM.
- **Step 3** Route the cables down through the vertical cable guides and in through the left side of the cable storage drawer.
- Step 4 Continue to route the cable through the drawer around the round cable retainers to the right side.
- Step 5 Pull the cable up out of the right side of the drawer and back up through the cable management tray.
- Step 6 Insert the other end of the MU connectors into the trunk IN/OUT ports on the desired mux/demux module. Figure 3-2 shows the connections described in these steps with the PSM in slot 0, subslot 0 and an 8-channel mux/demux module in slot 0, subslot 1.

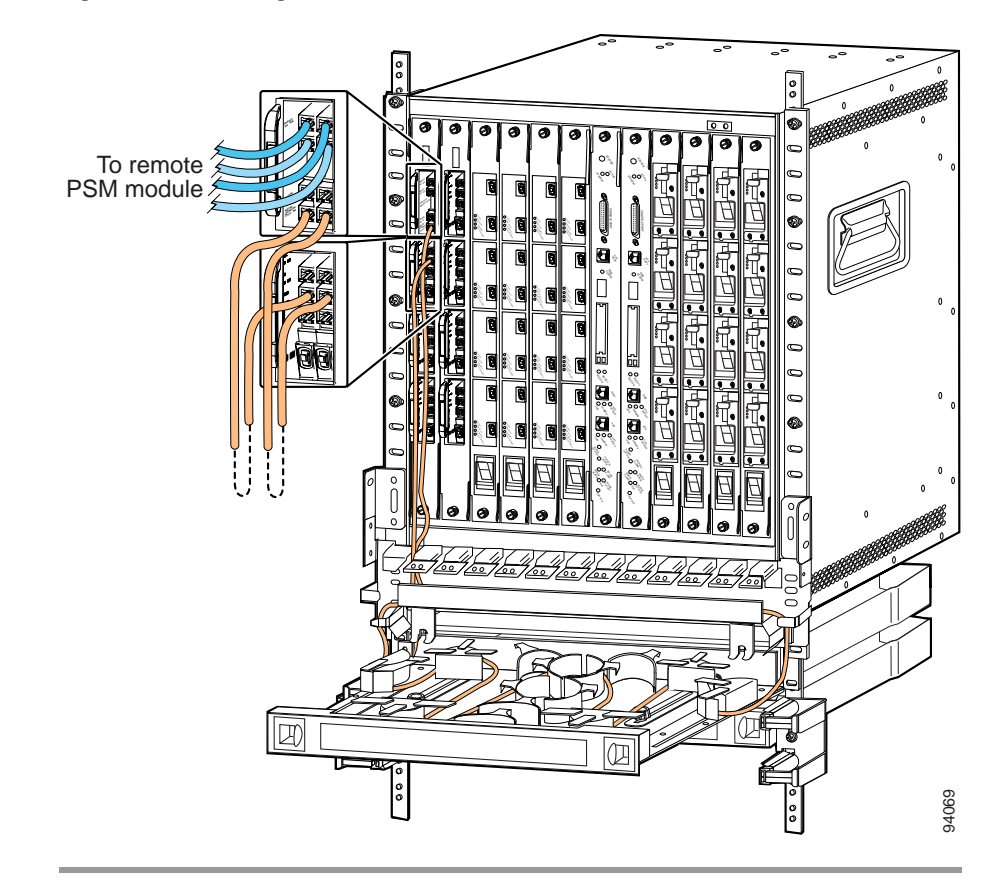

Figure 3-2 Cabling the PSM

Figure 3-3 shows the MU fiber optic connections for a PSM directly connected to a 2.5-Gbps transponder module through the cross-connect drawer.

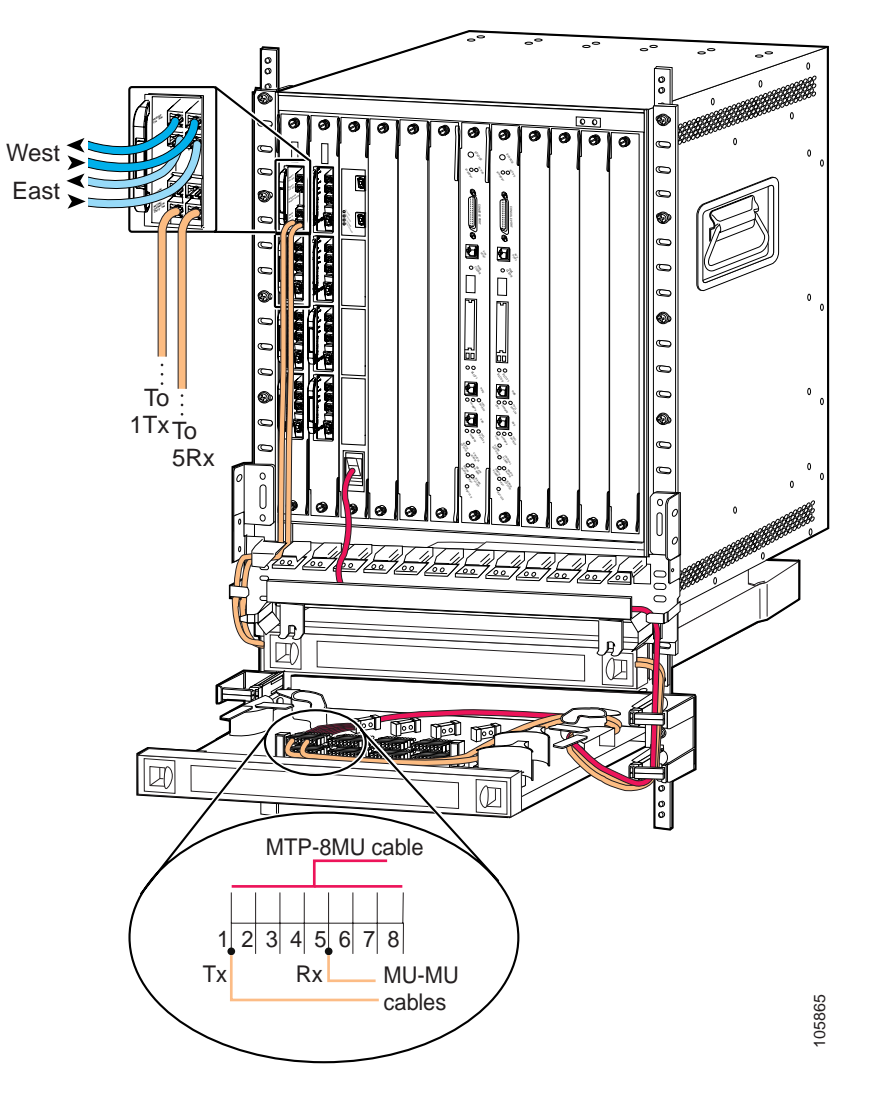

Figure 3-3 PSM Directly Connected to the 2.5-Gbps Transponder Module

To cable the PSM, follow these steps:

| Step 1 | Use MU cables to connect the west TX/RX ports from the PSM to the west side equipment appropriate for your configuration.                                |
|--------|----------------------------------------------------------------------------------------------------|
| Step 2 | Use MU cables to connect the east TX/RX ports from the PSM to the east side equipment appropriate for your configuration.                                |
| Step 3 | Use an MTP cable to connect the 2.5-Gbps line card motherboard containing the transponder module to the cross-connect panel in the cross-connect drawer. |
| Step 4 | Use an MU cable to connect the mux/demux OUT port from the PSM to pin 5 of the cross-connect panel.                                                      |
| Step 5 | Use an MU cable to connect the mux/demux IN port from the PSM to pin 1 of the cross-connect panel.                                                       |

# **Connecting Transponder Modules**

The Cisco ONS 15540 ESPx fiber optic transponder modules use MU connectors. To install fiber optic cables in the Cisco ONS 15540 ESPx, a fiber cable with the corresponding connector type must be connected to the transmit and receive ports on the modules. We recommend that you label the transmit, receive and the working and protection fibers at each end of the fiber span to avoid confusion with cables that are similar in appearance. Labels are shipped with the system that you can use to do this.

The line card motherboards and the mux/demux motherboards on the Cisco ONS 15540 ESPx connect to each other through the cross connect drawers using the MTP-to-MU breakout cables. The cable has one MTP connector at one end which is plugged either onto the MTP connector at the base of the line card motherboard or onto the MTP connectors on the mux/demux modules.

The motherboards can be installed in any of slots 2 to 5 and 8 to 11; however, the transponder modules in the motherboards, or the channels within the band, must be in increasing order from top to bottom.

To cable the SM and MM transponder module client equipment, follow these steps:

| Step 1 | Place the cable connector in front of the connection point on the transponder module faceplate. Each transponder module supports at least one transmit and one receive connector to create an optical carrier port. |
|--------|----------------------------------------------------------------------------------------------------|
| Step 2 | Align the keyed ridge of the cable connector with the receiving slot on the faceplate connection point.                                                                                                    |
| Step 3 | Gently push the cable connector into the faceplate connection point until the connector snaps into place.                                                                                                    |
| Step 4 | Route the fiber cables down through the cable management tray and out of the right side of the shelf assembly. (See Figure 3-4.)                                                                                    |

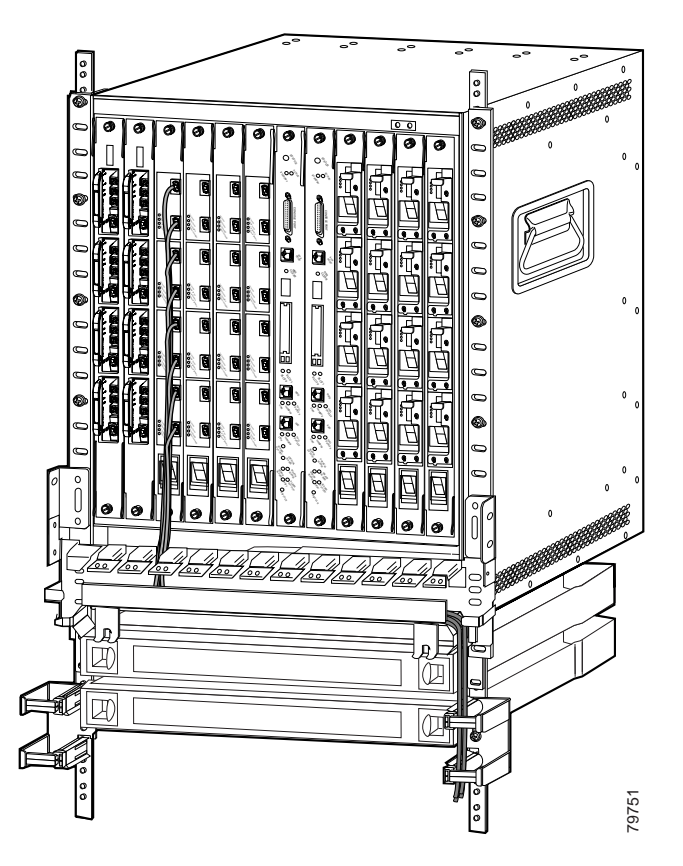

#### Figure 3-4 Cabling Transponder Modules

Step 5 Connect the cables to your equipment according to your configuration.

To cable the 2.5-Gbps transponder modules, see the "Connecting the 2.5-Gbps Transponder Module" section on page 3-30

To cable the 10-GE transponder modules, see the "Connecting the 10-GE Transponder Module" section on page 3-45.

# **Connecting the Cables**

Optical components on the Cisco ONS 15540 ESPx can be cabled together in two different ways:

- Direct connections with an MTP cable storage drawer
- With cross connect drawers

MTP cables directly connect line card motherboards to optical mux/demux motherboards. One end of each MTP cable connector plugs into a line card motherboard MTP adapter. The other end of the cable plugs into a mux/demux motherboard MTP adapter.

When using the cross connect drawers, the line card motherboards and the mux/demux modules are separately connected to the cross connect panel. One end of a cable plugs into a line card motherboard or a mux/demux motherboard. The connections to the cross connect drawers are made using breakout cables. The cables break out to single fiber cables, which then plug into one end of a high density (octal-MU) adapter. The connections between line card motherboards and mux/demux modules are then made using single fiber cables (terminated in MU connectors at both ends). One end of each of these single fiber cables plugs into an adapter connected to a line card motherboard and the other end into another adapter connected to a mux/demux module.

Final connection between the line card motherboard and the mux/demux module is made using up to sixteen single fiber MU-to-MU cables. The MU connector on one end of the cable plugs into an octal-MU adapter connected to the line card motherboard. The other end of the connector plugs into an adapter connected to the mux/demux module.

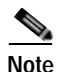

The cable storage drawer can accommodate attenuators that are available from optical component distributors.

#### **Direct Connections with Cable Storage Drawers**

When you make direct connections in the Cisco ONS 15540 ESPx, you connect the line card motherboard MTP connections directly to the MTP connections on the mux/demux modules or mux/demux motherboards. This connection requires just one MTP cable storage drawer. To connect the mux/demux motherboard and line card motherboards directly, follow these steps:

Step 1 Open the cable storage drawer by pushing the tabs in to release the lock on the drawer. (See Figure 3-5.)

Figure 3-5 Opening the Cable Storage Drawer

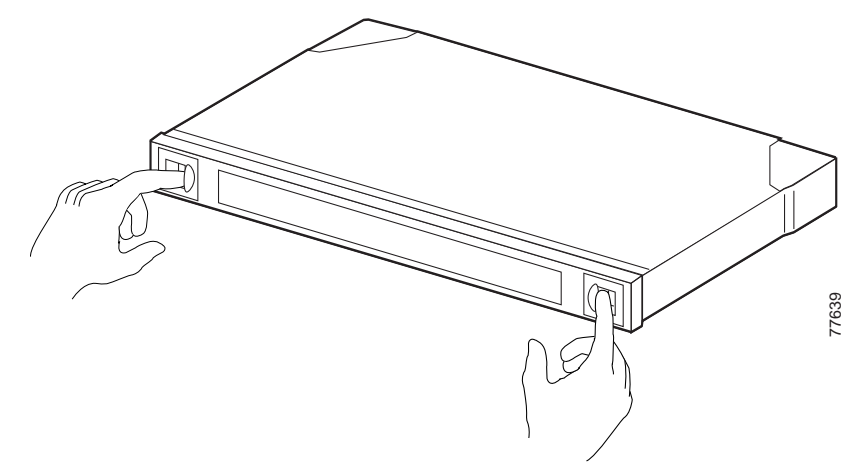

Step 2 Pull out the cable storage drawer. (See Figure 3-6.)

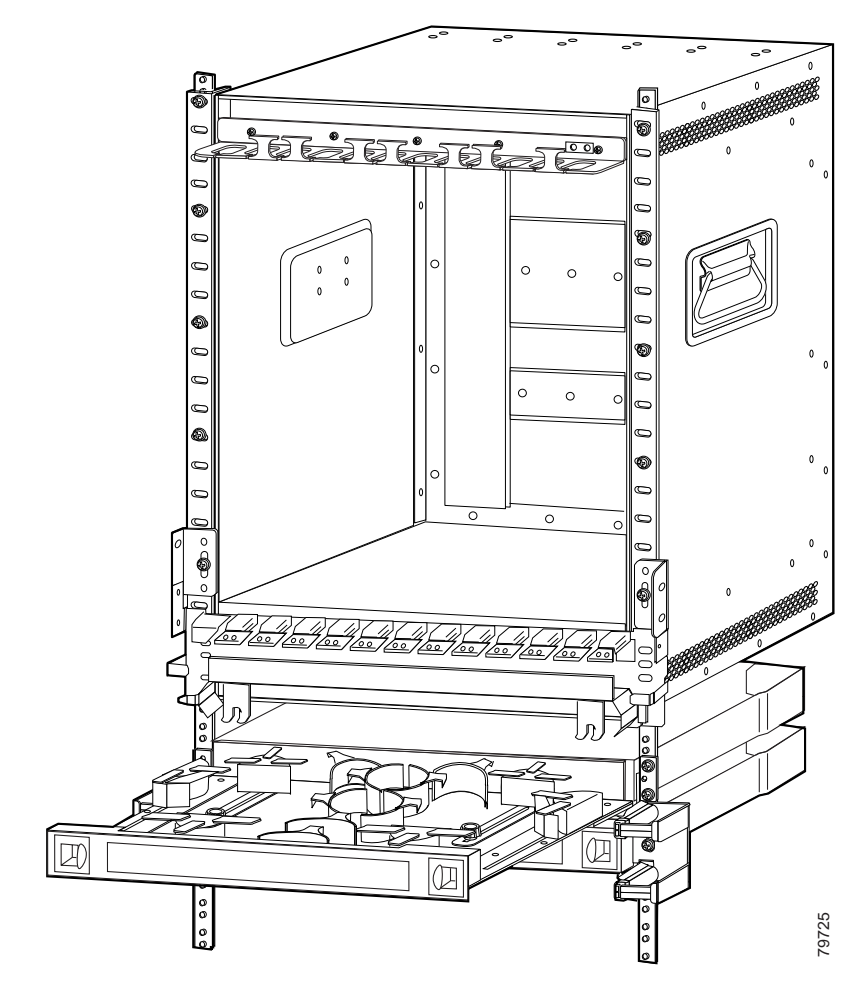

Figure 3-6 Pulling out the Cable Storage Drawer

Step 3 Lock the drawer in the open position by pushing the latch at the back left of the drawer down into the lock position. (See Figure 3-7.)

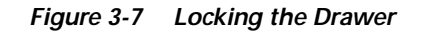

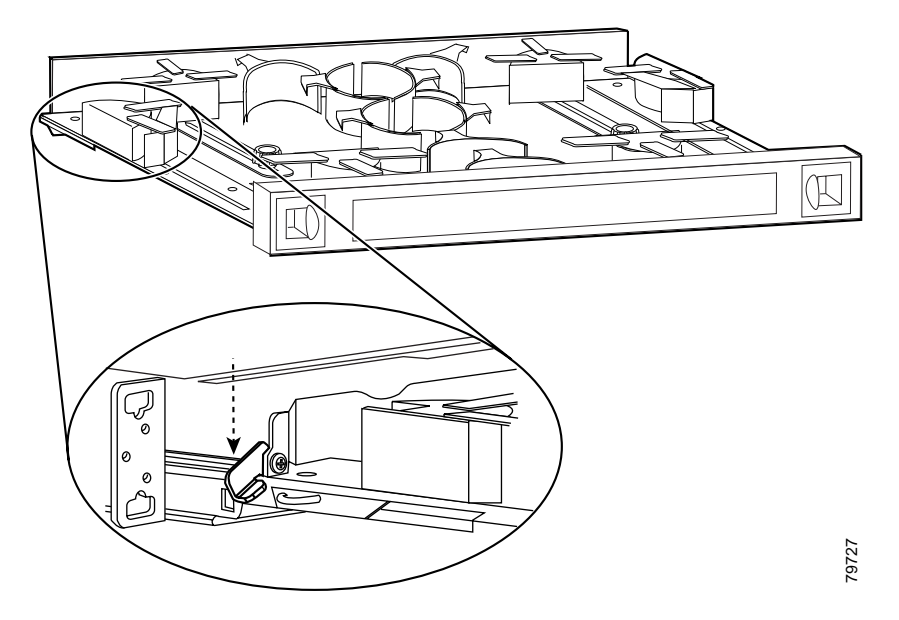

- **Step 4** Use the MTP cable installation tool to push the MTP connector of the cable into the adapter on the line card motherboard until the connector snaps into place.
- Step 5 Route the MTP cable down through the cable management tray. Pull the cable out the left side of the tray.
- Step 6 Route the cable down the left side of the chassis and into the drawer.
- Step 7 Continue to route the cable through the drawer around the round cable retainers to the right side.
- Step 8 Pull the cable up out of the right side of the drawer and the back up through the cable management tray.
- Step 9 Insert the MTP connector into the MTP adapter on the desired line card motherboard. (See Figure 3-8.)

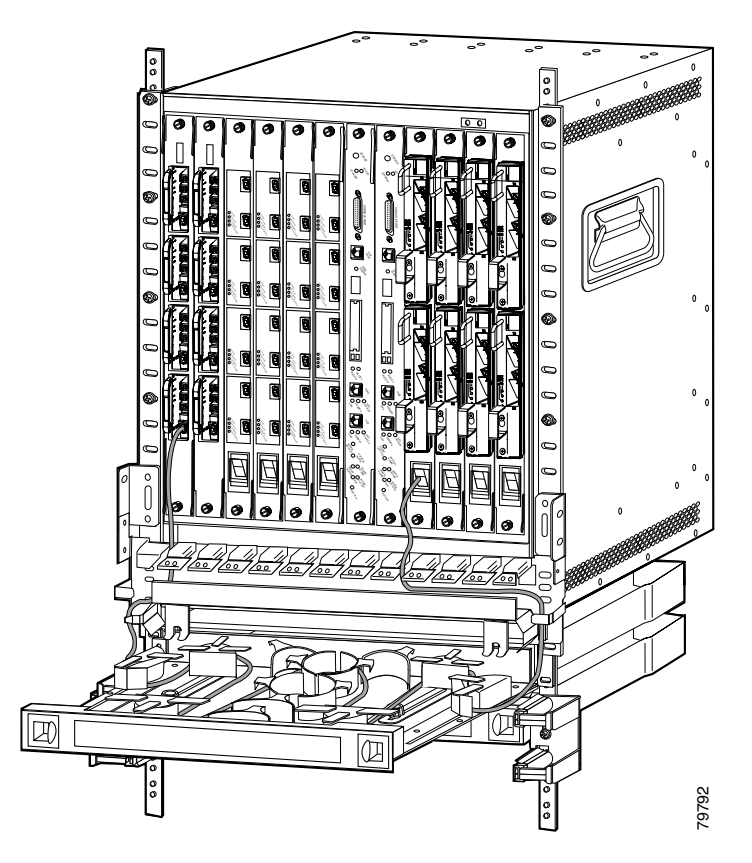

Figure 3-8 Routing the Cable Storage Drawer

Repeat Steps 1 through 4 to continue cabling the system without the cross connect panel.

Step 10 Unlock the drawer by moving the latch back into an upright position and close the drawer. (See Figure 3-9.)

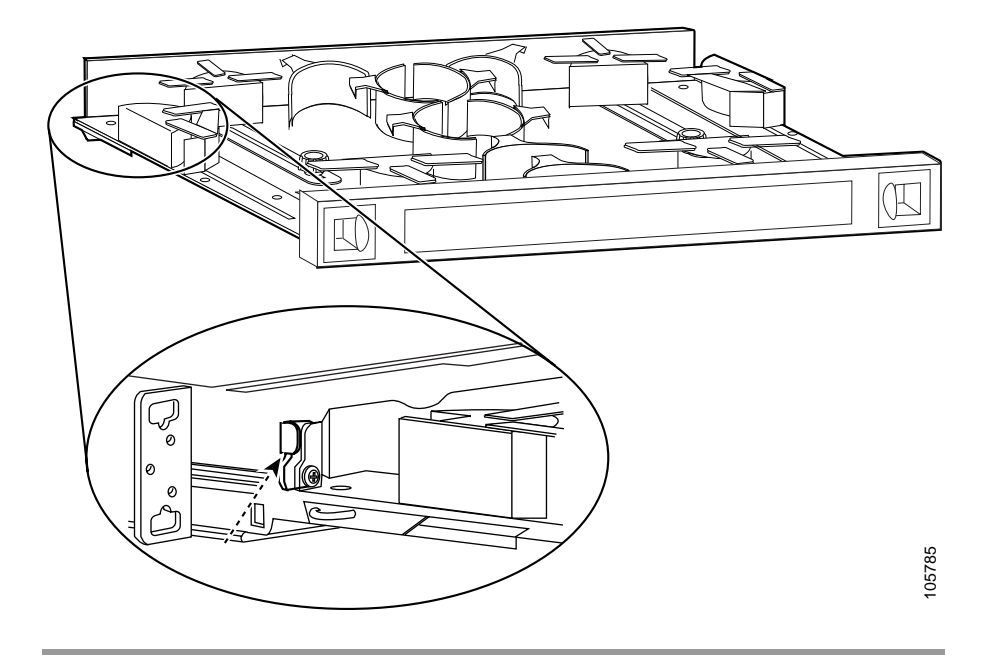

Figure 3-9 Unlocking the Drawer

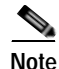

You can use the client clips shipped with the chassis to clip together cables for easy handling and organization.

#### Mux/Demux Module and Line Card Motherboard Cabling with Cross Connect Drawers

The line card motherboards and the mux/demux modules on the Cisco ONS 15540 ESPx connect to each other through the cross connect drawers using MTP-to-MU breakout cables. Each breakout cable has an MTP connector on one end and eight individual MU connectors on the other end called breakout cables.

Each cross connect drawer is an 8-channel drawer. To configure a 32-channel system you need four drawers and two cable storage drawers. All MTP and MTP-to-MU breakout cables are pulled out to the left of the chassis and enter the

drawers on the left side of the cable storage drawers. They then route out of the right side of the cable storage drawer, enter the cross connect drawers through the right side, and connect to their destination connector. The breakout cables are color coded and should be matched to its corresponding color on the cross connect panel inside the drawer.

The cabling route inside the drawers described in this document is suggested cabling only. Use your own judgement as to how to best route your cable in the drawer according to your configuration and cable length.

To connect cables on the Cisco ONS 15540 ESPx mux/demux modules and line card motherboards using the cross connect drawer, follow these steps:

Step 1 Open the cable storage drawer by pushing the tabs in to release the lock on the drawer. (See Figure 3-10.)

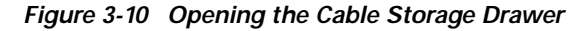

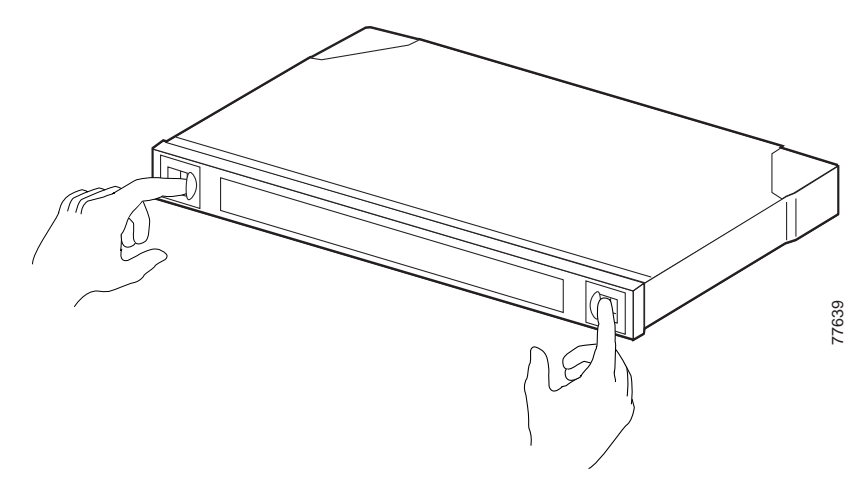

Step 2 Pull out the cable storage drawer. (See Figure 3-11.)

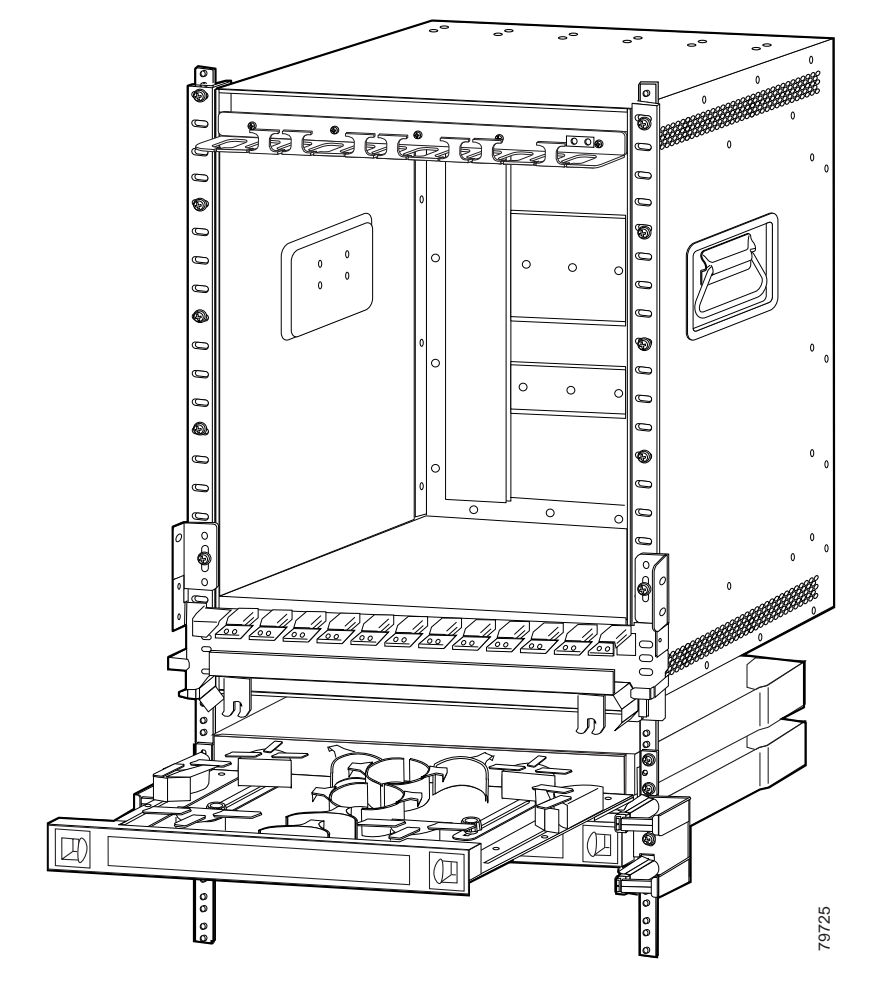

Figure 3-11 Pulling out the Cable Storage Drawer

Step 3 Lock the drawer in the open position by pushing the lever at the back left of the drawer down in the lock position. (See Figure 3-12.)

Figure 3-12 Locking the Drawer

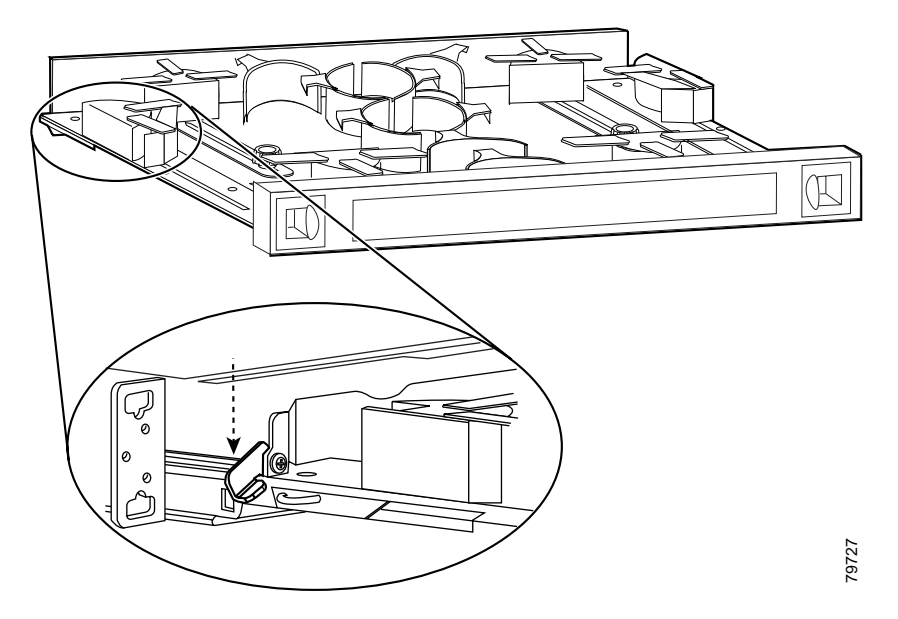

- **Step 4** Use the MTP cable installation tool to push the MTP connector of the cable into the adapter on the mux/demux module until the connector snaps into place.
- Step 5 Route the MTP cable down through the cable management tray. Pull the cable out the left side of the tray.
- Step 6 Route the cable down the left side of the chassis and into the drawer.
- Step 7 Pull the cable through the vertical cable guides on the side of the cable storage drawer.
- **Step 8** Route the cables through the storage drawer as directed in Step 5 to Step 7 in the "Direct Connections with Cable Storage Drawers" section.
- Step 9 Close the cable storage drawer once the cables are routed out of the right side and you unlock the drawer.
- Step 10 Open the cross connect drawer appropriate for your system configuration. See Step 1 to Step 3 above for drawer opening details.
- Step 11 Flip the latches on the cross connect panel up and use them to pull the panel up. (See Figure 3-13.)

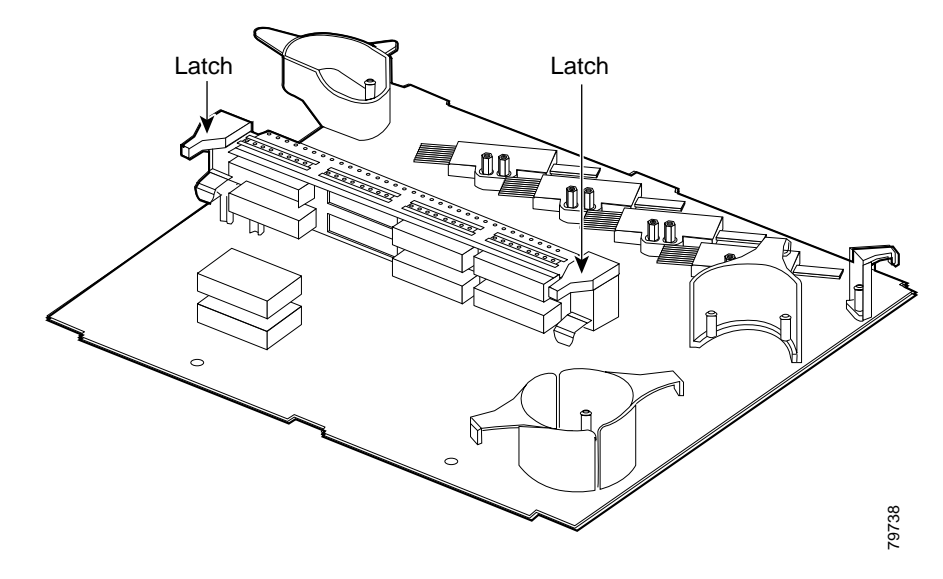

Figure 3-13 Pulling Up the Cross Connect Panel

Step 12 Route the MU breakout end of the cable in through the left side of the drawer. (See Figure 3-14.)

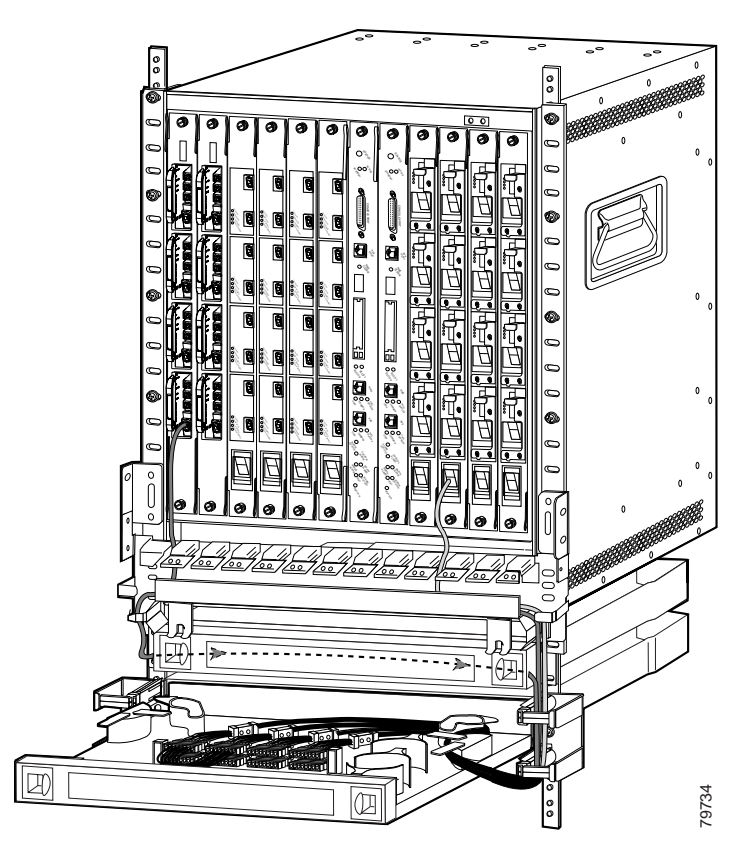

Figure 3-14 Routing the Cross Connect Cables

Step 13 Mount the transition box as shown in Figure 3-15.
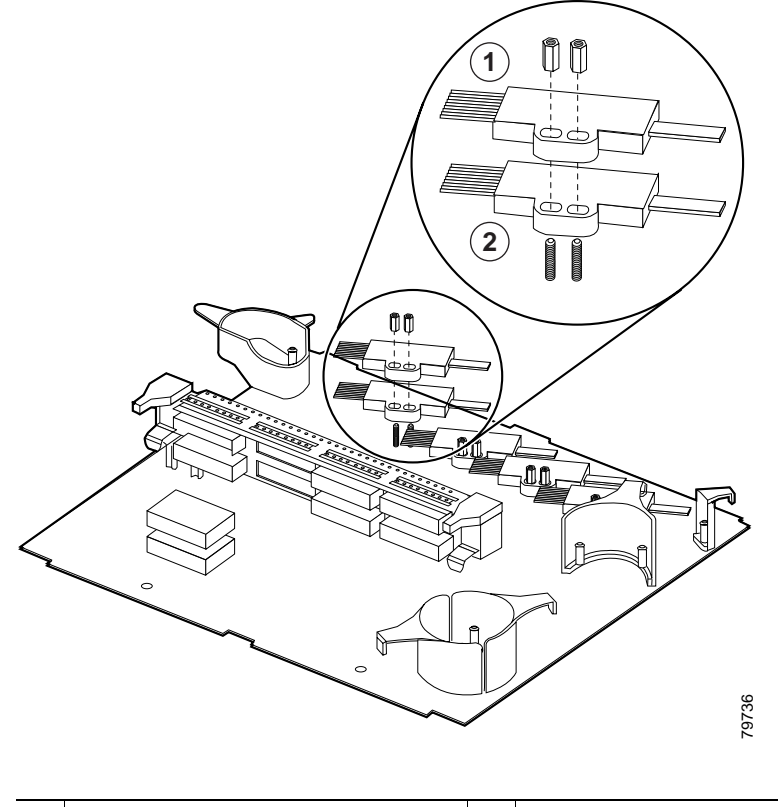

### Figure 3-15 Mounting the Transition Box

| 1 | Line card motherboard | 2 | Mux/demux motherboard |
|---|-----------------------|---|-----------------------|
| _ | connections           |   | connections           |

Step 14 Connect the cables to the bottom half of the desired adapter mux/demux connections on the inner side of the cross connect panel. These are color coded and should be connected by matching the color on the panel to the colored wires out of the transition box. (See Figure 3-16.)

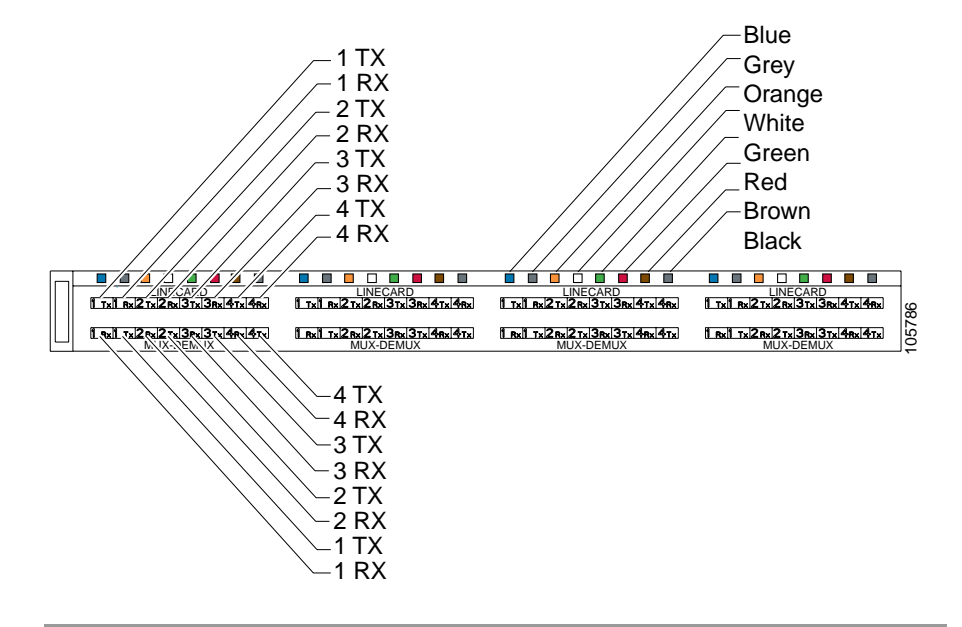

Figure 3-16 Cross Connect Panel

## Connecting Mux/Demux Motherboards Land Line Card Motherboards with Cross Connect Drawers

The mux/demux motherboards and the line card motherboards and the on the Cisco ONS 15540 ESPx connect to each other through the cross connect drawers using MTP-to-MU breakout cables. Each breakout cable has an MTP connector on one end and eight individual MU connectors on the other end.

Each cross connect drawer is an 8-channel drawer. To configure a 32-channel system you need four drawers and two cable storage drawers. All MTP and MTP-to-MU breakout cables are pulled out to the left of the chassis and enter the drawers on the left side of the cable storage drawers. They then route out of the right side of the cable storage drawer, enter the cross connect drawers through the right side, and connect to their destination connector.

To connect the mux/demux and transponders in the Cisco ONS 15540 ESPx, use the MU to MU cables and follow these steps:

- Step 1 Make the mux/demux motherboard and line card motherboard connections. See the "Mux/Demux Module and Line Card Motherboard Cabling with Cross Connect Drawers" section.
- **Step 2** Connect one end of the MU to MU cable to the top half of the desired mux/demux motherboard connections on the outside of the cross connect panel.
- Step 3 Connect the other end of the same MU to MU cable to the bottom half of the desired line card motherboard connection on the outside of the cross connect panel. (See Figure 3-17.)

Figure 3-17 Cross Connect Panel Connections

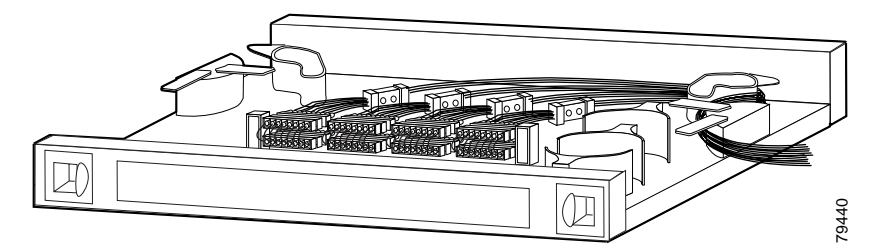

- Step 4 Push the panel down and lock it by pushing the tabs down.
- Step 5 Push the drawer in when you are done making all of your connections.

For more information about different configurations, see the *Cisco ONS 15540* ESPx Planning Guide.

# **Connecting the 2.5-Gbps Transponder Module**

The 2.5-Gbps transponder module requires the following cables:

- MTP to MTP connectors used for direct connections (blue)
- MTP to 8 MU connectors used on OADM modules (gray)
- MTP to 8 MU connectors used on line card motherboards (green)
- MU to MU connectors (yellow)

When you make direct connections in the Cisco ONS 15540 ESPx, you connect the line card motherboard MTP connections directly to the MTP connections on the mux/demux modules or mux/demux motherboards. This connection requires just one MTP cable storage drawer.

The line card motherboards and the mux/demux modules on the Cisco ONS 15540 ESPx connect to each other through the cross connect drawers using the MTP-to-8 MU breakout cables. The cable has one MTP connector at one end that is plugged either onto the MTP connector at the base of the line card motherboard or onto the MTP connectors on the mux/demux modules. The cable then runs down into the cross connect drawer and connects to the cross connect panel with the 8 MU cables. The motherboards can be installed in any of slots 2 to 5 and 8 to 11; however, the transponder modules in the line card motherboards, or the channels within the band, must be in increasing order from top to bottom. Figure 3-18 shows an example of the transponder modules (TSP) to wavelength connection through the cross connect panel.

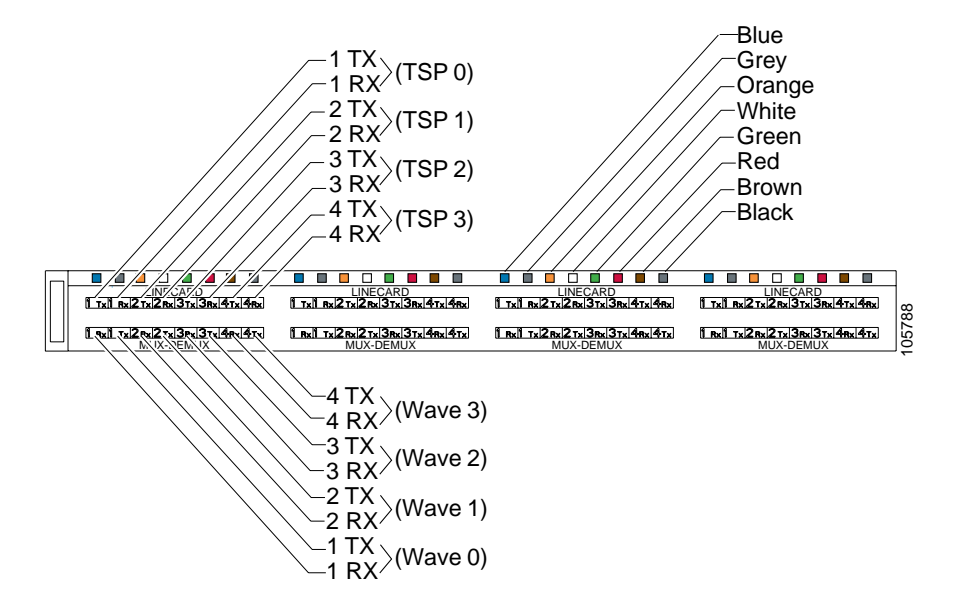

Figure 3-18 Transponder Module to Wavelength Connection

The Cisco ONS 15540 ESPx allows channels from different bands in the same slot. With the cross connect drawer, the system allows for use of an application where it is possible to use only certain channels in a given node. Figure 3-19 shows the connections you would make if you wanted to use only channels 1, 5, and 9.

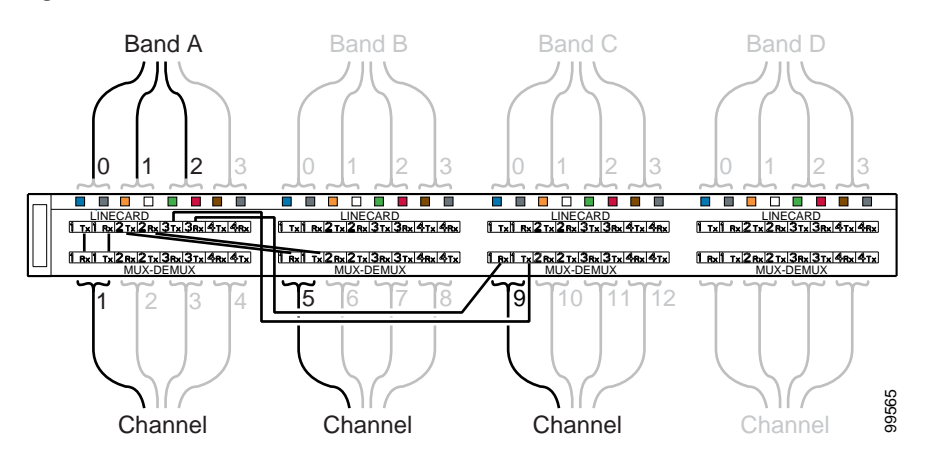

### Figure 3-19 Channels from Different Bands

Band A 0 to 2 would extend from your mux/demux module. Using your cross connect drawer, channels 1, 5, and 9 would extend to your transponder modules. Use the MU-to-MU connectors to connect from band A to channels 1, 5, and 9.

## **Using MTP Cables for Direct Connections**

To connect the mux/demux motherboards and line card motherboards directly using an MTP-to-MTP cable, follow these steps:

Step 1 Open the cable storage drawer by pushing the tabs in to release the lock on the drawer. (See Figure 3-20.)

Figure 3-20 Opening the Cable Storage Drawer

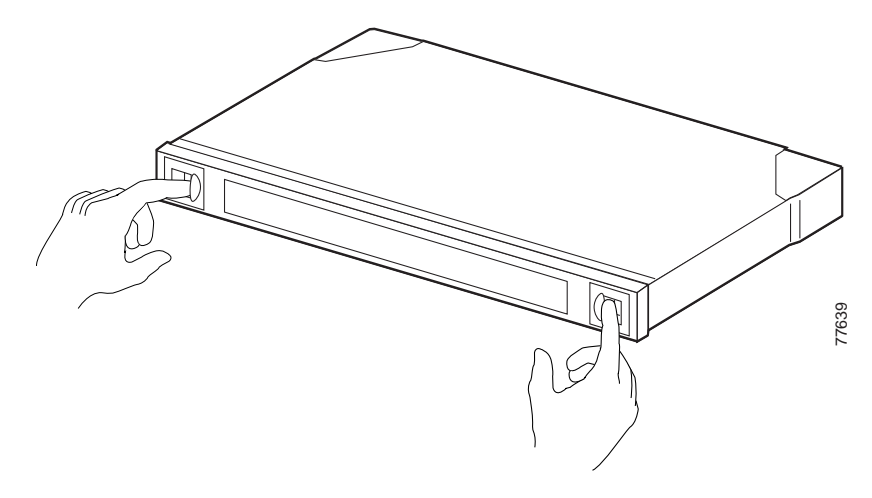

Step 2 Pull out the cable storage drawer. (See Figure 3-21.)

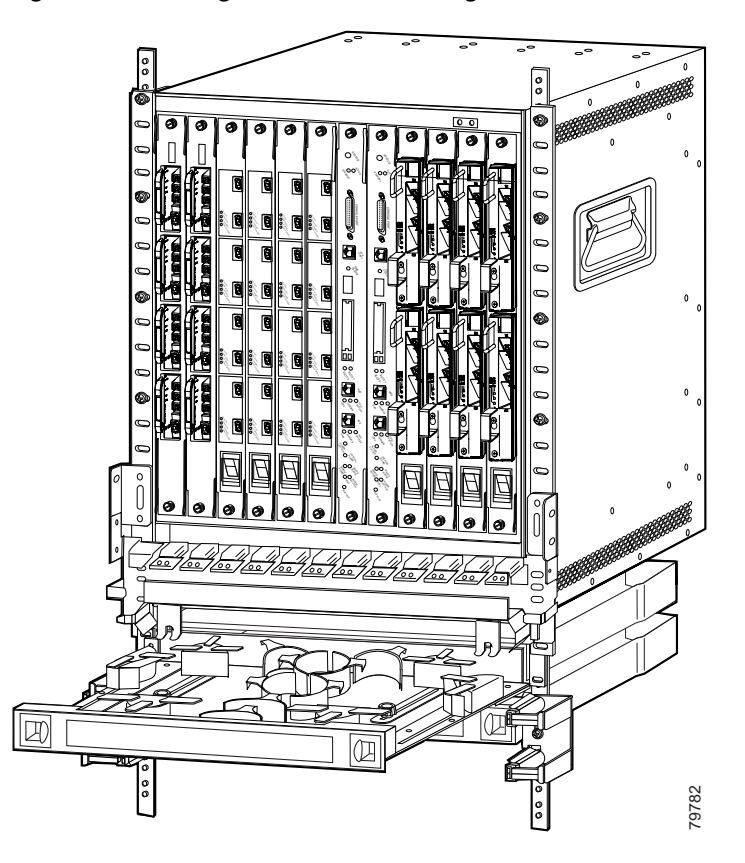

Figure 3-21 Pulling Out the Cable Storage Drawer

**Step 3** Lock the drawer in the open position by pushing the latch at the back left of the drawer down into the lock position. (See Figure 3-22.)

Figure 3-22 Locking the Drawer

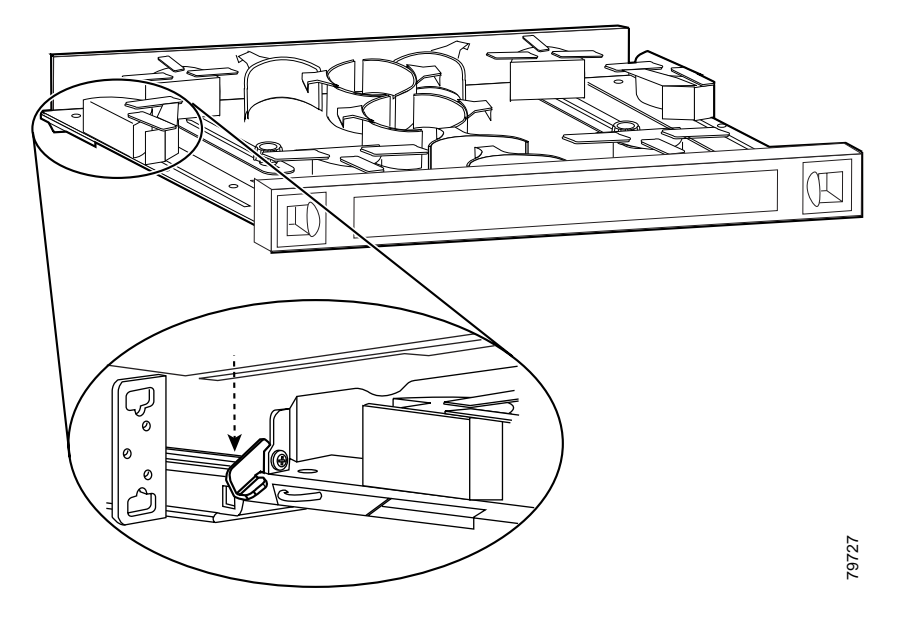

- **Step 4** Use the MTP cable installation tool to push the MTP connector of the cable into the adapter on the line card motherboard until the connector snaps into place.
- Step 5 Route the MTP cable down through the cable management tray. Pull the cable out the left side of the tray.
- Step 6 Route the cable down the left side of the chassis and into the drawer.
- Step 7 Continue to route the cable through the drawer around the round cable retainers to the right side.
- Step 8 Pull the cable up out of the right side of the drawer and back up through the cable management tray.
- Step 9 Insert the MTP connector into the MTP adapter on the desired line card motherboard. (See Figure 3-23.)

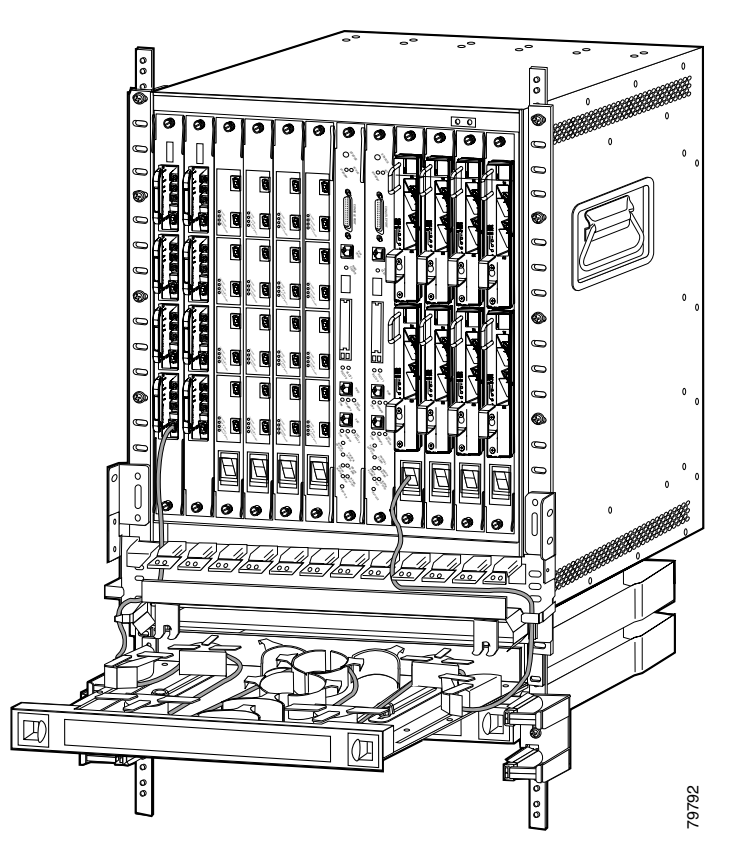

Figure 3-23 Routing the Cable Storage Drawer

Repeat Steps 1 through 4 to continue cabling the system without the cross connect panel.

**Step 10** Unlock the drawer by moving the latch back into an upright position and close the drawer. (See Figure 3-24.)

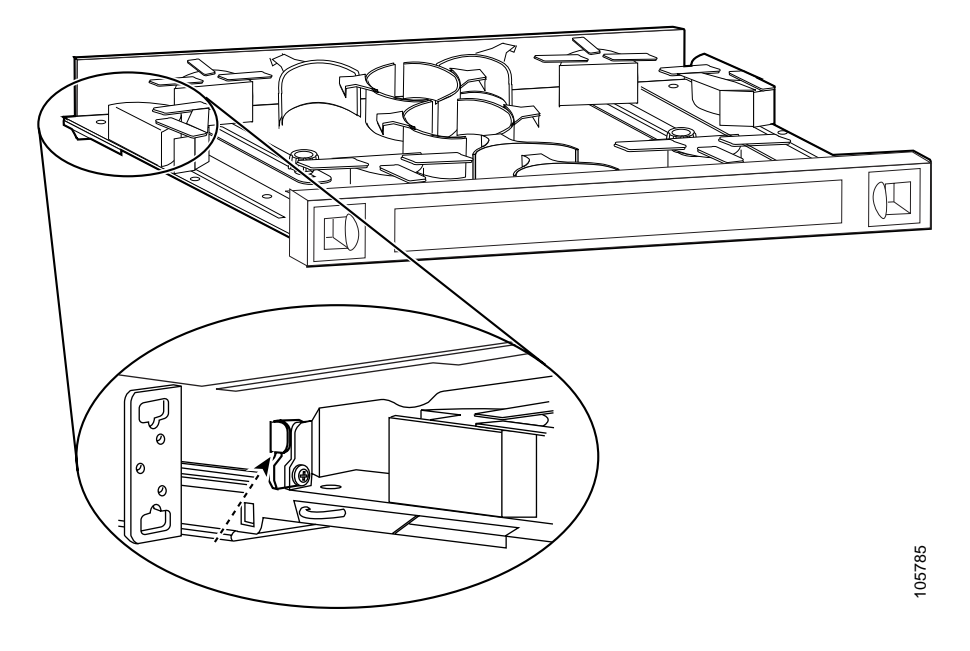

Figure 3-24 Unlocking the Drawer

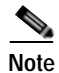

You can use the client clips shipped with the chassis to clip together cables for easy handling and organization.

## Cabling 2.5-Gbps Transponder Modules with Cross Connect Drawers

To connect cables on the Cisco ONS 15540 ESPx 2.5-Gbps transponder modules using the cross connect drawer, follow these steps:

Step 1 Open the cable storage drawer by pushing the tabs in to release the lock on the drawer. (See Figure 3-25.)

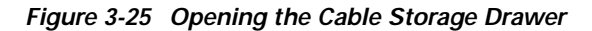

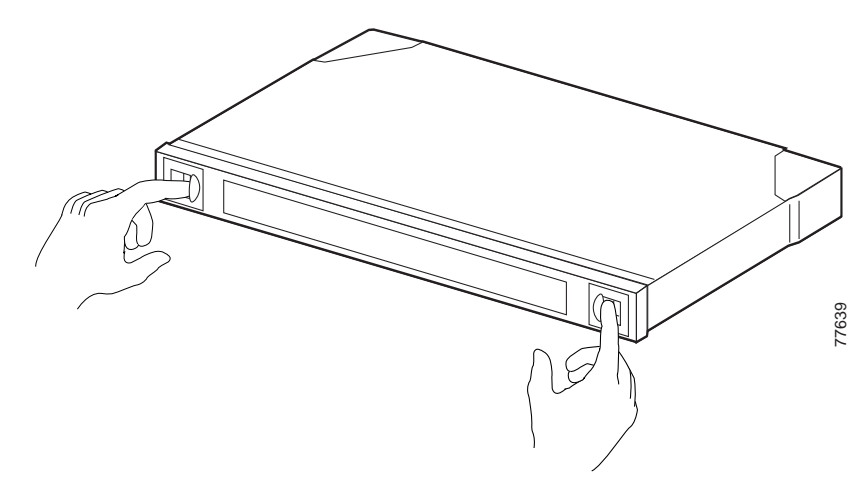

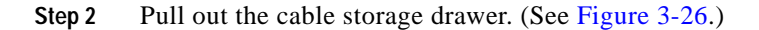

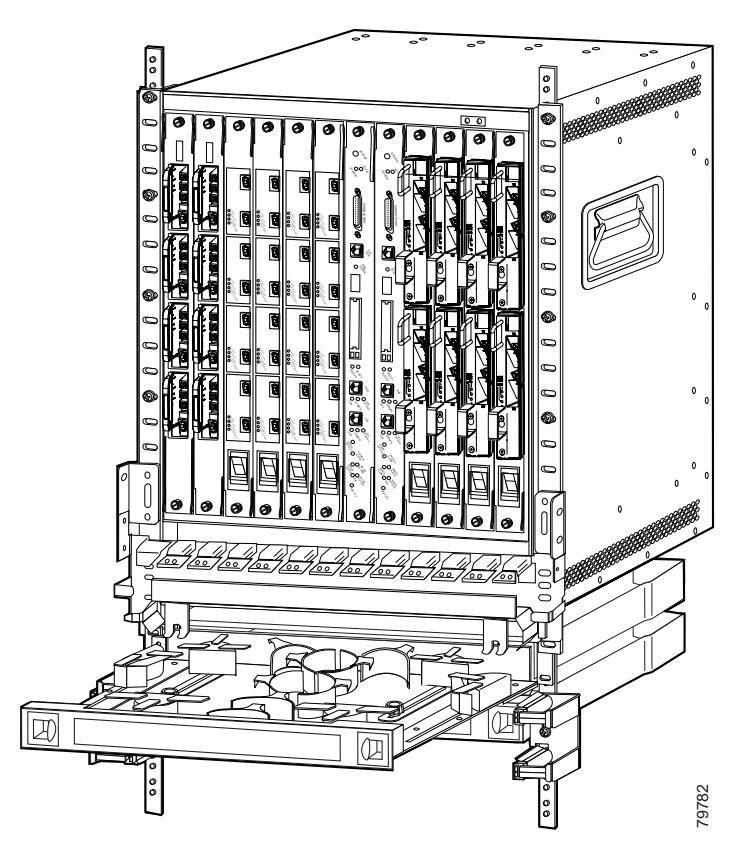

Figure 3-26 Pulling out the Cable Storage Drawer

Step 3 Lock the drawer in the open position by pushing the lever at the back left of the drawer down in the lock position. (See Figure 3-27.)

Figure 3-27 Locking the Drawer

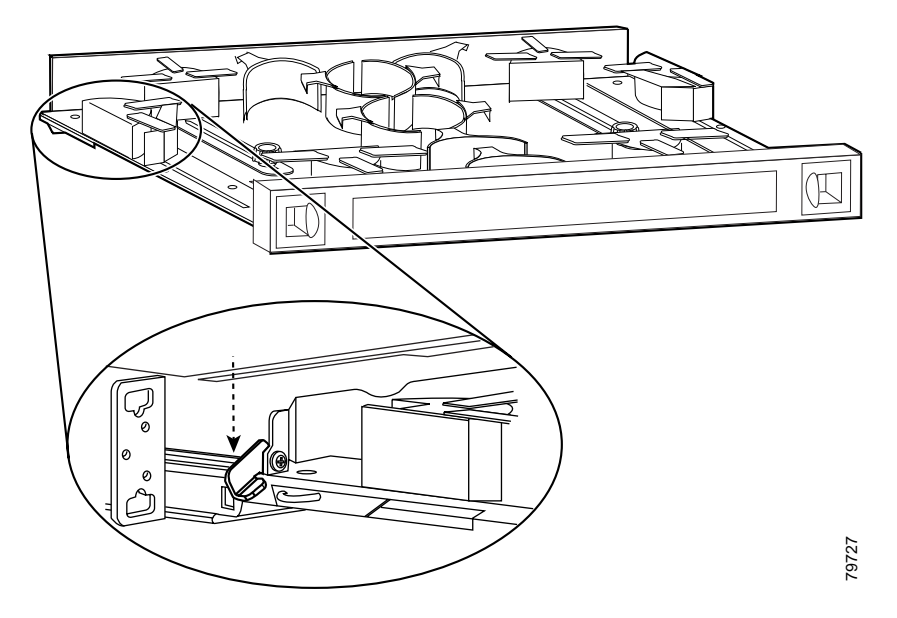

- **Step 4** Use the MTP cable installation tool to push the MTP connector on the cable into the adapter on the 2.5-Gbps transponder module until the connector snaps into place.
- Step 5 Route the MTP cable down through the cable management tray. Pull the cable out the left side of the tray.
- Step 6 Route the cable down the left side of the chassis and into the drawer.
- Step 7 Pull the cable through the vertical cable guides on the side of the cable storage drawer.
- **Step 8** Route the cables through the storage drawer as directed in Steps 5 to 7 in the "Direct Connections with Cable Storage Drawers" section on page 3-16.
- Step 9 Close the cable storage drawer once the cables are routed out of the right side and you unlock the drawer.
- Step 10 Open the cross connect drawer appropriate for your system configuration. See Step 1 to Step 3 above for drawer opening details.
- Step 11 Flip the latches on the cross connect panel up and use them to pull the panel up. (See Figure 3-28.)

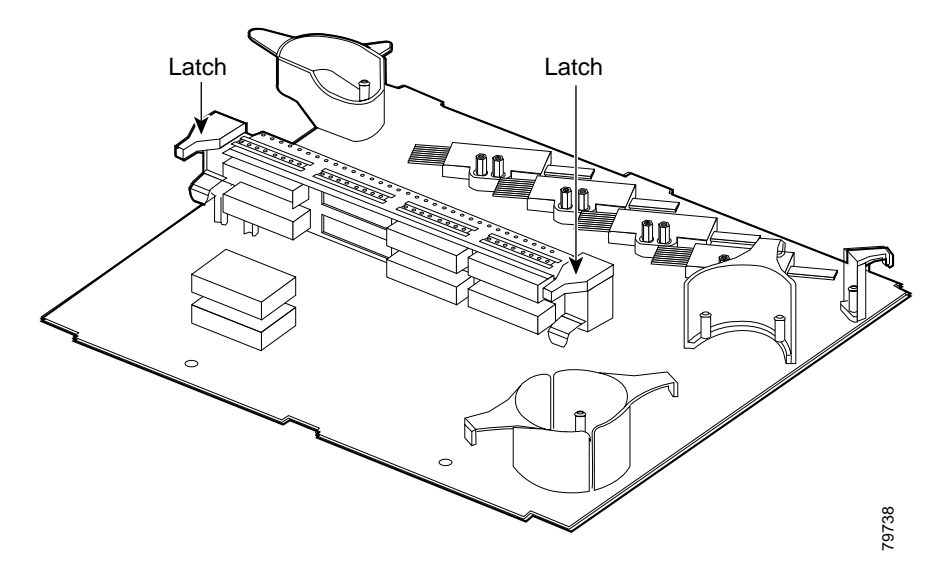

Figure 3-28 Pulling Up the Cross Connect Panel

Step 12 Route the MU breakout end of the cable in through the right side of the drawer. (See Figure 3-29.)

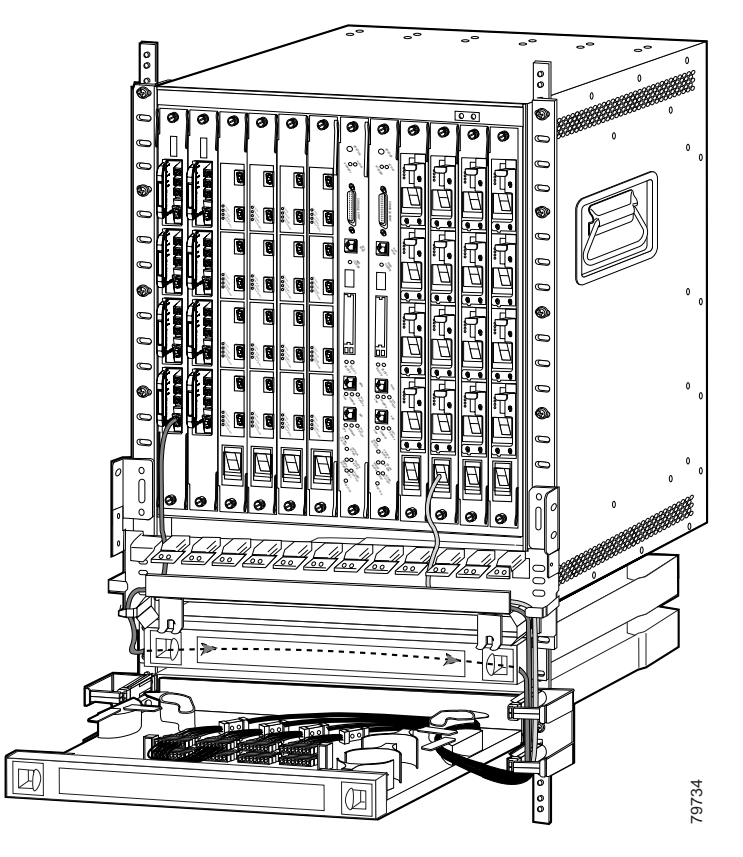

Figure 3-29 Routing the Cross Connect Cables

Step 13 Mount the transition box as shown in Figure 3-30.

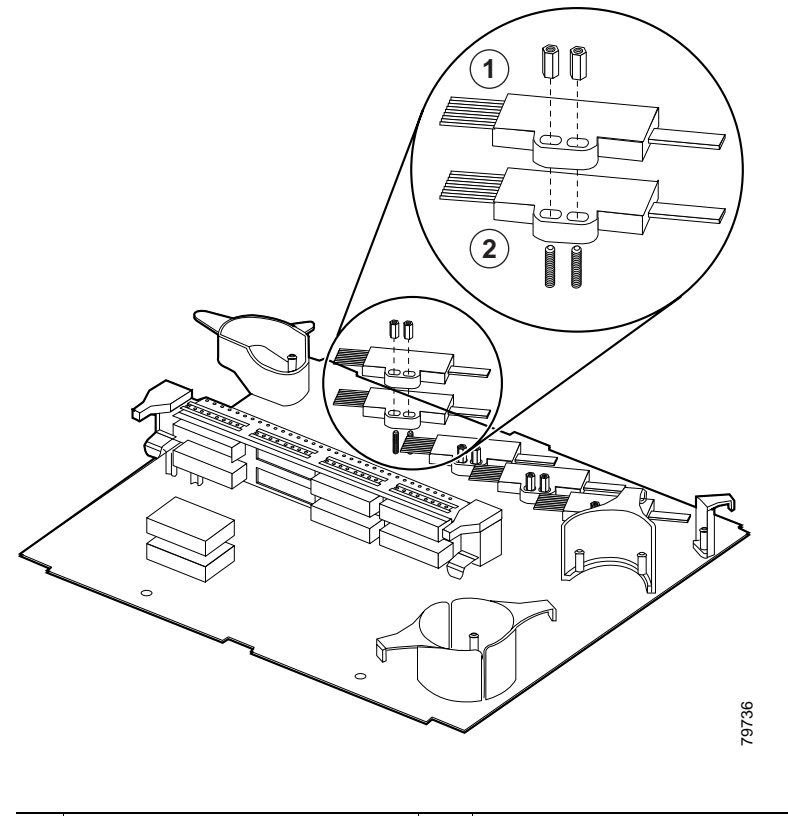

#### Figure 3-30 Mounting the Transition Box

| 1 | 2.5-Gbps line card      | 2 | Mux/demux motherboard |
|---|-------------------------|---|-----------------------|
|   | motherboard connections |   | connections           |

**Step 14** Connect the cables to the bottom half of the desired adapter mux/demux connections on the inner side of the cross connect panel. These are color coded and should be connected by matching the color on the panel to the colored wires out of the transition box. (See Figure 3-31.)

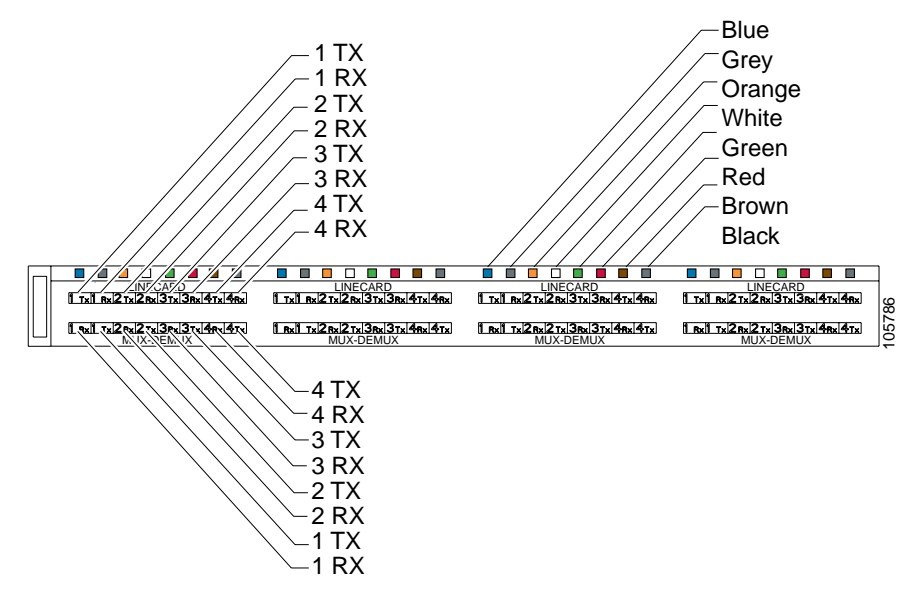

Figure 3-31 Cross Connect Panel

Step 15 Connect the MU connectors on the outer side of the panel. Connect the Tx from the line card motherboard to the Tx on the mux/demux motherboard side. Connect the Rx line card side to the Rx on the mux/demux motherboard side.

To connect the mux/demux motherboards to the line card motherboards, see the "Connecting Mux/Demux Motherboards Land Line Card Motherboards with Cross Connect Drawers" section on page 3-28.

# **Connecting the 10-GE Transponder Module**

The 10-GE transponder module requires the following cables:

- MTP to 4 MU (aqua)
- MTP to 4 MU (rose)
- Y cable (blue)
- MTP to MTP

When you make direct connections in the Cisco ONS 15540 ESPx, you connect the line card motherboard MTP connections directly to the MTP connections on the mux/demux modules or mux/demux motherboards. This connection requires just one MTP cable storage drawer. There are two different cables you can use for direct connections depending on your configuration:

- MTP to MTP
- MTP to 2x MTP (y cable)

The line card motherboards and the mux/demux motherboards on the Cisco ONS 15540 ESPx connect to each other through the cross connect drawers using the MTP-to-MU breakout cables. The cable has one MTP connector at one end that usually is plugged either onto the MTP connector at the base of the line card motherboard or onto the MTP connectors on the mux/demux modules.

The motherboards can be installed in any of slots 2 to 5 and 8 to 11; however,, the transponder modules in the line card motherboards, or the channels within the band, must be in increasing order from top to bottom.

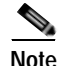

Allow two minutes for the 10-Gbps laser on the 10-GE transponder module to warm up before it transmits traffic.

## **Using MTP Cables for Direct Connections**

To connect the mux/demux motherboards and line card motherboards directly using an MTP-to-MTP cable, follow these steps:

Step 1 Open the cable storage drawer by pushing the tabs in to release the lock on the drawer. (See Figure 3-32.)

Figure 3-32 Opening the Cable Storage Drawer

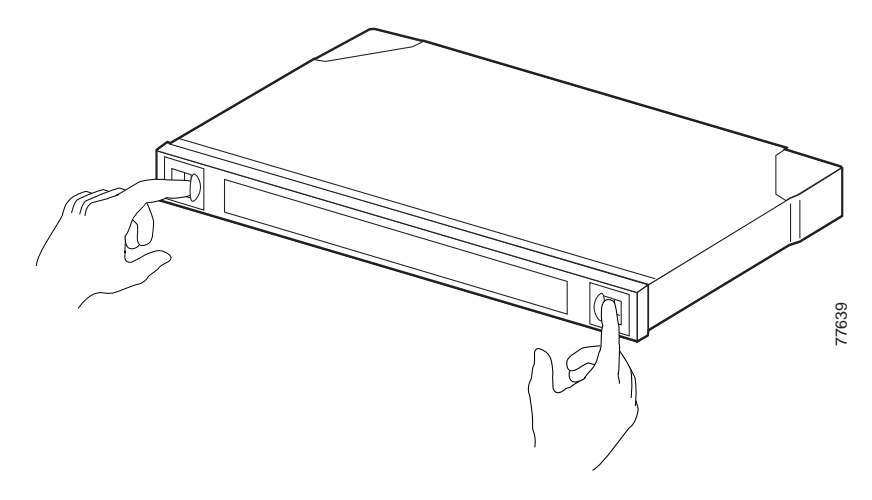

Step 2 Pull out the cable storage drawer. (See Figure 3-33.)

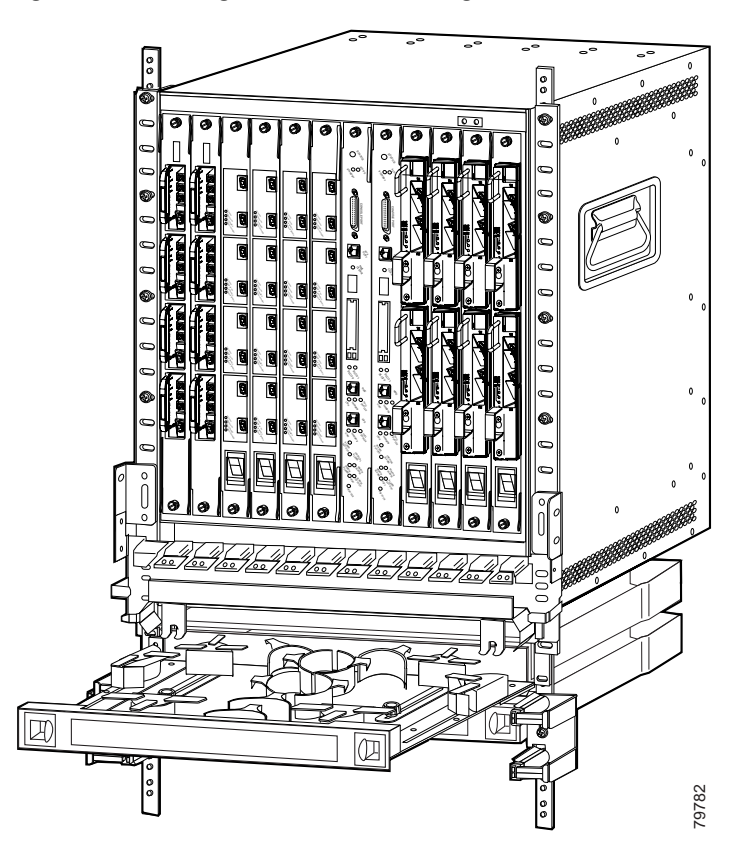

### Figure 3-33 Pulling out the Cable Storage Drawer

**Step 3** Lock the drawer in the open position by pushing the latch at the back left of the drawer down into the lock position. (See Figure 3-34.)

Figure 3-34 Locking the Drawer

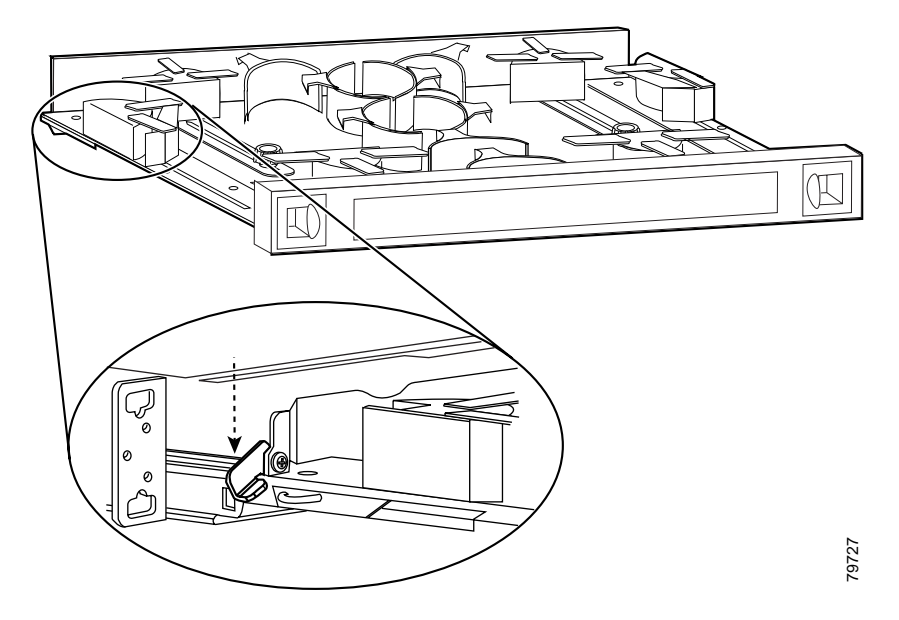

- **Step 4** Use the MTP cable installation tool to push the MTP connector of the cable into the adapter on the line card motherboard until the connector snaps into place.
- Step 5 Route the MTP cable down through the cable management tray. Pull the cable out the left side of the tray.
- Step 6 Route the cable down the left side of the chassis and into the drawer.
- Step 7 Continue to route the cable through the drawer around the round cable retainers to the right side.
- Step 8 Pull the cable up out of the right side of the drawer and back up through the cable management tray.
- Step 9 Insert the MTP connector into the MTP adapter on the desired line card motherboard. (See Figure 3-35.)

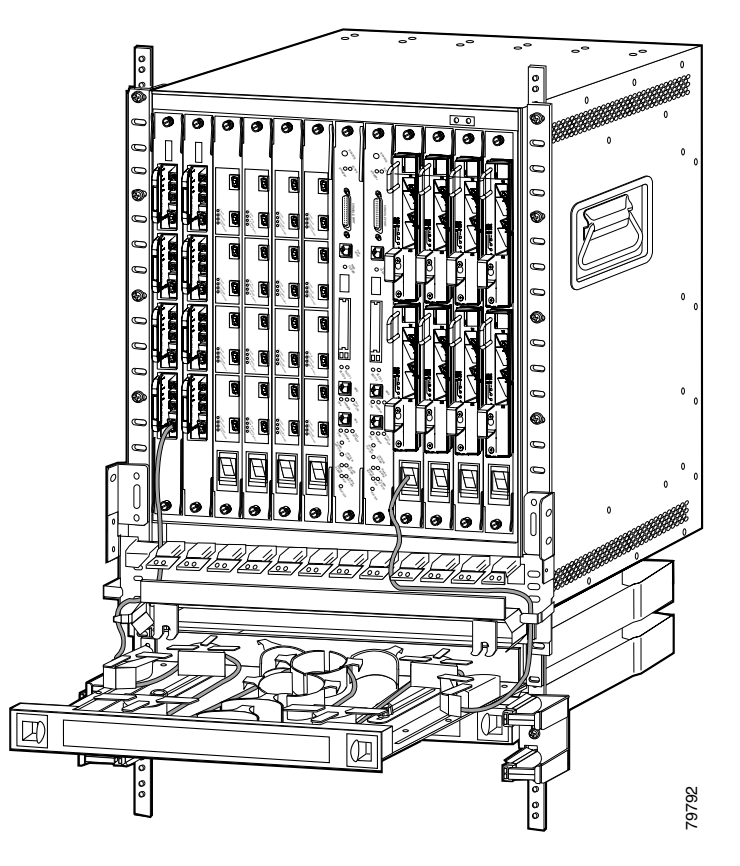

Figure 3-35 Routing the Cable Storage Drawer

Repeat Steps 1 through 4 to continue cabling the system without the cross connect panel.

Step 10 Unlock the drawer by moving the latch back into an upright position and close the drawer. (See Figure 3-36.)

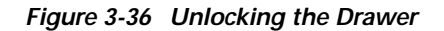

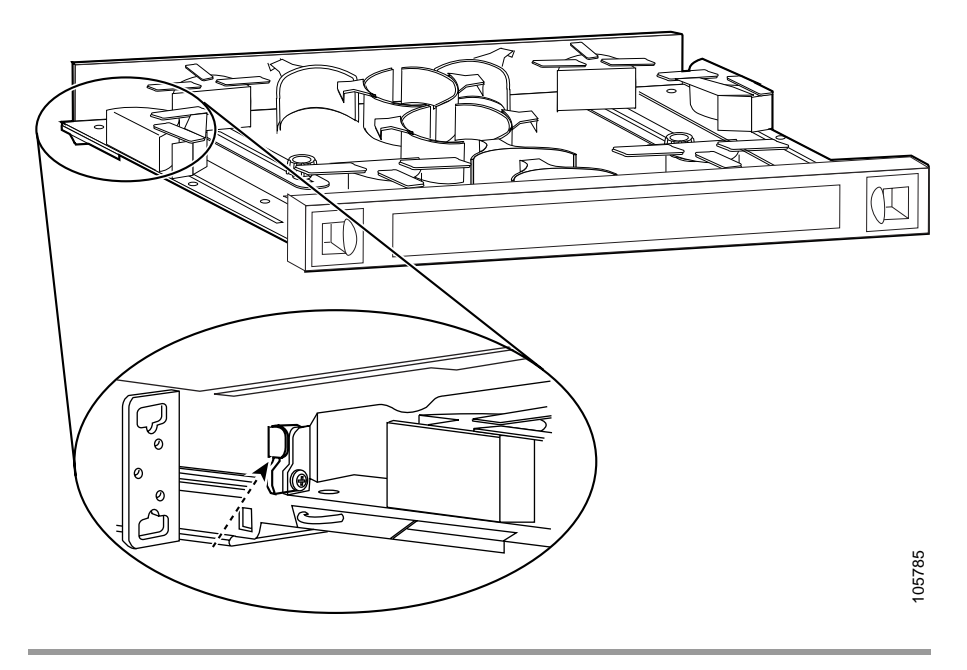

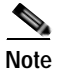

You can use the client clips shipped with the chassis to clip together cables for easy handling and organization.

## Using Y Cables for 10-GE Direct Connections

To connect the mux/demux motherboards and line card motherboards directly using a y cable, follow these steps:

Step 1 Open the cable storage drawer by pushing the tabs in to release the lock on the drawer. (See Figure 3-37.)

Figure 3-37 Opening the Cable Storage Drawer

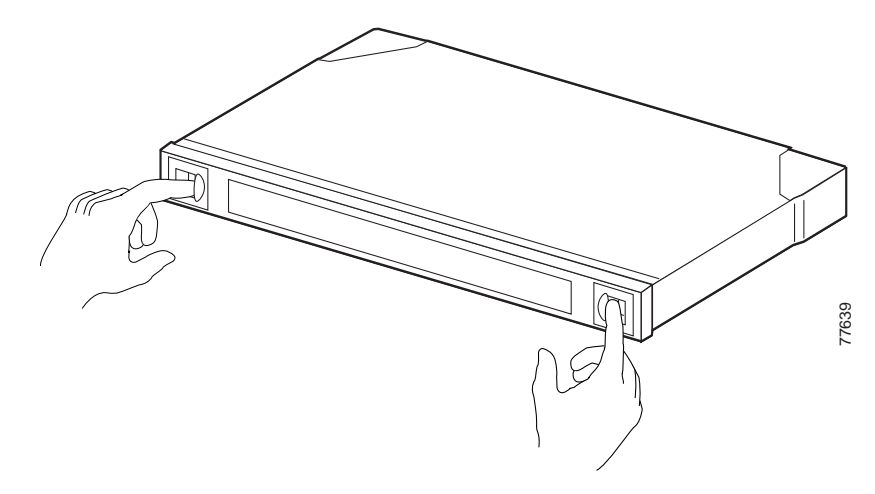

Step 2 Pull out the cable storage drawer. (See Figure 3-38.)

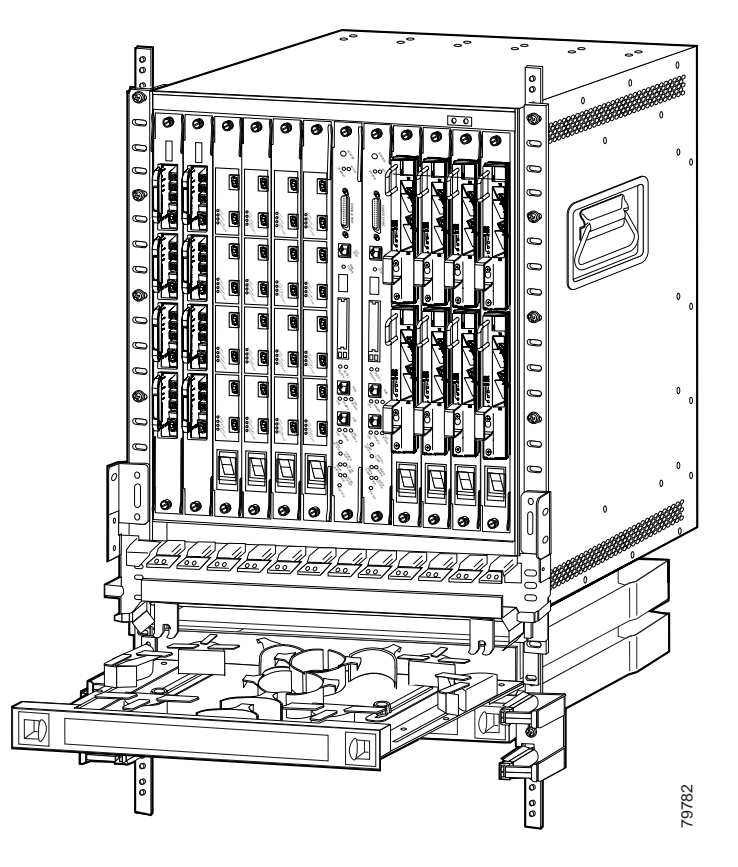

Figure 3-38 Pulling out the Cable Storage Drawer

Step 3 Lock the drawer in the open position by pushing the latch at the back left of the drawer down into the lock position. (See Figure 3-39.)

Figure 3-39 Locking the Drawer

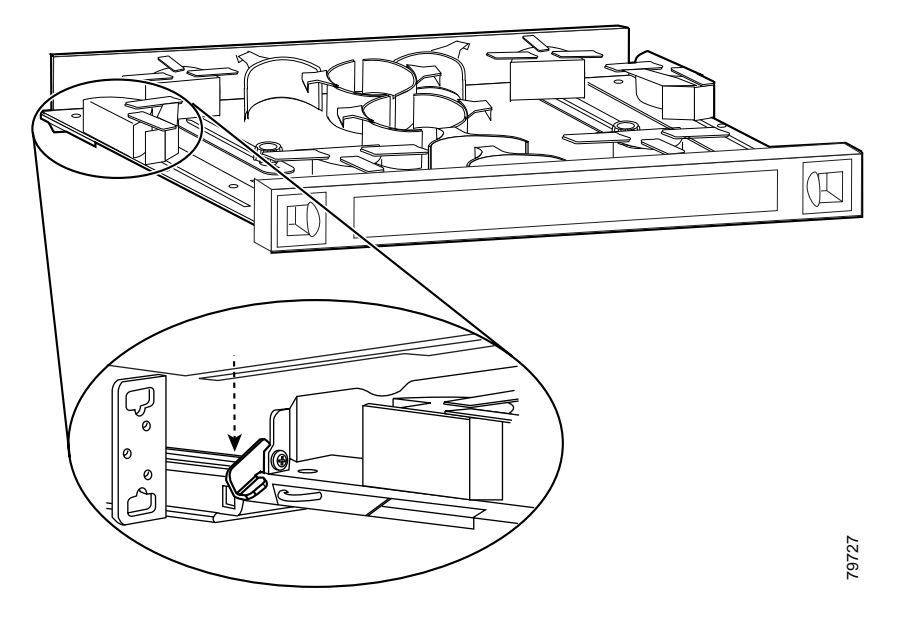

- **Step 4** Use the MTP cable installation tool to push the MTP connector of the cable into the adapter on the mux/demux module until the connector snaps into place.
- Step 5 Route the MTP cable down through the cable management tray. Pull the cable out the left side of the tray.
- Step 6 Route the cable down the left side of the chassis and into the drawer.
- Step 7 Continue to route the cable through the drawer around the round cable retainers to the right side.
- Step 8 Pull the cable up out of the right side of the drawer and the back up through the cable management tray.
- Step 9 Insert the MTP connectors into two different MTP adapters on the desired line card motherboards. (See Figure 3-40.)

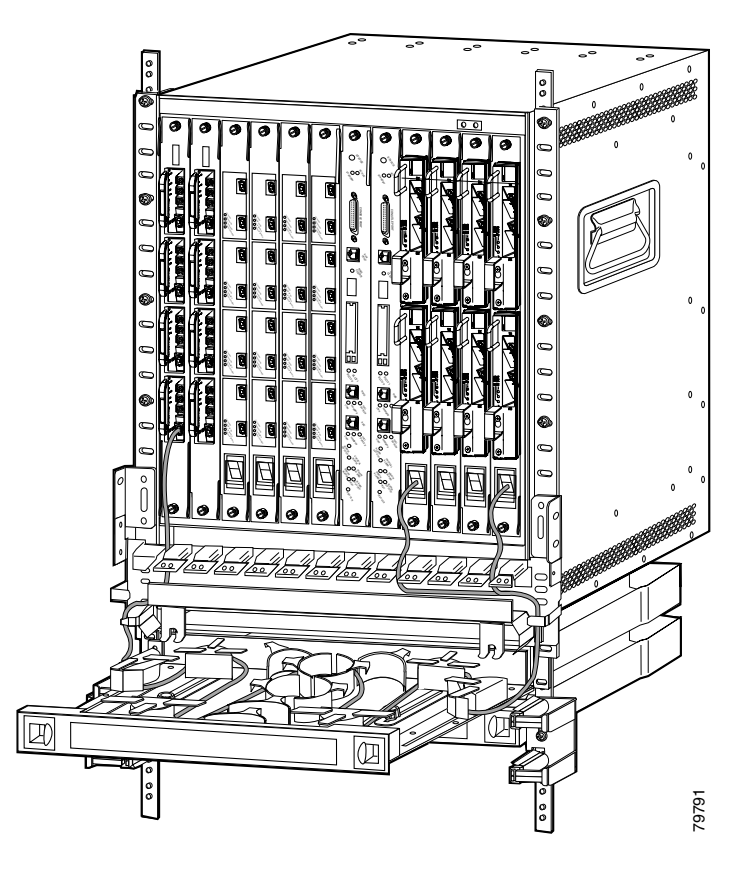

Figure 3-40 Routing the Cable Storage Drawer

Repeat Steps 1 through 4 to continue cabling the system without the cross connect panel.

**Step 10** Unlock the drawer by moving the latch back into an upright position and close the drawer. (See Figure 3-41.)

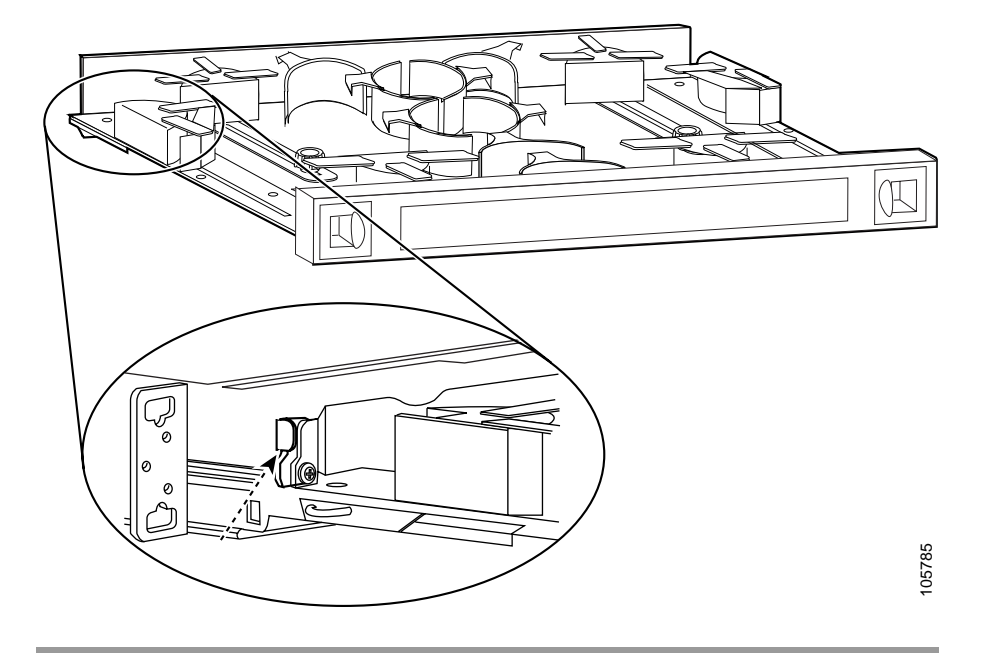

Figure 3-41 Unlocking the Drawer

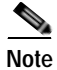

You can use the client clips shipped with the chassis to clip together cables for easy handling and organization.

## Cabling 10-GE Transponder Modules with Cross Connect Drawers

To connect cables on the Cisco ONS 15540 ESPx 10-GE transponder modules using the cross connect drawer, follow these steps:

Step 1 Open the cable storage drawer by pushing the tabs in to release the lock on the drawer. (See Figure 3-42.)

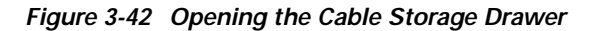

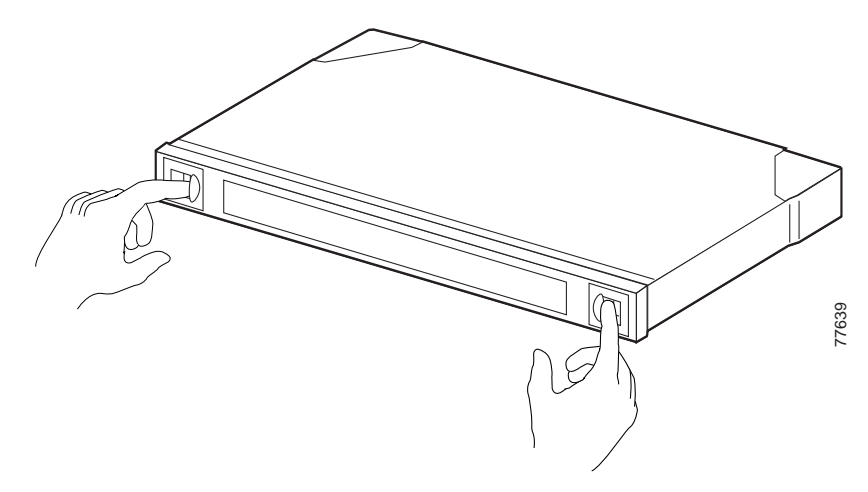

**Step 2** Pull out the cable storage drawer. (See Figure 3-43.)

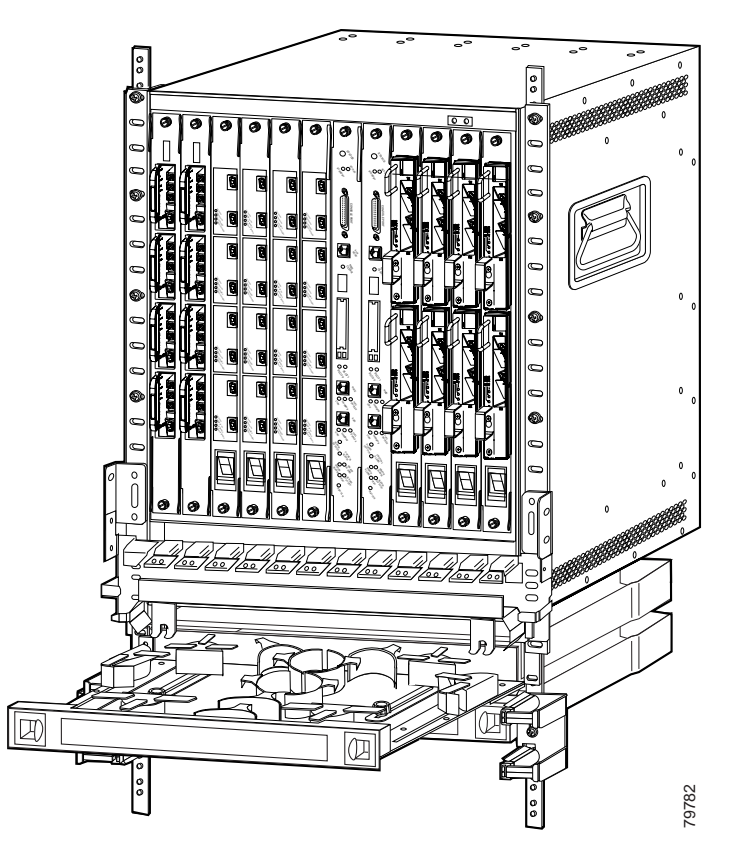

Figure 3-43 Pulling out the Cable Storage Drawer

Step 3 Lock the drawer in the open position by pushing the lever at the back left of the drawer down in the lock position. (See Figure 3-44.)

Figure 3-44 Locking the Drawer

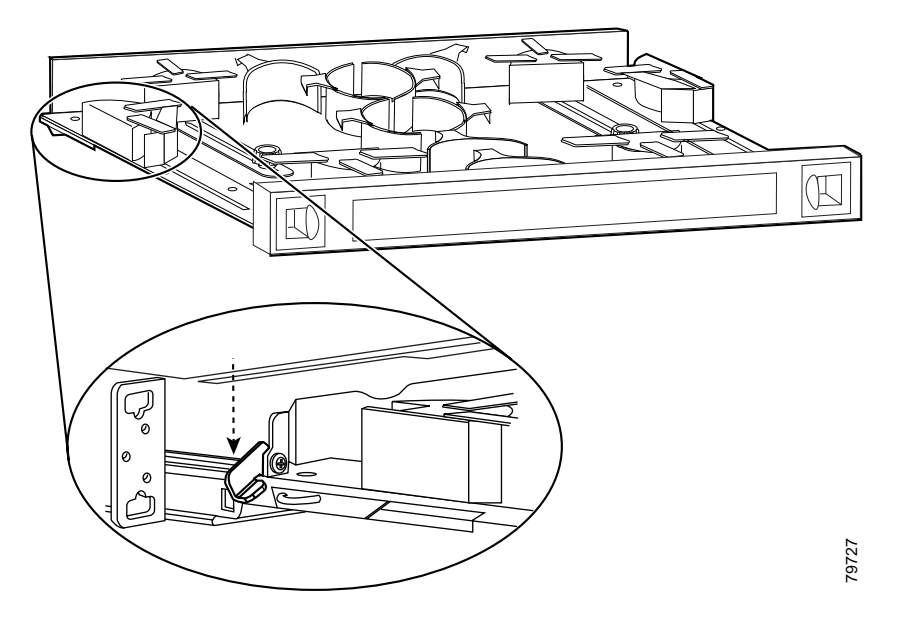

- **Step 4** Use the MTP cable installation tool to push the MTP connector on the cable into the adapter on the 10-GE transponder module until the connector snaps into place.
- Step 5 Route the MTP cable down through the cable management tray. Pull the cable out the left side of the tray.
- Step 6 Route the cable down the left side of the chassis and into the drawer.
- Step 7 Pull the cable through the vertical cable guides on the side of the cable storage drawer.
- **Step 8** Route the cables through the storage drawer as directed in Steps 5 to 7 in the "Direct Connections with Cable Storage Drawers" section on page 3-16.
- Step 9 Close the cable storage drawer once the cables are routed out of the right side and you unlock the drawer.
- Step 10 Open the cross connect drawer appropriate for your system configuration. See Step 1 to Step 3 above for drawer opening details.
- Step 11 Flip the latches on the cross connect panel up and use them to pull the panel up. (See Figure 3-45.)

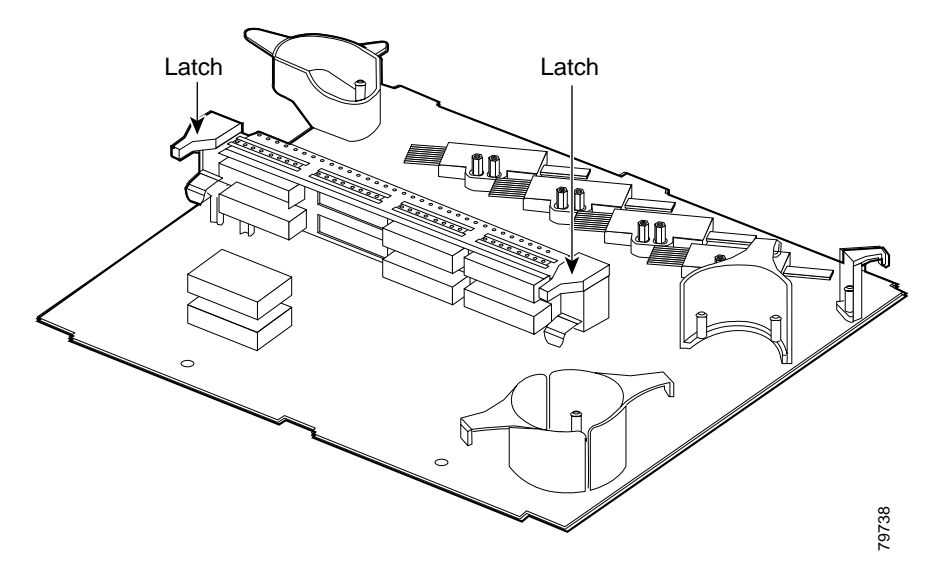

Figure 3-45 Pulling up the Cross Connect Panel

Step 12 Route the MU breakout end of the cable in through the right side of the drawer. (See Figure 3-46.)

### Figure 3-46 Routing the Cross Connect Cables

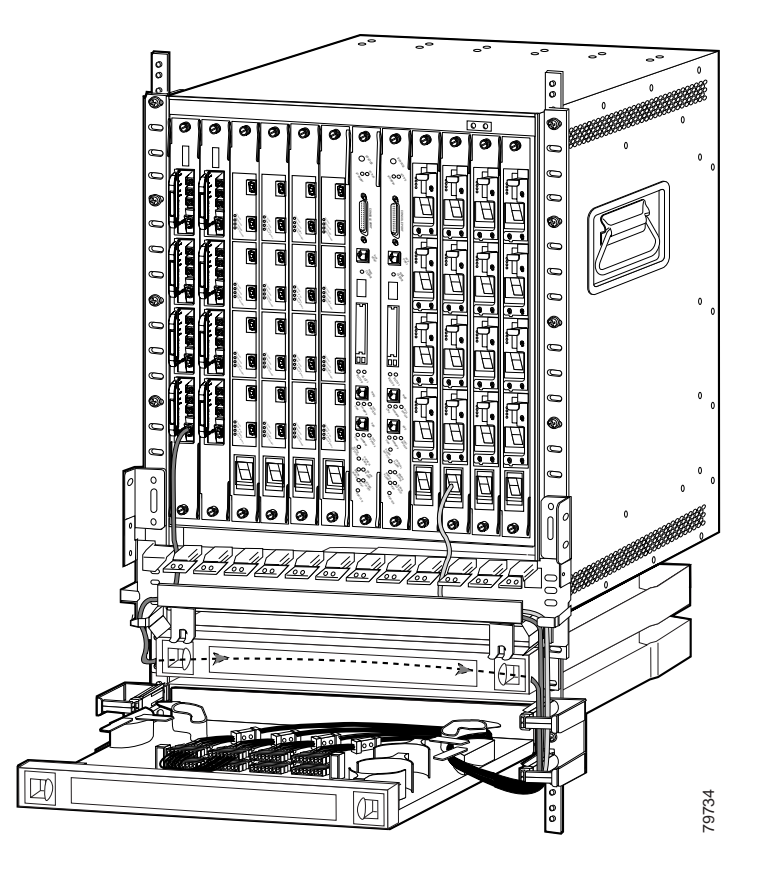

Step 13 Mount the transition box as shown in Figure 3-47.

#### Figure 3-47 Mounting the Transition Box

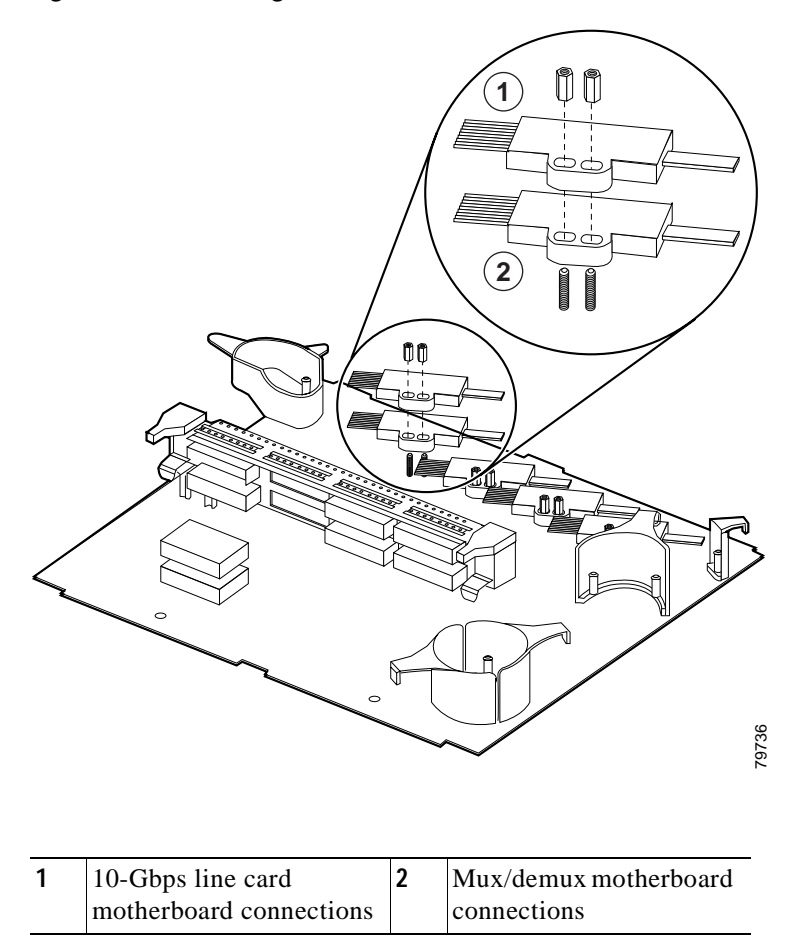

**Step 14** Connect the cables to the bottom half of the desired adapter mux/demux connections on the inner side of the cross connect panel. (See Figure 3-48.)

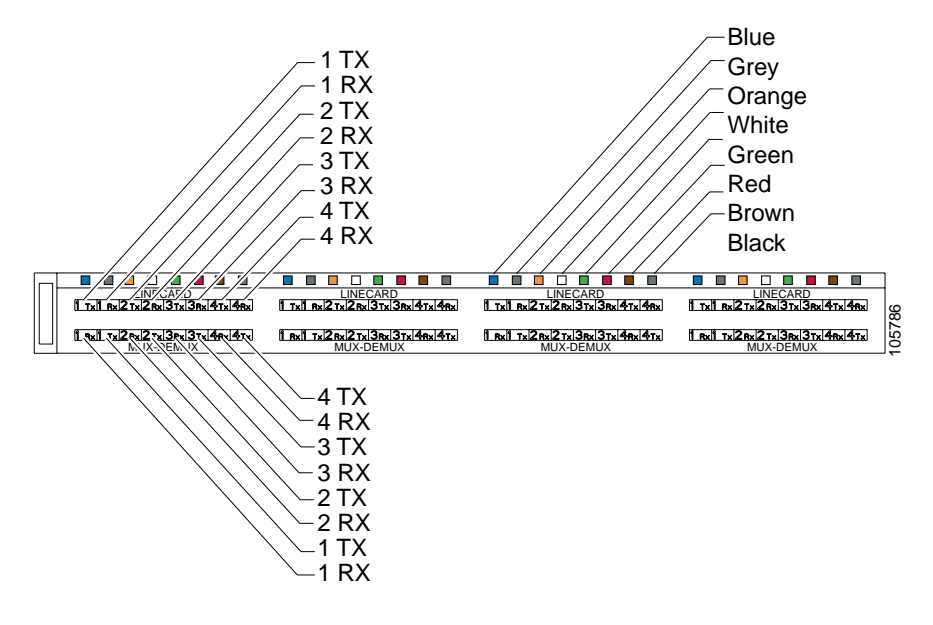

Figure 3-48 Cross Connect Panel

Step 15 Connect the MU connectors on the outer side of the panel. Connect the Tx from the line card motherboard to the Tx on the mux/demux motherboard side. Connect the Rx line card side to the Rx on the mux/demux motherboard side.

The mux/demux expects the channels within the band boundary in a certain order, lowest to highest. Since the 10-Gbps line card motherboard holds only two 10-GE transponder modules, the module in subslot 0 always uses the first channel and the module in subslot 1 uses the second channel within the four possible channels.

When you connect the MU connectors from the mux/demux motherboard to the 10-Gbps line card motherboard on the cross connect panel, you must know what channel the 10-GE transponder module represents and cross connect to the appropriate location.

For example, (see Figure 3-49) if the 10-GE transponder module installed in subslot 0 represents channel seven, then it corresponds with the third channel within band B (5, 6, 7, 8). You would use the MU connectors to connect the Tx and Rx of the subslot 0 line card motherboard port to the Tx and Rx of the third channel on the mux/demux motherboard port on the cross connect panel. If the
10-GE transponder module were installed in subslot 1, you would connect the Tx and Rx of the subslot 1 line card motherboard port to the Tx and Rx of the third channel on the mux/demux motherboard port on the cross connect panel.

#### Figure 3-49 10-GE Transponder to Channel Connection

Subslot 0, Channel 7

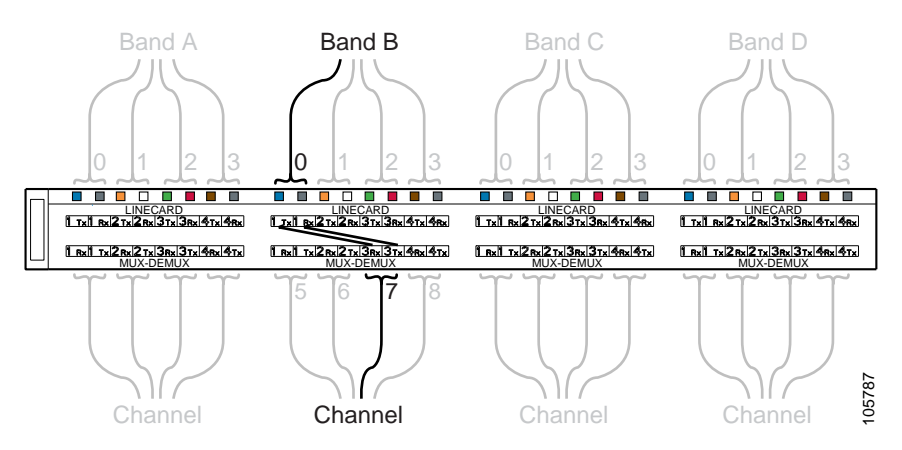

To connect the mux/demux motherboards to the line card motherboards, see the "Connecting Mux/Demux Motherboards Land Line Card Motherboards with Cross Connect Drawers" section on page 3-28.

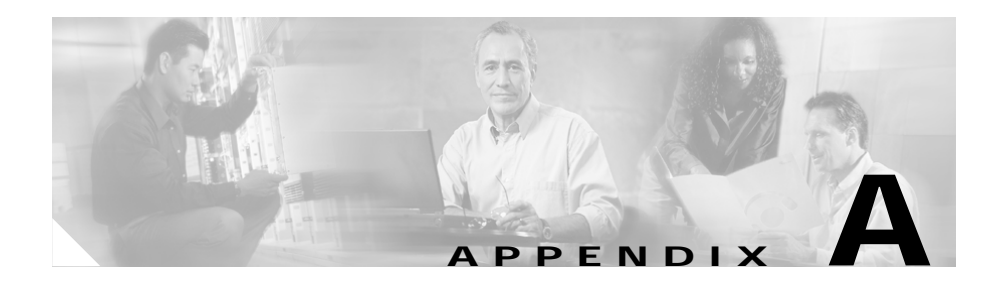

# **Specifications**

This appendix describes the specifications for the chassis and components used in the Cisco ONS 15540 ESPx system. This appendix includes the following sections:

- Chassis Specifications, page A-2
- Channel to Wavelength Mapping, page A-3
- Mux/Demux Motherboard Specifications, page A-5
- 4-Channel OADM Module Specifications, page A-6
- 8-Channel OADM Module Specifications, page A-7
- 32-Channel Terminal Mux/Demux Module Specifications, page A-8
- PSM Optical Specifications, page A-9
- Line Card Motherboard Specifications, page A-10
- 2.5-Gbps Transponder Module Specifications, page A-11
- Type 2 Extended Range Transponder Module Specifications, page A-13
- 10-GE Transponder Module Specifications, page A-22

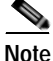

For information about optical power budgets and network planning, refer to the *Cisco ONS 15540 ESPx Planning Guide*.

## **Chassis Specifications**

Table A-1 lists the specifications for the Cisco ONS 15540 ESPx chassis.

Table A-1 Cisco ONS 15540 ESPx Specifications

| Description                                             | Specification                                                                       |
|---------------------------------------------------------|-------------------------------------------------------------------------------------|
| Environmental                                           |                                                                                     |
| Temperature, ambient operating                          | 32 to 104°F (0 to +40°C)                                                            |
| Relative humidity, ambient<br>(noncondensing) operating | 90 to 95%                                                                           |
| Physical Characteristics                                |                                                                                     |
| Dimensions (H x W x D)                                  | 24 x 17.3 x 12 in. (60.1 x 43.9 x 30.4 cm)                                          |
| Weight                                                  | Chassis and power cord: 51 lbs (23.1 kg)<br>Chassis fully loaded:153 lbs (69.40 kg) |
| Optical ports                                           | SC-type connectors<br>MU connectors<br>MT-RJ<br>LC                                  |
| Fan assembly                                            | 2.5A at -48 VDC                                                                     |
| Processor card                                          | 5.5 lbs (2.50 kg)<br>18 x 9 in. (45.7 x 22.9 cm)                                    |
| AC-Input Power                                          | -                                                                                   |
| AC-input voltage                                        | 100 to 240 VAC (nominal)<br>85 to 264 VAC (full range)                              |
| Current maximum                                         | 13.2A (100 VAC), 6.6A (200 VAC)                                                     |
| Power consumption maximum                               | 1320W                                                                               |
| Heat dissipation                                        | 4500 BTU/hr                                                                         |
| DC-Input Power                                          |                                                                                     |
| DC-input voltage                                        | -48 to -60 VDC (nominal)<br>-40.5 to -72 VDC (full range)                           |
| Power consumption maximum                               | 1125W                                                                               |
| Heat dissipation                                        | 3840 BTU/hr                                                                         |

Cisco ONS 15540 ESPx Hardware Installation Guide

## **Channel to Wavelength Mapping**

Table A-2 lists the channels, wavelengths, and frequencies for each band.

| Cisco ONS 15540 ESPx<br>Band | Cisco ONS 15540 ESPx<br>Channel | ITU Channels | ITU Wavelength <sup>1</sup> | ITU Frequency <sup>2</sup> |
|------------------------------|---------------------------------|--------------|-----------------------------|----------------------------|
| OSC <sup>3</sup>             |                                 | 19           | 1562.23                     | 191.900                    |
| A                            | 1                               | 21           | 1560.61                     | 192.100                    |
|                              | 2                               | 22           | 1559.79                     | 192.200                    |
|                              | 3                               | 23           | 1558.98                     | 192.300                    |
|                              | 4                               | 24           | 1558.17                     | 192.400                    |
| В                            | 5                               | 26           | 1556.55                     | 192.600                    |
|                              | 6                               | 27           | 1555.75                     | 192.700                    |
|                              | 7                               | 28           | 1554.94                     | 192.800                    |
|                              | 8                               | 29           | 1554.13                     | 192.900                    |
| С                            | 9                               | 31           | 1552.52                     | 193.100                    |
|                              | 10                              | 32           | 1551.72                     | 193.200                    |
|                              | 11                              | 33           | 1550.92                     | 193.300                    |
|                              | 12                              | 34           | 1550.12                     | 193.400                    |
| D                            | 13                              | 36           | 1548.51                     | 193.600                    |
|                              | 14                              | 37           | 1547.72                     | 193.700                    |
|                              | 15                              | 38           | 1546.92                     | 193.800                    |
|                              | 16                              | 39           | 1546.12                     | 193.900                    |
| E                            | 17                              | 41           | 1544.53                     | 194.100                    |
|                              | 18                              | 42           | 1543.73                     | 194.200                    |
|                              | 19                              | 43           | 1542.94                     | 194.300                    |
|                              | 20                              | 44           | 1542.14                     | 194.400                    |

Table A-2 Channel to Wavelength Mapping

| Cisco ONS 15540 ESPx<br>Band | Cisco ONS 15540 ESPx<br>Channel | ITU Channels | ITU Wavelength <sup>1</sup> | ITU Frequency <sup>2</sup> |
|------------------------------|---------------------------------|--------------|-----------------------------|----------------------------|
| F                            | 21                              | 46           | 1540.56                     | 194.600                    |
|                              | 22                              | 47           | 1539.77                     | 194.700                    |
|                              | 23                              | 48           | 1538.98                     | 194.800                    |
|                              | 24                              | 49           | 1538.19                     | 194.900                    |
| G                            | 25                              | 51           | 1536.61                     | 195.100                    |
|                              | 26                              | 52           | 1535.82                     | 195.200                    |
|                              | 27                              | 53           | 1535.04                     | 195.300                    |
|                              | 28                              | 54           | 1534.25                     | 195.400                    |
| Н                            | 29                              | 56           | 1532.68                     | 195.600                    |
|                              | 30                              | 57           | 1531.90                     | 195.700                    |
|                              | 31                              | 58           | 1531.12                     | 195.800                    |
|                              | 32                              | 59           | 1530.33                     | 195.900                    |

#### Table A-2 Channel to Wavelength Mapping (continued)

1. Wavelengths in vacuum in nm

2. Frequency in THz, 100 GHz grid

3. OSC = optical supervisory channel

## **Mux/Demux Motherboard Specifications**

Table A-3 lists the specifications for the mux/demux motherboard.

| Description           | Specification              | Specification              |  |  |  |
|-----------------------|----------------------------|----------------------------|--|--|--|
| Fiber type            | SM <sup>1</sup> 9 μm       | SM <sup>1</sup> 9 μm       |  |  |  |
| Connector             | MU                         |                            |  |  |  |
| Output wavelength     | 1562.23 nm, ITU channel    | 1                          |  |  |  |
| Dimensions            | 3.7 x 9 in. (9.4 x 22.9 cm | )                          |  |  |  |
| Weight                | 3.5 lbs (1.59 kg)          |                            |  |  |  |
| Receiver              | Minimum                    | Maximum                    |  |  |  |
| Receive sensitivity   | -19 dBm                    |                            |  |  |  |
| Receive overload      |                            | -1.5 dBm                   |  |  |  |
| Input wavelength      | 1530.33 nm                 | 1562.23 nm                 |  |  |  |
| Optical reflectance   | -27 dB                     |                            |  |  |  |
| Side mode suppression | 30 dB                      |                            |  |  |  |
| Transmitter           | Minimum                    | Maximum                    |  |  |  |
| Transmitter power     | 4 dBm                      | 8 dBm                      |  |  |  |
| Output wavelength     | 1530.33 nm                 | 1560.61 nm                 |  |  |  |
| Dispersion tolerance  |                            | 1800 ps/nm <sup>2, 3</sup> |  |  |  |

Table A-3 Mux/Demux Motherboard Specifications

1. SM = single mode

2. ps/nm = picoseconds per nanometer

3. 1800 ps/nm at OC-48 rate

## **4-Channel OADM Module Specifications**

Table A-4 lists the specifications for the 4-channel and 4-channel with OSCOADM module.

| Description               | Specification                                                                           |
|---------------------------|-----------------------------------------------------------------------------------------|
| Dimensions                | 1.0 x 3.3 x 7.7 in. (+1.5 in. for handle)<br>(2.5 x 8.4 x 19.6 cm [+3.8 cm for handle]) |
| Weight                    | 0.5 lbs (.23 kg)                                                                        |
| Fiber                     | ITU-T G.652 compliant                                                                   |
| OSC <sup>1</sup>          | 1562.23 nm                                                                              |
| Connector                 | MU                                                                                      |
| Operating temperature     | 32 to 104°F (0 to 40°C)                                                                 |
| Storage temperature       | -40 to 85 °F (-40 to 29.4°C)                                                            |
| Channel mapping           | Bands A to H <sup>2</sup>                                                               |
| Maximum relative humidity | 90 to 95%                                                                               |

Table A-4 4-Channel and 4-Channel with OSC OADM Modules

1. OSC = optical supervisory channel.

2. See Table A-2 for band A to H wavelengths.

## 8-Channel OADM Module Specifications

Table A-5 lists the specifications for the 8-channel and 8-channel with OSC OADM module.

| Description                  | Specification                                                                           |
|------------------------------|-----------------------------------------------------------------------------------------|
| Dimensions                   | 1.0 x 3.3 x 7.7 in. (+1.5 in. for handle)<br>(2.5 x 8.4 x 19.6 cm [+3.8 cm for handle]) |
| Weight                       | 1.0 lbs (0.45 kg)                                                                       |
| Fiber                        | ITU-T G.652 compliant                                                                   |
| OSC <sup>1</sup>             | 1562.23 nm                                                                              |
| Connector                    | MU                                                                                      |
| Operating temperature        | 32 to 104°F (0 to 40°C)                                                                 |
| Storage temperature          | -40 to 85°F (-40 to 29.4°C)                                                             |
| Channel mapping              | Channels AB, CD, EF, and GH <sup>2</sup>                                                |
| Maximum relative<br>humidity | 90 to 95%                                                                               |

Table A-5 8-Channel and 8-Channel with OSC OADM Modules

1. OSC = optical supervisory channel.

2. See Table A-2 for band A to H wavelengths.

## 32-Channel Terminal Mux/Demux Module Specifications

Table A-6 lists the specifications for the 32-channel with OSC terminal mux/demux module.

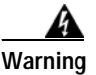

If the chassis loses CPU power, traffic on the 32-channel module will be lost or seriously degraded. The 32-channel module uses arrayed wavelength grating (AWG) filters, which require temperature control. A power failure significantly reduces the power at the receiver because the passband of the filter is temperature sensitive.

| Description                    | Specification                    |
|--------------------------------|----------------------------------|
| Dimensions                     | 13.8 x8.6 in. (33 x 22 cm)       |
| Weight                         | 3.5 lbs (1.59 kg)                |
| Operating temperature          | 32 to149°F (0~to 65°C)           |
| Storage temperature            | -40 to 185°F (-40 to 85°C)       |
| Channel mapping                | Bands A to H <sup>1</sup>        |
| Fiber                          | SMF-28 or equivalent             |
| Monitor, OSC, and common ports | Low loss tuned MU/UPC            |
| Add/drop channel connectors    | Low loss MTP female /APC         |
| Tap ratio                      | $-20 \pm 1$ dB (with connectors) |

Table A-6 32-Channel with OSC Terminal Mux/Demux Specifications

1. See Table A-2 for band A to H wavelengths.

## **PSM Optical Specifications**

Table A-7 lists the PSM specifications for the Cisco ONS 15540 ESPx.

Table A-7 PSM Specifications

| Description            | Specification                    |
|------------------------|----------------------------------|
| Dimensions             | 3.7 x 9 in. (9.4 x 22.9 cm)      |
| Weight                 | 3.5 lbs (1.59 kg)                |
| Connector type         | MU/UPC                           |
| Operation wavelength   | 1525 nm minimum, 1565 nm maximum |
| Measurement range      | 0 to -31dBm                      |
| Receive overload       | 17 dBm                           |
| Power monitor accuracy | ± 1.9 dB                         |

Table A-8 lists the PSM optical specifications for the Cisco ONS 15540 ESPx.

Table A-8 Optical PSM Specifications

| Port                 | Insertion Loss |     |  |
|----------------------|----------------|-----|--|
|                      | Min            | Max |  |
| Rx_West to monitor   | 19             | 20  |  |
| Rx_East to monitor   | 19             | 20  |  |
| Tx_Common to Tx_West | 2.7            | 3.7 |  |
| Tx_Common to Tx_East | 2.7            | 3.7 |  |

## **Line Card Motherboard Specifications**

Table A-9 lists the specifications for the Cisco ONS 15540 ESPx line card motherboards.

Table A-9 Line Card Motherboard Specifications

| Description | Specification               |
|-------------|-----------------------------|
| Dimensions  | 18 x 9 in. (45.7 x 22.9 cm) |
| Connector   | MTP                         |

## 2.5-Gbps Transponder Module Specifications

Table A-10 lists the client side optical specifications for the 2.5-Gbps SM and MM transponder module.

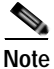

Error-free transmission of some D1 video signals (defined by the SMPTE 259M standard) and test patterns (such as Matrix SDI) cannot be guaranteed by the Cisco 15500 Series because of the pathological pattern in D1 video. This well-known limitation is usually overcome by the D1 video equipment vendor, who uses a proprietary, second level of scrambling. No standards exist at this time for the second level of scrambling.

| Description         | Specification                   | Specification |         |          |  |  |
|---------------------|---------------------------------|---------------|---------|----------|--|--|
| Dimensions          | 3 x 7.5 in. (7.6                | 5 x 19.1 cm)  |         |          |  |  |
| Weight              |                                 |               |         |          |  |  |
| Connector           | SC                              |               |         |          |  |  |
| Trunk connector     | MUJ                             |               |         |          |  |  |
|                     | Single                          | Mode          | Multi   | mode     |  |  |
| Receiver            | Minimum                         | Maximum       | Minimum | Maximum  |  |  |
| Bit rate            | 16 Mbps                         | 2.5 Gbps      | 16 Mbps | 622 Mbps |  |  |
| Receive sensitivity | -19 dBm                         |               | -25 dBm |          |  |  |
| Receive overload    |                                 | -1.5 dBm      |         | -8 dBm   |  |  |
| Input wavelength    | 1249 nm 1600 nm 1249 nm 1600 nm |               |         |          |  |  |
| Transmitter         | Minimum                         | Maximum       | Minimum | Maximum  |  |  |
| Transmitter power   | -5 dBm                          | 0 dBm         | -5 dBm  | 0 dBm    |  |  |
| Output wavelength   | 1260 nm                         | 1360 nm       | 1260 nm | 1360 nm  |  |  |

| Table A-10 | 2.5-Gbps SA | 1 and MM T | ransponder | Client Sig | le Specifications |
|------------|-------------|------------|------------|------------|-------------------|
|            | 2.0 0005 01 |            | ransponder | onent ola  | c opcontoutions   |

Table A-11 lists the trunk side optical specifications for the 2.5-Gbps transponder module.

| Description                      | Specification        |                         |  |  |
|----------------------------------|----------------------|-------------------------|--|--|
| Fiber type                       | ITU-T G.652 complian | ITU-T G.652 compliant   |  |  |
| Connector                        | MUJ                  | MUJ                     |  |  |
| Receiver                         | Minimum              | Maximum                 |  |  |
| OSNR <sup>1, 2</sup>             | 19 dB                |                         |  |  |
| Receive sensitivity <sup>2</sup> | -28 dBm              |                         |  |  |
| Receive overload                 |                      | -8 dBm                  |  |  |
| Input wavelength                 | 1260 nm              | 1580 nm                 |  |  |
| Transmitter                      | Minimum              | Maximum                 |  |  |
| Transmitter power                | 4 dBm                | 8 dBm                   |  |  |
| Dispersion tolerance             |                      | 1800 ps/nm <sup>3</sup> |  |  |

Table A-11 2.5-Gbps Transponder Module Trunk Side Optical Specifications

1. OSNR = optical signal-to-noise ratio.

2. Add the proper network-level penalty to the OSNR and/or receive power based on your actual network topology characteristics, such as dispersion.

3. ps/nm = picoseconds per nanometer.

### Type 2 Extended Range Transponder Module Specifications

Table A-12 lists the trunk side optical specifications for the Type 2 extended range transponder module.

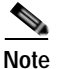

Error-free transmission of some D1 video signals (defined by the SMPTE 259M standard) and test patterns (such as Matrix SDI) cannot be guaranteed by the Cisco 15500 Series because of the pathological pattern in D1 video. This well-known limitation is usually overcome by the D1 video equipment vendor, who uses a proprietary, second level of scrambling. No standards exist at this time for the second level of scrambling.

| Description                      | Specification | Specification |  |  |
|----------------------------------|---------------|---------------|--|--|
| Fiber                            | ITU-T G.652 d | compliant     |  |  |
| Receiver                         | Minimum       | Maximum       |  |  |
| OSNR <sup>1</sup>                | 19 dB         |               |  |  |
| Receive sensitivity <sup>1</sup> | -28 dBm       |               |  |  |
| Receive overload                 |               | -8 dBm        |  |  |
| Input wavelength                 | 1430 nm       | 1580 nm       |  |  |
| Transmitter                      | Minimum       | Maximum       |  |  |
| Output power                     | 5 dBm         | 10 dBm        |  |  |
| Dispersion tolerance             |               | 3200 ps/nm    |  |  |

 Table A-12 Type 2 Extended Range Transponder Module Trunk Side Optical

 Specifications

1. Add the proper network level penalty to the OSNR and/or receive power based on your actual network topology characteristics, such as dispersion.

### **SFP Optics Specifications**

Table A-13 lists the specifications for the Cisco ONS 15540 ESPx fixed rate SFP optics.

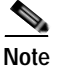

Only use Cisco-certified SFP optics for the Type 2 extended range transponders.

| Description                   | Specification                                         |                        |  |  |
|-------------------------------|-------------------------------------------------------|------------------------|--|--|
| Part number                   | 15500-XVRA-01A2                                       | 15500-XVRA-01A2        |  |  |
| ESCON, OC-3/STM-1 MM          |                                                       |                        |  |  |
| Dimensions (H x W x D)        | 0.486 x 0.522 x 2.24 in.<br>(1.23 x 1325.9 x 5.69 cr  | m)                     |  |  |
| Data rate                     | 155 Mbps, 200 Mbps                                    |                        |  |  |
| Wavelength                    | 1310 nm                                               |                        |  |  |
| Fiber type                    | MM, 50 μm, 62.5/125 μ                                 | MM, 50 μm, 62.5/125 μm |  |  |
| Connector type                | MT-RJ                                                 |                        |  |  |
| Receiver                      | Minimum                                               | Maximum                |  |  |
| Receive sensitivity           | -33 dBm                                               | -14 dBm                |  |  |
| Input wavelength              | 1280 nm                                               | 1380 nm                |  |  |
| Transmitter                   | Minimum                                               | Maximum                |  |  |
| Transmitter power             | -19.5 dBm                                             | -15 dBm                |  |  |
| Output wavelength             | 1280 nm                                               | 1380 nm                |  |  |
| Part number                   | 15500-XVRA-02C1                                       |                        |  |  |
| Gigabit Ethernet and Fibre Ch | annel (1 Gbps) MM                                     |                        |  |  |
| Dimensions                    | 0.486 x 0.522 x 2.24 in.<br>(1.23 x 1325.9 x 5.69 cm) |                        |  |  |
| Data rate                     | 1.0625 Gbps, 1.25 Gbps                                |                        |  |  |
| Wavelength                    | 850 nm                                                |                        |  |  |
| Fiber type                    | MM, 50 μm, 62.5/125 μ                                 | MM, 50 μm, 62.5/125 μm |  |  |

#### Table A-13 Fixed Rate SFP Optics Specifications

| Description                   | Specification                                         |                         |  |  |
|-------------------------------|-------------------------------------------------------|-------------------------|--|--|
| Connector type                | LC                                                    |                         |  |  |
| Receiver                      | Minimum                                               | Maximum                 |  |  |
| Receive sensitivity           | -18 dBm                                               |                         |  |  |
| Stressed receive sensitivity  | -13.5 dBm                                             |                         |  |  |
| Input wavelength              | 770 nm                                                | 860 nm                  |  |  |
| Transmitter                   | Minimum                                               | Maximum                 |  |  |
| Transmitter power             | -9.5 dBm                                              | -4 dBm                  |  |  |
| Output wavelength             | 830 nm                                                | 860 nm                  |  |  |
| Part number                   | 15500-XVRA-03B1                                       |                         |  |  |
| Gigabit Ethernet and Fibre Ch | annel (1 Gbps) SM                                     |                         |  |  |
| Dimensions                    | 0.486 x 0.522 x 2.24 in.<br>(1.23 x 1325.9 x 5.69 cm) |                         |  |  |
| Data rate                     | 1.0625 Gbps, 1.25 Gbps                                |                         |  |  |
| Wavelength                    | 1310 nm                                               |                         |  |  |
| Fiber type                    | SM, 9/125 μm                                          |                         |  |  |
| Connector type                | LC                                                    |                         |  |  |
| Receiver                      | Minimum                                               | Maximum                 |  |  |
| Input power                   | -20.5 dBm                                             | -3 dBm                  |  |  |
| Input wavelength              | 1270 nm                                               | 1600 nm                 |  |  |
| Transmitter                   | Minimum                                               | Maximum                 |  |  |
| Transmitter power             | -9.5 dBm                                              | -3 dBm                  |  |  |
| Output wavelength             | 1275 nm                                               | 1350 nm                 |  |  |
| Part number                   | 15500-XVRA-03B2                                       |                         |  |  |
| Fibre Channel (1 Gbps and 2 G | Gbps) SM                                              |                         |  |  |
| Dimensions                    | 0.486 x 0.522 x 2.24 in.<br>(1.23 x 1325.9 x 5.69 cm) |                         |  |  |
| Data rate                     | 1.0625 Gbps, 2.125 Gbp                                | 1.0625 Gbps, 2.125 Gbps |  |  |
| Wavelength                    | 1310 nm                                               |                         |  |  |

| Table A-13 | Fixed Rate SFP | Optics | Specifications | (continued) |
|------------|----------------|--------|----------------|-------------|
|------------|----------------|--------|----------------|-------------|

I

| Description                                    | Specification                                         |           |  |
|------------------------------------------------|-------------------------------------------------------|-----------|--|
| Fiber type                                     | SM, 9/125 μm                                          |           |  |
| Connector type                                 | LC                                                    |           |  |
| Receiver                                       | Minimum                                               | Maximum   |  |
| Receive sensitivity                            | -20.5 dBm                                             |           |  |
| Input wavelength                               | 1270 nm                                               | 1600 nm   |  |
| Transmitter                                    | Minimum                                               | Maximum   |  |
| Transmitter power                              | -9.5 dBm                                              | -3 dBm    |  |
| Output wavelength                              | 1275 nm                                               | 1350 nm   |  |
| Part number                                    | 15500-XVRA-02C2                                       |           |  |
| Fibre Channel (1 Gbps and 2 G                  | Gbps) MM                                              |           |  |
| Dimensions                                     | 0.486 x 0.522 x 2.24 in.<br>(1.23 x 1325.9 x 5.69 cm) |           |  |
| Data rate                                      | 2.125 Gbps                                            |           |  |
| Wavelength                                     | 850 nm                                                |           |  |
| Fiber type                                     | MM, 50 μm, 62.5/125 μm                                |           |  |
| Connector type                                 | LC                                                    |           |  |
| Receiver                                       | Minimum                                               | Maximum   |  |
| Receive sensitivity<br><= 1.06 Gbps)           | -18 dBm                                               |           |  |
| Receive sensitivity<br>(> 1.06 Gbps)           | -15 dBm                                               |           |  |
| Stressed receive sensitivity<br>(<= 1.06 Gbps) | -13.5 dBm                                             |           |  |
| Stressed receive sensitivity<br>(> 1.06 Gbps)  | -12.1 dBm                                             | -12.1 dBm |  |
| Input wavelength                               | 770 nm                                                | 860 nm    |  |
| Transmitter                                    | Minimum                                               | Maximum   |  |
| Transmitter power                              | -9 dBm                                                | -4 dBm    |  |

| Description              | Specification                                         |         |  |
|--------------------------|-------------------------------------------------------|---------|--|
| Output wavelength        | 830 nm 860 nm                                         |         |  |
| Part number              | 15500-XVRA-06B1                                       |         |  |
| SONET OC-12 SM and SDH S | STM-4                                                 |         |  |
| Dimensions               | 0.486 x 0.522 x 2.24 in.<br>(1.23 x 1325.9 x 5.69 cr  | n)      |  |
| Data rate                | 622 Mbps                                              |         |  |
| Wavelength               | 1310 nm                                               |         |  |
| Fiber type               | SM, 9/125 μm                                          |         |  |
| Connector type           | LC                                                    |         |  |
| Receiver                 | Minimum                                               | Maximum |  |
| Receive sensitivity      | -28 dBm                                               |         |  |
| Receive overload         |                                                       | -7 dBm  |  |
| Input wavelength         | 1100 nm                                               | 1600 nm |  |
| Transmitter              | Minimum                                               | Maximum |  |
| Transmitter power        | -15 dBm                                               | -8 dBm  |  |
| Output wavelength        | 1260 nm                                               | 1360 nm |  |
| Part number              | 15500-XVRA-07B1                                       | •       |  |
| SONET OC-48 SM and SDH S | STM-16                                                |         |  |
| Dimensions               | 0.486 x 0.522 x 2.24 in.<br>(1.23 x 1325.9 x 5.69 cm) |         |  |
| Data rate                | 2.488 Mbps                                            |         |  |
| Wavelength               | 1310 nm                                               |         |  |
| Fiber type               | SM, 9/125 μm                                          |         |  |
| Connector type           | LC                                                    |         |  |
| Receiver                 | Minimum                                               | Maximum |  |
| Receive sensitivity      | -18 dBm                                               |         |  |
| Receive overload         |                                                       | -3 dBm  |  |
| Input wavelength         | 1270 nm                                               | 1600 nm |  |

| Table A-13 | Fixed Rate SFP | Optics S | pecifications | (continued) |
|------------|----------------|----------|---------------|-------------|
|------------|----------------|----------|---------------|-------------|

| Description       | Specification |         |  |
|-------------------|---------------|---------|--|
| Transmitter       | Minimum       | Maximum |  |
| Transmitter power | -9.5 dBm      | -3 dBm  |  |
| Output wavelength | 1285 nm       | 1340 nm |  |

| Table A-13 | Fixed Rate SFP | Optics | Specifications | (continued) |
|------------|----------------|--------|----------------|-------------|
|------------|----------------|--------|----------------|-------------|

Table A-14 lists the specifications for the Cisco ONS 15540 ESPx variable rate SFP optics.

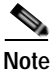

Only use Cisco-certified SFP optics for the Type 2 extended range transponders.

| Table A-14 Variable Rate SFP Optics Specificatio | ons |
|--------------------------------------------------|-----|
|--------------------------------------------------|-----|

| Description                                                | Specification                  | Specification                                      |  |  |
|------------------------------------------------------------|--------------------------------|----------------------------------------------------|--|--|
| Part number                                                | 15500-XVRA-10A1                | 15500-XVRA-10A1                                    |  |  |
| Supported protocol encapsulations                          | Sysplex, Fast Ethe<br>(MM)     | Sysplex, Fast Ethernet, OC-3/STM-1, ESCON (MM)     |  |  |
| Dimensions                                                 | 0.486 x 0.522 x 2              | 0.486 x 0.522 x 2.24 in. (1.23 x 1325.9 x 5.69 cm) |  |  |
| Data rate                                                  | 8 to 200 Mbps                  | 8 to 200 Mbps                                      |  |  |
| Wavelength                                                 | 1310 nm                        | 1310 nm                                            |  |  |
| Fiber type                                                 | MM 50/125 μm<br>MM 62.5/125 μm | MM 50/125 μm<br>MM 62.5/125 μm                     |  |  |
| Connector type                                             | LC                             | LC                                                 |  |  |
| Receiver                                                   | Minimum                        | Maximum                                            |  |  |
| Receive sensitivity<br>@10 <sup>-12</sup> BER <sup>1</sup> | -32 dBm                        |                                                    |  |  |
| Receive sensitivity<br>@10 <sup>-15</sup> BER              | -29 dBm                        |                                                    |  |  |
| Receive overload<br>@10 <sup>-12</sup> BER                 |                                | -14 dBm                                            |  |  |
| Input wavelength                                           | 1100 nm                        | 1600 nm                                            |  |  |

L

| Description                                   | Specification      | Specification                                      |  |  |
|-----------------------------------------------|--------------------|----------------------------------------------------|--|--|
| Transmitter                                   | Minimum            | Maximum                                            |  |  |
| Transmitter power                             | -19 dBm            | -14 dBm                                            |  |  |
| Output wavelength                             | 1280 nm            | 1380 nm                                            |  |  |
| Part number                                   | 15500-XVRA-10B1    | 15500-XVRA-10B1                                    |  |  |
| Supported protocol encapsulations             | Sysplex, Fast Ethe | Sysplex, Fast Ethernet, OC-3/STM-1, ESCON (SM)     |  |  |
| Dimensions                                    | 0.486 x 0.522 x 2. | 24 in. (1.23 x 1325.9 x 5.69 cm)                   |  |  |
| Data rate range                               | 8 Mbps to 200 Mb   | pps                                                |  |  |
| Wavelength                                    | 1310 nm            |                                                    |  |  |
| Fiber type                                    | SM, 9/125 μm       |                                                    |  |  |
| Connector type                                | LC                 | LC                                                 |  |  |
| Receiver                                      | Minimum            | Maximum                                            |  |  |
| Receive sensitivity<br>@10 <sup>-12</sup> BER | -32 dBm            |                                                    |  |  |
| Receive overload<br>@10 <sup>-12</sup> BER    |                    | -3 dBm                                             |  |  |
| Input wavelength                              | 1100 nm            | 1600 nm                                            |  |  |
| Transmitter                                   | Minimum            | Maximum                                            |  |  |
| Transmitter power                             | -8 dBm             | -4 dBm                                             |  |  |
| Output wavelength                             | 1260 nm            | 1360 nm                                            |  |  |
| Part number                                   | 15500-XVRA-11A1    | 15500-XVRA-11A1                                    |  |  |
| Supported protocol encapsulations             | ESCON, OC-12/S     | ESCON, OC-12/STM-4                                 |  |  |
| Dimensions                                    | 0.486 x 0.522 x 2. | 0.486 x 0.522 x 2.24 in. (1.23 x 1325.9 x 5.69 cm) |  |  |
| Data rate range                               | 200 Mbps to 622 M  | 200 Mbps to 622 Mbps                               |  |  |
| Wavelength                                    | 1310 nm            | 1310 nm                                            |  |  |
| Fiber type                                    | MM 62.5/125 μm     | MM 62.5/125 μm                                     |  |  |
| Connector type                                | LC                 | LC                                                 |  |  |

Table A-14 Variable Rate SFP Optics Specifications (continued)

I

| Description                                     | Specification                                      |         |
|-------------------------------------------------|----------------------------------------------------|---------|
| Receiver                                        | Minimum                                            | Maximum |
| Receive sensitivity<br>@10 <sup>-10</sup> BER   | -26 dBm                                            |         |
| Receive sensitivity<br>@10 <sup>-12</sup> BER   | -25 dBm                                            |         |
| Maximum receive power<br>@10 <sup>-10</sup> BER |                                                    | -14     |
| Input wavelength                                | 1100 nm                                            | 1600 nm |
| Transmitter                                     | Minimum                                            | Maximum |
| Transmitter power                               | -20 dBm                                            | -14 dBm |
| Output wavelength                               | 1270 nm                                            | 1380 nm |
| Part number                                     | 15500-XVRA-11B1                                    |         |
| Supported protocol<br>encapsulations            | ESCON, SONET OC-12, SDH STM-4, FC, GE              |         |
| Dimensions                                      | 0.486 x 0.522 x 2.24 in. (1.23 x 1325.9 x 5.69 cm) |         |
| Data rate range                                 | 200 Mbps to 1.25 Gbps                              |         |
| Wavelength                                      | 1310 nm                                            |         |
| Fiber type                                      | SM, 9/125 μm                                       |         |
| Connector type                                  | LC                                                 |         |
| Receiver                                        | Minimum                                            | Maximum |
| Receive sensitivity<br>@10 <sup>-12</sup> BER   | -20 dBm                                            |         |
| Maximum receive power<br>@10 <sup>-12</sup> BER |                                                    | -3 dBm  |
| Input wavelength                                | 1100 nm                                            | 1600 nm |
| Transmitter                                     | Minimum                                            | Maximum |
| Transmitter power                               | -9 dBm                                             | -3 dBm  |
| Output wavelength                               | 1285 nm                                            | 1345 nm |
| Part number                                     | 15500-XVRA-12B1                                    |         |

Table A-14 Variable Rate SFP Optics Specifications (continued)

L

| Description                                     | Specification                                     |         |  |
|-------------------------------------------------|---------------------------------------------------|---------|--|
| Supported protocol<br>encapsulations            | Fibre Channel, GE, OC-48/STM-16                   |         |  |
| Dimensions                                      | 0.486 x 0.522 x 2.24 in (1.23 x 1325.9 x 5.69 cm) |         |  |
| Data rate range                                 | 1.062 Mbps to 2.488 Gbps                          |         |  |
| Wavelength                                      | 1310 nm                                           |         |  |
| Fiber type                                      | SM, 9/125 μm                                      |         |  |
| Connector type                                  | LC                                                |         |  |
| Receiver                                        | Minimum                                           | Maximum |  |
| Receive sensitivity<br>@10 <sup>-10</sup> BER   | -18 dBm                                           |         |  |
| Maximum receive power<br>@10 <sup>-10</sup> BER |                                                   | -3 dBm  |  |
| Input wavelength                                | 1100 nm                                           | 1600 nm |  |
| Transmitter                                     | Minimum                                           | Maximum |  |
| Transmitter power                               | -10 dBm                                           | -3 dBm  |  |
| Output wavelength                               | 1266 nm                                           | 1360 nm |  |

| Table A-14 | Variable Rate SFP | <b>Optics Specifications</b> | (continued) |
|------------|-------------------|------------------------------|-------------|
|------------|-------------------|------------------------------|-------------|

1. BER = bit error rate

I

### **10-GE Transponder Module Specifications**

Table A-15 specifies the client side transmit and receive characteristics for the 10-GE transponders.

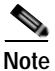

Error-free transmission of some D1 video signals (defined by the SMPTE 259M standard) and test patterns (such as Matrix SDI) cannot be guaranteed by the Cisco 15500 Series because of the pathological pattern in D1 video. This well-known limitation is usually overcome by the D1 video equipment vendor, who uses a proprietary, second level of scrambling. No standards exist at this time for the second level of scrambling.

| Description                  | Specification                                         |         |  |
|------------------------------|-------------------------------------------------------|---------|--|
| Fiber type                   | SM 1310 nm                                            |         |  |
| Connector                    | SC                                                    |         |  |
| Dimensions                   | 10.4 x 1.105 x 8.797 in.<br>(264.2 x 28.1 x 223.4 mm) |         |  |
| Bit rate                     | 10 GE LAN-PHY                                         |         |  |
| Receiver                     | Minimum                                               | Maximum |  |
| Receive sensitivity          | -13.23 dBm                                            |         |  |
| Receive overload             |                                                       | 0.5 dBm |  |
| Stressed receive sensitivity | -10.3 dBm                                             |         |  |
| Transmitter                  | Minimum                                               | Maximum |  |
| Transmit power               | -5.2 dBm                                              | 0.5 dBm |  |
| Wavelength range             | 1260 nm                                               | 1355 nm |  |

| Table A-15 | 10-GE Transpon | der Module Client | Side Optical | Specifications |
|------------|----------------|-------------------|--------------|----------------|
|            |                |                   |              |                |

Table A-16 specifies the trunk side transmit and receive characteristics for the 10-GE transponders.

| Description                      | Specification |                            |
|----------------------------------|---------------|----------------------------|
| Fiber type                       | ITU-T G.652   |                            |
| Connector                        | SC            |                            |
| Receiver                         | Minimum       | Maximum                    |
| OSNR <sup>1, 2</sup>             | 26 dB         |                            |
| Receive sensitivity <sup>2</sup> | -22 dBm       |                            |
| Receive overload                 |               | -8 dBm                     |
| Input wavelength                 | 1430 nm       | 1580 nm                    |
| Transmitter                      | Minimum       | Maximum                    |
| Output power                     | 1 dBm         | 6 dBm                      |
| Dispersion tolerance             |               | $\pm 1000 \text{ ps/nm}^3$ |

Table A-16 10-GE Transponder Module Trunk Side Optical Specifications

1. OSNR = optical signal-to-ratio.

2. Add the proper network level penalty to the OSNR and/or receive power based on your actual network topology characteristics, such as dispersion.

3. ps/nm = picosecond per nanometer.

10-GE Transponder Module Specifications

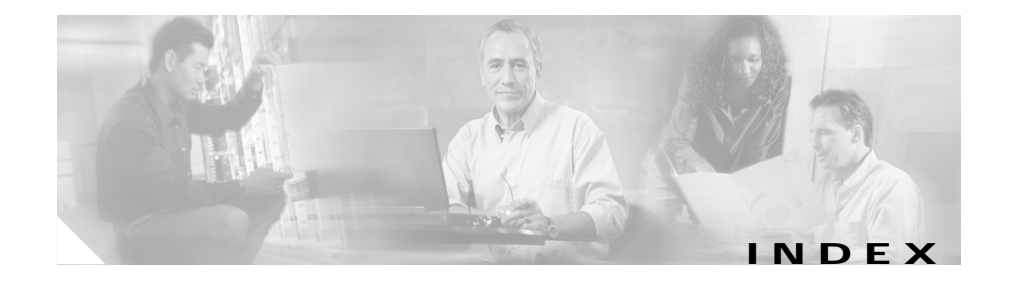

### Numerics

10-GE transponder modules connecting 3-45 to 3-63 installing 2-31 LEDs 1-27 removing 2-35
4-port VOA modules description 1-16 figure 1-16

### Α

AC-input power supplies installing 2-43, 2-58 specifications (table) A-2, A-10, A-14, A-18 See also external power supplies aggregation shelf Ethernet ports. See ASE ports alarm cards description 1-5 placement 1-5 specifications 1-6 alarms clearing 1-13 description 1-12 ASE ports not supported (note) 1-10 auxiliary ports cabling 3-5 connecting 3-5

#### В

backplane description 1-5 power connectors 1-5 bands channels (table) A-3 frequencies (table) A-3 wavelengths (table) A-3 brackets. See cable strain relief brackets budgets. See optical power budgets

### С

cable guides. See vertical cable guides cable management drawers description 1-30 placement 2-10 cable management trays

description 1-29 figure 1-29 installing 2-7 placement 2-7 cabling auxiliary ports 3-5 console ports 3-5 mux/demux modules 3-6, 3-9 NME ports 3-6 preparing 3-2 transponder modules 3-13 channels bands A-3 wavelength mapping (table) A-3 chassis description 1-1 grounding 2-18 installing 2-6 rack mounting 2-4 slot assignments 1-1 specifications (table) A-2, A-10, A-14, A-18 unpacking 2-2 cleaning fiber optic connectors 3-4 guidelines 3-2, 3-4 shelf 3-2 components description 1-7 to 1-31

See also alarm cards; filler modules; line card motherboards: mux/demux modules: processor cards; transponder modules connecting ASE ports (note) 3-4 auxiliary ports 3-5 console ports 3-5 mux/demux modules 3-6, 3-9 NME ports 3-6 transponder modules 3-13 connections cleaning 3-4 network considerations 3-2 connectors. See fiber optic connectors console ports cabling 3-5 connecting 3-5 conventions document xiii cross connect panels cabling components 3-21, 3-28 cabling description 3-16 installing 2-10

#### D

damage
fiber optic connectors (note) 2-2
preventing ESD 2-2
DC-input power supplies

installing 2-48, 2-53 specifications (table) A-2, A-10, A-14, A-18 dimensions chassis A-2 documentation conventions xiii related xiv

#### Е

earthing. See grounding external power supplies installing 2-43, 2-58 specifications (table) A-2

#### F

fan assemblies alarm reports 2-35 description 1-4 hot swapping 1-4, 2-35 LEDs 2-40 placement 1-2, 1-4 replacing 2-35 fiber optic connectors cleaning 3-3 description 3-3 filler modules description 1-31 slot assignments 1-31 Flash PC Cards LEDs 1-13 slot assignments 1-13 supported 1-13 frequencies bands A-3 mapping (table) A-3

#### G

grounding chassis 2-18 guidelines 2-18 required tools 2-18

### Н

hot swapping fan assemblies 1-4 line card motherboards 1-19, 2-21 mux/demux modules 2-23 mux/demux motherboards 2-21 processor cards 2-21 transponder modules 2-23 humidity specifications (table) A-2

#### I

installing

AC-input power supplies 2-43, 2-57 cable management trays 2-7 chassis 2-6 cross connect panels 2-10 DC-input power supplies 2-48, 2-53 external power shelves 2-41, 2-51 external power supplies 2-41, 2-51 line card motherboards 2-21, 2-22, 2-23 mux/demux modules 2-24, 2-25 mux/demux motherboards 2-21 processor cards 2-21 SFP optics 2-25 transponder modules 2-24, 2-25 type 2 extended range transponder modules 2-25

#### L

L brackets installing 2-5 LEDs fan assemblies 2-40 Flash PC Cards 1-13 line card motherboards 1-18, 1-20 mux/demux motherboards 1-16 NME ports 1-14 processor cards 1-8 transponder modules 1-25 line card motherboards hot swapping 1-19 installing 2-22, 2-23 LEDs 1-18, 1-20 removing 2-22

#### Μ

maintaining fiber optic connectors 3-3 MM transponder modules description 1-22 modules. See mux/demux modules; transponder modules multimode transponder modules. See MM transponder modules mux/demux modules cabling 3-6, 3-9 connecting 3-6, 3-9 description 1-14 hot pluggable 1-14 supported 1-15 mux/demux motherboards cabling 3-21, 3-28 description 1-14 hot swapping 2-21 installing 2-21 LEDs 1-16 removing 2-22

Cisco ONS 15540 ESPx Hardware Installation Guide

slot assignments 1-14 supported 1-14

#### Ν

network management Ethernet ports. See NME NME port description 1-14 port LEDs 1-14 ports supported 1-14 NME ports cabling 3-6 connecting 3-6 NMI clearing 1-13 description 1-13 non-maskable interrupt. See NMI

### 0

OIR. See hot swapping online insertion and removal. See hot swapping

#### Ρ

power supplies

description 1-5

See also AC-input power supplies; DC-input power supplies; external power supplies processor cards alarms 1-12 cabling 3-4 description 1-7 hot swapping 2-21 installing 2-22 LEDs 1-8 NMI 1-13 redundancy 1-7 removing 2-22 slot assignments 1-7 protection switch modules. See PSMs **PSMs** connecting 3-9 description 1-17 installing 2-25 LEDs 1-18 specifications (table) A-9

#### R

rack-mounting equipment 2-4 tools 2-4 racks installing L brackets 2-5 removing fan assemblies 2-36 line card motherboards 2-22

#### Index

mux/demux modules 2-35 mux/demux motherboards 2-22 processor cards 2-22 transponder modules 2-35 replacing fan assemblies 2-35

#### S

SFP optics removing 2-26 to 2-31 specifications (table) A-14, A-18 supported 1-23 shelf cleaning guidelines 3-2 unpacking 2-2 single-mode transponders. See SM transponders slot assignments chassis 1-1 mux/demux motherboards 1-14 processor cards 1-7 transponder motherboards 1-19 SM transponder modules description 1-22 specifications AC-input power supplies A-2, A-10, A-14, A-18 chassis A-2, A-10, A-14, A-18 DC-input power supplies A-2, A-10, A-14, A-18 mux/demux modules A-5, A-9

mux/demux motherboard A-5, A-9 system alarms 1-12 components 1-7 description 1-1

#### Т

temperature specifications A-2 terminal blocks connecting DC-input power 2-49 figure 2-50, 2-55 transponder modules cabling 3-13 connecting 3-13 description 1-21 hot pluggable 1-19 installing 2-24, 2-25 LEDs 1-25 removing 2-35 specifications (table) A-10 type 2 extended range transponder modules description 1-22 installing 2-25 LEDs 1-25 removing transceivers 2-26

Cisco ONS 15540 ESPx Hardware Installation Guide

### U

unpacking

shelves 2-2

### V

vertical cable guides description 2-16 installing 2-16

#### W

wavelengths

bands A-3

### Υ

y-cables

connecting 2-62

Index